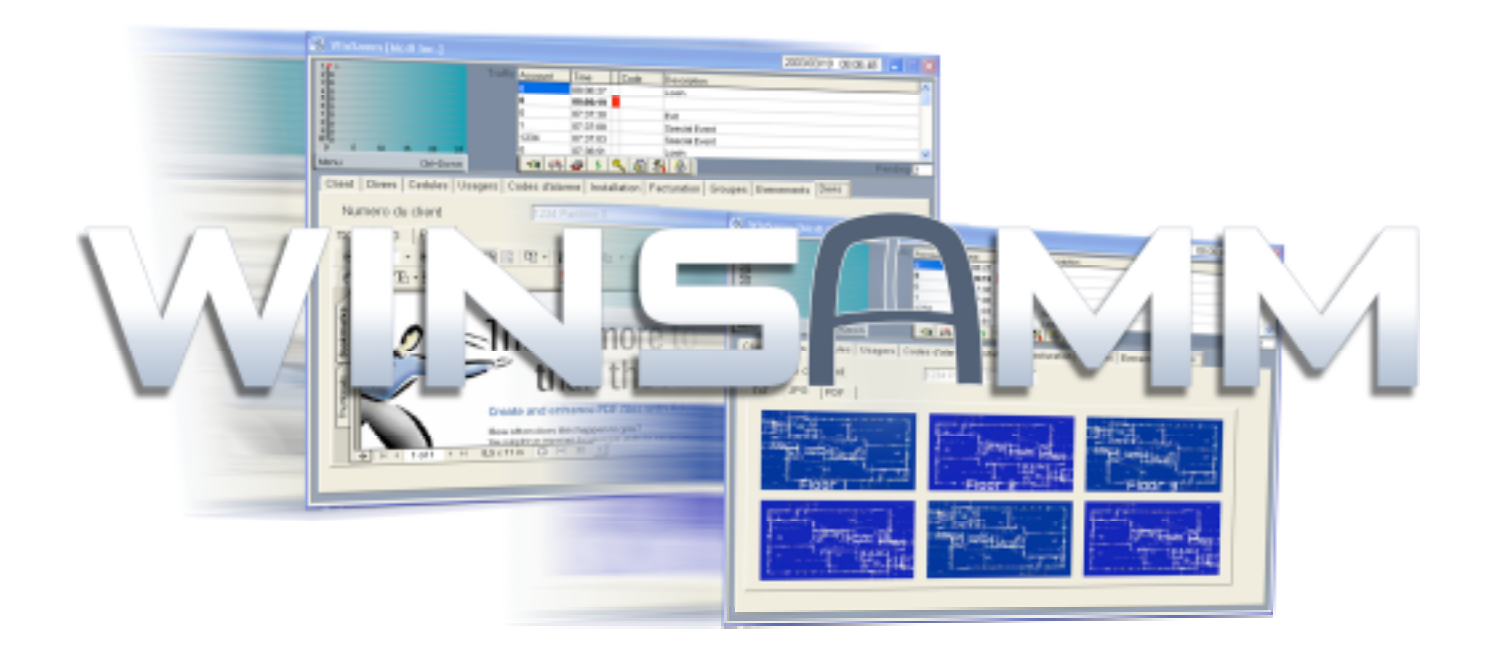

Guía de Referencia Versión 1.1

# CONTENIDO

## CONTENIDO

| INTRODUCCIÓN                                                                                                | 5                 |
|----------------------------------------------------------------------------------------------------|-------------------|
| DESCRIPCIÓN GENERAL                                                                                         | 5                 |
| COMO SELECCIONAR UNA OPCIÓN EN SAMM                                                                         | 5                 |
|                                                                                                    | 5                 |
| INSTALACIÓN DEL SAMM                                                                                        | 5                 |
| ACTUALIZACIÓN DE SAMM A WINSAMM                                                                             | 5                 |
| PARTICIONES                                                                                                 | 6                 |
|                                                                                                    |                   |
| F1 – ADMINISTRACIÓN DE ALARMAS                                                                              | 7                 |
| PANTALLA DE ADMINISTRACIÓN DE ALARMAS                                                                       | 8                 |
| MENÚ DE AYUDA DE LA ADMINISTRACIÓN DE ALARMAS                                                               | 11                |
| TECLAS DE FUNCIÓN DE LA ADMINISTRACIÓN DE ALARMAS                                                           | 11                |
| F1 SALVAR EVENTO                                                                                            | 11                |
| F2 EVENTO PENDIENTE                                                                                         | 11                |
| F3 PLANO DEL LUGAR/MISC                                                                                     | 11                |
| F4 EXPEDIENTE DELCLIENTE                                                                                    | 11                |
| F5 COMMENTARIO                                                                                              | 12                |
| F6 TIEMPO / SEGUIR                                                                                          | 12                |
| F7 AFICHAR LAS ACCIONES                                                                                     | 12                |
| F8 CÉDULA                                                                                                   | 13                |
| F9 10 ÚLTIMOS EVENTOS                                                                                       | 13                |
| MODO MANUAI / AUTOMÁTICO                                                                                    | 14                |
| Evento Especial                                                                                             | 14                |
| Pedido de Servicio                                                                                          | 14                |
| Retardo en Salida                                                                                           | 14                |
| Código de Alarma                                                                                            | 14                |
| Desactivar cliente                                                                                          | 14                |
| Desact. Cód. Alarma                                                                                         | 14                |
| Pedido de Servicio                                                                                          | 15                |
|                                                                                                    | 15                |
| VISUALIZAR LOS EVENTOS DEL CLIENTE                                                                          | 15                |
| NOTA                                                                                                    | 16                |
| ELEGIR                                                                                                    | 17                |
| PILA                                                                                                    | 18                |
| SEGUIDA RECUPERADA                                                                                          | 19                |
| CUENTA/CODIGO NO ACTIVADO                                                                                   | 19                |
| SISTEMA ACTIVADO/DESACTIVADO                                                                                | 20                |
| F2 – ADMINISTRACIÓN DE CLIENTES                                                                             | 21                |
|                                                                                                    | 22                |
|                                                                                                    | 25                |
|                                                                                                    | 25                |
| Fayina T. INFORMACIONES DIVEDSAS                                                                            | 20                |
| Γαμιτα 2 . ΠΥΓΟΚΙΨΙΑΟΙΟΙΝΕΟ ΔΙΥΕΚΟΑΟ<br>Ράσιας 2 · Λέρι ΙΙ Α ρε τραρα ΙΔ                                    | 20<br>20          |
| FAYINA J. JEDULA DE TRADAJU                                                                                 | 20<br>21          |
| Fayina 4 . ΙΝΓΟΚΙΝΙΑΟΙΟΝ ΔΕ ΟΘΟΑΚΙΟΘ ΔΕΙ ΟΙΟΤΕΙΝΑ ΔΕ ΑΙΑΚΙΝΑ<br>Ράσιας 5 · CÓDIGOS DE ΔΙ ΔΡΜΔ Υ DESCRIDCIÓN | 30<br>20          |
| Fayina D. CUDIGUO DE ALARIVIA I DEOURIPUIUN                                                                 | <b>১</b> ৩<br>⊿ - |
|                                                                                                    | 41                |
| rayina / . INFURIVIAUUNED OUDRE LA FAUTUKAUUN                                                               | 42                |
| Pagina o : VISUALIZAR LUS GRUPUS DEL GLIENTE                                                                | 44                |

V030615

# CONTENIDO

|      | Página 9: MOSTRAR EVENTOS DEL CLIENTE | . 45             |
|------|---------------------------------------|------------------|
|      | Página 10: PRESUPUESTO                | . 45             |
|      |                                       | . 46             |
|      | CAMBIAR UN NUMERO                     | . 47             |
|      |                                       | . <del>4</del> 0 |
|      | LISTA DETALLADA DE LOS CLIENTES       | . 50             |
|      | LISTA BREVE DE CLIENTES               | . 51             |
|      | RELLAMAR                              | . 51             |
|      | ETIQUETAS DIRECCIÓN                   | . 51             |
|      | ETIQUETAS USUARIOS                    | . 51             |
| F3 - | FACTURACIÓN                           | . 52             |
|      | ETIQUETAS DIRECCIÓN                   | . 53             |
|      | FACTURACIÓN AUTOMÁTICA                | . 54             |
|      | RESUMEN DE FACTURACIÓN                | . 56             |
|      | LISTA DE TODOS LOS PAGOS              | . 56             |
|      | LISTA DE ULTIMOS PAGOS                | . 56             |
| F4 - | SEGURIDAD                             | . 57             |
|      | ADMINISTRACIÓN DE OPERADORES          | . 58             |
|      | MENSAJE OPERADOR                      | . 59             |
|      | CONFIGURACIÓN DE SEGURIDAD            | . 60             |
| F5 · | HISTORIA                              | . 61             |
|      | LISTAR / INFORMACIÓN GENERAL          | 62               |
|      | LISTAR / FILTRO                       | . 63             |
|      | BORRAR                                | . 64             |
| F6 - | SALIR                                 | . 65             |
|      | ,                                     |                  |
| F7 - | PROTECCION                            | . 67             |
| F8 - | INFORMACIONES GENERALES               | . 69             |
|      |                                       | 70               |
|      |                                       | . 70             |
|      | DESBLOQUEAR                           | . 73             |
|      | INFORMACIONES DE FACTURACIÓN          | . 75             |
|      | DESCRIPCIÓN DE FACTURACIÓN            | . 76             |
|      | ADMINISTRACIÓN DE GRUPOS              | . 77             |
|      | LISTAR                                | . 77             |
|      |                                       | . 78             |
|      |                                       | . 70<br>70       |
|      | BORRAR                                | . 79             |
|      | IMPRIMIR                              | . 80             |
|      | AGREGAR O MODIFICAR UNA CIUDAD        | . 81             |
|      | ADMINISTRACIÓN DE LOS INSTALADORES    | . 82             |
|      | AGREGAR                               | . 82             |
|      |                                       | . 82             |
|      |                                       | . 83<br>22       |
|      |                                       | . 00             |

# CONTENIDO

| APÉNDICES                                             | 84  |
|-------------------------------------------------------|-----|
| APÉNDICE A RECEPTORES                                 | 84  |
| Sescoa 3000R                                          | 84  |
| Ademco 685                                            | 84  |
| SurGard D-VAC & DIGITAL                               | 85  |
| Latido (Heartbeat) del receptor                       | 86  |
| APÉNDICE B EDITOR DE TEXTO                            | 87  |
| APÉNDICE C MENSAJES DEL SAMM                          | 88  |
| APÉNDICE D RESUMEN DE COMANDOS                        | 90  |
| APÉNDICE E BASE DE DATOS                              | 91  |
| APÉNDICE F ARCHIVO EN ESPERA                          | 93  |
| APÉNDICE G EJEMPLOS DE REPORTES                       | 94  |
| APÉNDICE G1 PEDIDO DE SERVICIO                        | 94  |
| APÉNDICE G2 LISTA DETALLADA DE CLIENTES               | 95  |
| APÉNDICE G3 LISTA DE CLIENTES (RESUMIDA )             | 97  |
| APÉNDICE G4 ETIQUETAS DE DIRECCIÓN                    | 98  |
| APÉNDICE G5 FACTURA                                   | 99  |
| APÉNDICE G6 RESUMEN DE FACTURACIÓN                    | 100 |
| APÉNDICE G7 LISTA DETALLADA DE EVENTOS                | 101 |
| APÉNDICE G8 RESUMEN DE EVENTOS                        | 102 |
| APÉNDICE G9 PLANO DEL LUGAR                           | 103 |
| APÉNDICE H ERRORES EN TIEMPO DE EJECUCIÓN             | 104 |
| APÉNDICE I UTILITARIOS DE SAMM                        | 105 |
| APÉNDICE J RECEPCIÓN DE CÓDIGOS ESPECIALES DE ALARMAS | 106 |
| APÉNDICE K0 CLIENTE #0 ( Códigos de alarma inicial )  | 110 |
| APÉNDICE K1 TLR/TLR+ mensajes de error                | 110 |
| APÉNDICE K2 Códigos estándar CONTACT ID               | 111 |
| APÉNDICE K3 Códigos iniciales SIA                     | 112 |

#### INTRODUCCION

#### INTRODUCCIÓN

#### DESCRIPCIÓN GENERAL

WINSAMM es un poderoso software de aplicación pero aún así fácil de usar. Estas son sus características principales:

- procesamiento de eventos directamente del receptor.
- se puede enlazar con 1 (uno) o más tipos de receptores en forma simultánea.
- admite los puertos Com1 a Com8.
- admite reportes en múltiples formatos.
- protección ante uso no autorizado.
- número de clientes ilimitado.
- base de datos flexible.
- multiusuario.
- se pueden definir hasta 11 particiones (partición 0 a 10) para cada cliente.
- control exhaustivo de entrada/salida por usuario.
- 5 horarios de trabajo.
- control de entrada/salida con demoras variables.
- eventos con distintas prioridades.
- agrupamiento de clientes (Índice).
- notas.
- preparado para Caller ID.
- Reportes de eventos transmitidos por internet
- Varios idiomas
- etc.

Este manual debería leerse para comprender los conceptos generales del sistema antes de intentar operarlo.

#### COMO SELECCIONAR UNA OPCIÓN EN WINSAMM

Hay dos (2) maneras de seleccionar una opción en los menús de WINSAMM:

- 1. presionar la tecla que corresponda a la opción elegida (F1,... F9, 1, 2, ... 5)
- 0
- 2. Hacer clic en el botón derecho y, mover la barra en vídeo invertido hasta la opción y presionar <INTRO>.

#### IDENTIFICACIÓN DEL OPERADOR

Se muestra el nombre del operador actual en la parte superior de la pantalla. Esto asegura que quien esté operando el sistema y recibiendo los mensajes sea la persona correcta.

#### INSTALACIÓN DEL WINSAMM

#### ACTUALIZACIÓN DE SAMM A WINSAMM

#### PARTICIONES

WINSAMM admite hasta 11 particiones (partición 0 a 10). La mayoría de paneles nuevos en el mercado admiten las características de partición.

A veces es útil dividir la zona cubierta en muchas particiones. De esta forma, una compañía puede tener una partición definida para la oficina, una para el depósito, una para la tienda. Cada partición puede tener su propia información, como por ejemplo los horarios (diferentes horas de entrada/salida), acciones por pasos a seguir, códigos de alarmas específicos, diferentes usuarios, estar armada/desarmada a horas distintas, etc. WINSAMM tiene la posibilidad de administrar dichas partición disponible, buscará la información específica de la partición. Si no hay partición definida, WINSAMM tomará inicialmente la partición 0 del cliente para la información.

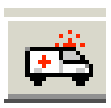

| <u>A</u> larmas                            | F1 |
|--------------------------------------------|----|
| <u>C</u> lientes                           | F2 |
| <u>F</u> acturación                        | F3 |
| <u>S</u> eguridad                          | F4 |
| <u>H</u> istoria                           | F5 |
| Protección                                 | F7 |
| Informaciones                              | F8 |
| Salir                                      | F6 |
| A p <u>r</u> oposito<br><u>W</u> SReceiver |    |

#### F1 – ADMINISTRACIÓN DE ALARMAS

El módulo de ADMINISTRACIÓN DE ALARMAS es el elemento básico de WINSAMM. Permite administrar todos los eventos que recibe la estación de monitoreo. La tarea del monitoreo se facilita mediante utilitarios y menúes.

La tecla rápida es <F1>. Desde cualquier parte de WINSAMM, presionando esta tecla, se regresa a la pantalla de ADMINISTRACIÓN DE ALARMAS.

#### PANTALLA DE ADMINISTRACIÓN DE ALARMAS

| WinSamm [HCI                                                                 |                                                                | _       |         |                         |                                                          |                                                                                      |                                                             |              |
|------------------------------------------------------------------------------|----------------------------------------------------------------|---------|---------|-------------------------|----------------------------------------------------------|--------------------------------------------------------------------------------------|-------------------------------------------------------------|--------------|
| 0                                                                            |                                                                | Trafico | Cliente | Hora                    | Codigo                                                   | Descripción                                                                          |                                                             |              |
| 0                                                                            |                                                                |         | 1234    | 15:39.41                | 10                                                       | KEYPAD Problem                                                                       |                                                             |              |
| 0                                                                            |                                                                |         | 1234    | 15:38:48                | 10                                                       | RETIFIED Problem                                                                     |                                                             |              |
| 0                                                                            |                                                                |         |         | 00:00:00                |                                                          |                                                                                      |                                                             |              |
| 0                                                                            |                                                                |         |         | 00:00:00                |                                                          |                                                                                      |                                                             |              |
| 0                                                                            | 12 10 10                                                       |         |         | 00:00:00                |                                                          |                                                                                      |                                                             |              |
| Menu                                                                         | Ctrl+Bown                                                      | 1       |         |                         |                                                          | No Us                                                                                | ér                                                          | Pila 0       |
| Apres 221<br>TRANS: 0                                                        | natica<br>Irs, Police direct<br>Queen Mary                     |         |         | P                       | Partición                                                | 0 1                                                                                  | 234567                                                      | 8 9 10       |
|                                                                              |                                                                |         |         | 13<br>M<br>80<br>M      | 234<br>ICDI Inc<br>5 Claude-(<br>Iontreal (0             | 1<br>Champagne<br>Luébec) Canada                                                     |                                                             |              |
|                                                                              |                                                                |         |         | 17<br>M<br>80<br>M<br>1 | 234<br>ICDI Inc<br>5 Claude-(<br>Iontreal (0<br>5:39:41  | 1<br>Champagne<br>uébec) Canada<br>2003/                                             | 06/13                                                       |              |
| Bomberos                                                                     |                                                                |         |         | 1)<br>M<br>Bi<br>M<br>1 | 234<br>ICDI Inc<br>5 Claude-(<br>Iontreal (0<br>5:39:41  | 1<br>Champagne<br>uébec) Canada<br>2003/                                             | 06/13                                                       | -            |
| Bomberos<br>Marc Cha                                                         | I<br>Irtrand                                                   |         |         | 1<br>M<br>81<br>M<br>1  | 234<br>ICDI Inc<br>5 Claude-(<br>lontreal (0<br>5:39:41  | 1<br>Champagne<br>Luébec) Canada<br>2003A<br>Irrecteur R&D                           | 06/13<br>(514) 281-2121<br>333-4444                         | <u>×</u>     |
| Bomberos<br>Marc Cha<br>Yves Mét                                             | rtrand<br>hot                                                  |         |         | 1;<br>M<br>8i<br>M      | 234<br>ICDI Inc<br>5 Claude-(<br>lontreal (0<br>5:39:41  | 1<br>Lhampagne<br>Luébec) Canada<br>2003/<br>2003/<br>Nrecteur R&D<br>Nrecteur MKG   | 06/13<br>(514) 281-2121<br>333-4444<br>555-6666             |              |
| Bomberos<br>Marc Cha<br>Yves Mitt<br>Fin De Tra                              | i<br>rtrand<br>hot<br>atamiento                                |         |         | 1)<br>M<br>80<br>M      | 234<br>ICIDI Inc<br>5 Claude-(<br>lontreal (0<br>5:39:41 | 1<br>Lhampagne<br>Wébec) Canada<br>2003A<br>2003A<br>Nrecteur R&D<br>Nrecteur MKG    | 06/13<br>(614) 281-2121<br>333-4444<br>555-6666             | <u>*</u>     |
| Bomberos<br>Marc Cha<br>Ywes Métt<br>Fin De Tra<br>10 > F                    | rtrand<br>hot<br>atamiento<br>ÆYPAD Problem                    | m       |         | 15<br>M<br>88<br>M      | 234<br>ICDI Inc<br>5 Claude-I<br>Iontreal (0<br>5:39:41  | 1<br>Lhampagne<br>Luébec) Canada<br>2003A<br>2003A<br>Nirecteur R&D<br>Nirecteur MKG | 06/13<br>(614) 281-2121<br>333-4444<br>555-6666             |              |
| Bomberos<br>Marc Cha<br>Yves Mét<br>Fin De Trs<br>10 > k                     | rtrand<br>hot<br>atamiento<br>ŒYPAD Problem                    | m       |         | 11<br>M<br>80<br>M      | 234<br>ICIDI Inc<br>5 Claude-I<br>fontreal (0<br>5:39:41 | 1<br>Lhampagne<br>Luébec) Canada<br>2003/<br>2003/<br>Nrecteur R&D<br>Nrecteur MKG   | 06/13<br>(514) 281-2121<br>333-4444<br>555-6666             |              |
| Bomberos<br>Marc Cha<br>Yves Métt<br>Fin De Tri<br>10 > P<br># De F          | rtrand<br>hot<br>atamiento<br>ÆYPAD Problem                    | m       |         | 1<br>M<br>8<br>M<br>1   | 234<br>ICIDI Inc<br>5 Claude-I<br>fontreal (0<br>5:39:41 | 1<br>Lhampagne<br>Luébec) Canada<br>2003/<br>2003/<br>Nrecteur R&D<br>Nrecteur MKG   | 06/13<br>(514) 281-2121<br>333-4444<br>555-6666             |              |
| Bomberos<br>Marc Cha<br>Yves Méti<br>Fin De Tra<br>10 > P<br># De F          | rtrand<br>hot<br>stamiento<br>EYPAD Prebler                    | m       |         | 1<br>M<br>8<br>M<br>1   | 234<br>ICIDI Inc<br>5 Claude-I<br>Iontreal (0<br>5:39:41 | 1<br>Lhampagne<br>Luébec) Canada<br>2003/<br>Zirecteur R&D<br>Nirecteur MKG          | 06/13<br>(514) 281-2121<br>333-4444<br>555-6666             | n<br>v<br>Ok |
| Bomberos<br>Marc Cha<br>Yves Métt<br>Fin De Tra<br>10 > k<br># De F<br>Comer | rtrand<br>hot<br>stamiento<br>ŒYPAD Problem<br>Pase<br>ntarios | m       |         | 1<br>M<br>8<br>M        | 234<br>ICDE Inc<br>5 Claude-f<br>Iontreal (0<br>5:39:41  | 1<br>Lhampagne<br>Luébec) Canada<br>20034<br>Irecteur R&D<br>Arecteur MKG            | 06/13<br>(514) 281-2121<br>333-4444<br>555-6666<br>555-6666 |              |

#### DESCRIPCIÓN DE LA PANTALLA

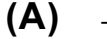

#### – CUADRO DE ADVERTENCIA

Cuando entra una señal para su procesamiento aparecerá un cuadro rojo que contiene información especial relativa al cliente (4 líneas por 40 caracteres) y se pueden utilizar otras 6 líneas por 40 caracteres para mostrar información especial sobre el código de alarma mismo. En ambos casos se puede ingresar un mensaje diferente para cada una de las 11 particiones.

#### (B) - ESTADOS DE ENTRADA y SALIDA

Muestra el estado de ENTRADA (desarmada) y SALIDA (armada) para el cliente que se está procesando. Un cuadro verde sobre uno o más números de particiones indica una partición de ENTRADA (desarmada). Un cuadro rojo sobre uno o más números de particiones indica una partición de SALIDA (armada). Para poder utilizar esta función el cliente debe tener un horario de entrada/salida definida en F2 ADMINISTRACIÓN DE CLIENTES, página 3.

#### (C) - INFORMACIÓN DEL CLIENTE

Muestra la información del cliente, como por ejemplo: número de cliente, nombre, dirección, ciudad, provincia/estado, código postal.

#### (D) - INFORMACIÓN DEL INSTALADOR

Muestra información del instalador, como por ejemplo la fecha de instalación, números de teléfono, información específica de la instalación, etc. a solicitud haciendo clic en la ventana de información del cliente. Para volver desde la información del cliente vuelva a hacer clic en dicha ventana.

#### (E) - PANTALLA DE ACCIONES PRIORITARIAS

Cuando ocurre un evento se muestra un procedimiento a seguir paso a paso.

#### (F) - EVENTOS

El código de alarma recibido y su significado, el número de partición y la información de Caller ID, si está disponible.

#### (G) - EDICIÓN DE COMENTARIOS

10 líneas de 72 caracteres disponibles para que el operador escriba comentarios relativos al evento que se está procesando.

- (H) ARCHIVO EN ESPERA Prioridades de eventos
  - Prioridad : Indica el número de eventos recibidos en cada línea en base a sus prioridades 1 (prioridad más alta) a 9 (prioridad más baja) y X para eventos sin prioridades. Se pueden salvar un total de 175 eventos en el ARCHIVO EN ESPERA y están preparados para su procesamiento. Los eventos se eligen automáticamente del ARCHIVO EN ESPERA mientras que WINSAMM está en el modo AUTOMÁTICO.

#### (I) PENDIENTE

Indica el número de eventos pendientes en el cuadro PENDIENTE. Los eventos pueden colocarse y recuperarse del CUADRO PENDIENTE. Se pueden salvar un máximo de 50 eventos en el CUADRO PENDIENTE.

(J) TRÁFICO

Muestra los 6 últimos eventos. Haga clic en dicha ventana y vea los 100 últimos eventos. Para hacer que dicha ventana desaparezca, haga doble clic en ella.

# (K) ESQUEMA/MISC(F3)

Si la información del cliente cambia de color, significa que hay un esquema para dicho cliente. Para verlo, presione "F3". Para volver a la generación de alarmas, presione <esc>.

Vea la página siguiente donde se proporciona un ejemplo de un evento que se está mostrando para la administración de alarma. Todos los detalles requeridos para el procedimiento paso a paso están a la vista para una acción inmediata.

Una señal sonora indica al operador que se ha recibido un evento. Se puede oir una señal sonora distinta, dependiendo de la prioridad del código de alarma.

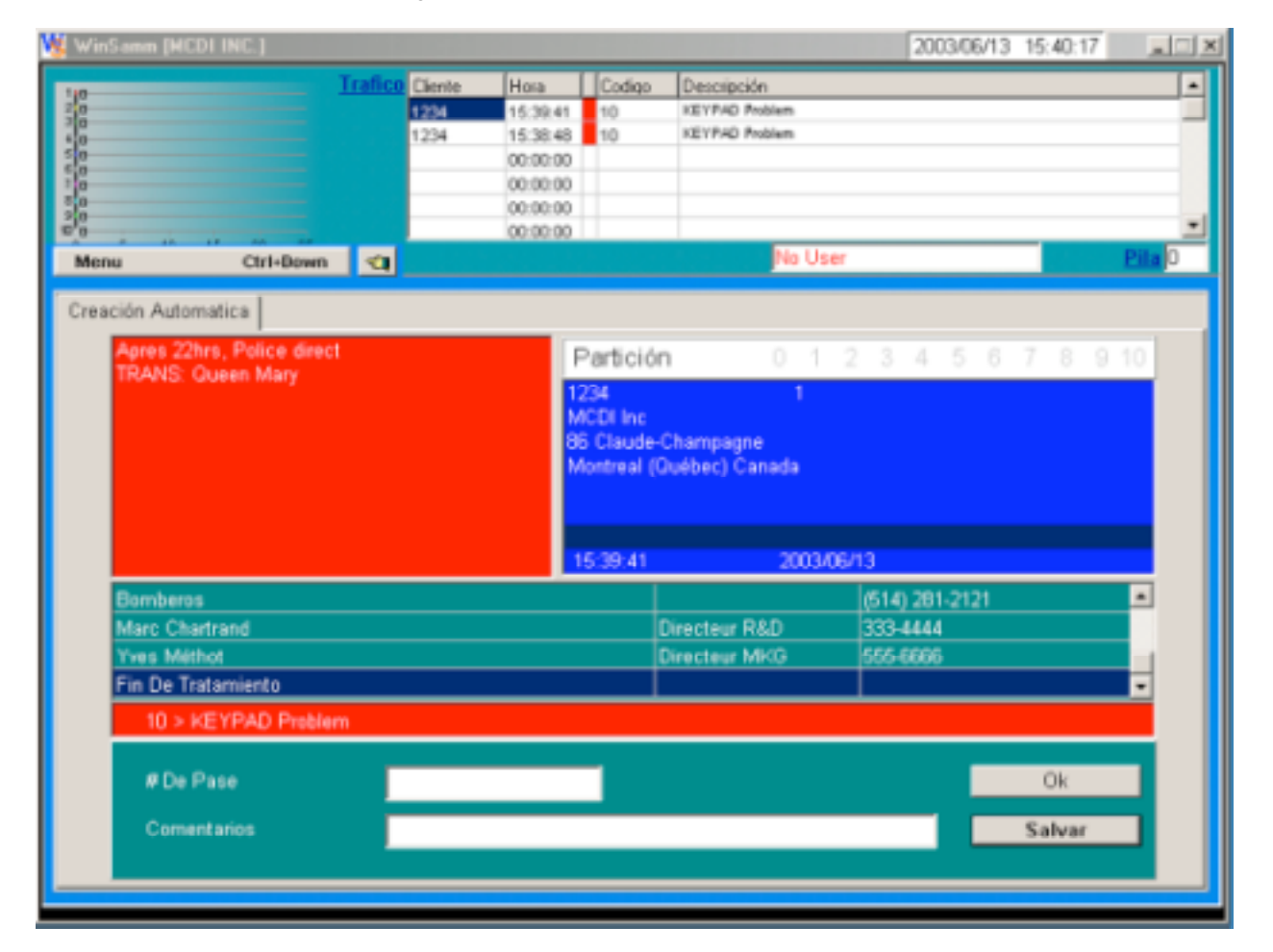

Nota: En cualquier momento haga clic en el botón derecho para recibir ayuda con relación a la ADMINISTRACIÓN DE ALARMAS.

#### ,

Página 11

# ADMINISTRACIÓN DE ALARMAS

#### MENÚ DE AYUDA DE LA ADMINISTRACIÓN DE ALARMAS

| <u>S</u> alvar              | F1     |
|-----------------------------|--------|
| <u>P</u> ila                | F2     |
| Presupuesto                 | F3     |
| Expediente Cliente          | F4     |
| Comentarios\# De Pase       | F5     |
| <u>T</u> iempo/Seguir       | F6     |
| Afichar las acciones        | F7     |
| Ce <u>d</u> ula             | F8     |
| Eventos                     | F9     |
| <u>O</u> bservación         | F10    |
| Ced <u>u</u> la De Servicio | Ctrl+S |
| Sajir                       | Esc    |

#### TECLAS DE FUNCIÓN DE LA ADMINISTRACIÓN DE ALARMAS

#### F1 SALVAR EVENTO

Para salvar un evento sin tener que pasar por todos los PASOS DE ACCIÓN PRIORITARIA. Al presionar <F1> se llevará el cursor a SALVAR EVENTO. A continuación presione <INTRO> dos veces.

#### F2 PILA

Presionando <F2> mientras se está en la ventana de monitoreo (cuando se está procesando un evento) se colocará dicho evento en un archivo PENDIENTE para su posterior procesamiento. El número en el cuadro PENDIENTE (posicionado en la parte superior derecha de la ventana de monitoreo) indica el número de eventos (máximo 50) que esperan a ser procesados. Cuando el archivo PENDIENTE está vacío, se muestra el dígito 0 (cero). Una señal sonora repetitiva indica que hay uno o más eventos en el archivo PENDIENTE. Si se intentan poner más de 50 eventos en el archivo PENDIENTE, esto no será permitido y el evento deberá procesarse inmediatamente.

Para elegir un evento del archivo PENDIENTE, seleccione la opción <Generación manual>, a continuación seleccione <Realizar seguimiento>. Esto mostrará una lista de eventos disponibles. Utilice las teclas de cursor para seleccionar un evento a recuperar y presione <INTRO>.

#### F3 PRESUPUESTO

Esta función permite ver los dibujos y las especificaciones del lugar o casa supervisada. Vea el APÉNDICE G9 donde encontrará un ejemplo.

#### F4 EXPEDIENTE DELCLIENTE

Muestra el expediente completo del cliente cuyo evento se está procesando.

Toda esta información del cliente (información del cliente, información diversa, horarios de trabajo, información de alarmas de usuario, códigos de alarma y descripción, información de instalación del cliente, información de facturación y selección de grupos de clientes, eventos y esquema/misc) se

muestra para darle al operador todas las facilidades para definir el problema, tomar una decisión y actuar en consecuencia.

Haga clic en el botón derecho o presione <ALT + Nº de partición> para cambiar la partición ( 0 a 10 ).

#### F5 COMMENTARIO

Durante el procesamiento de un evento, al presionar <F5> aparece el cursor de nuevo en la sección Comentarios.

#### F6 TIEMPO/SEGUIR

Si una entrada no programada no coincide con el horario, se puede registrar una hora y fecha temporal de salida.

Para otros tipos de eventos, el proceso puede ser postergado. Para esto, escriba la fecha y hora cuando el evento sea obtenido nuevamente para procesar. El sistema mostrará su fecha actual. Por cliente sólo se puede postergar un evento. Intentar postergar más de un evento dará el siguiente mensaje: Este cliente tiene un seguimiento.

Para borrar una hora de salida temporal presione <INTRO>. Deje el lugar para la hora en blanco.

La utilización de este procedimiento queda registrado en el archivo histórico del cliente.

#### F7 AFICHAR LAS ACCIONES

Muestra el procedimiento a seguir paso a paso y puede discar los números telefónicos (policía, contacto, etc.) automáticamente. Para iniciar el discado automático de uno de los números telefónicos, con las flechas del cursor coloque la barra de vídeo invertido sobre el número telefónico y presione <INTRO>. Esta función requiere un módem y debe estar especificada en el comando de ejecución de WINSAMM INFORMACIÓN GENERAL /INFORMACIÓN DE MONITOREO (puerto de módem de discado automático).

NOTA: Debe levantar el auricular del teléfono antes del fin del primer ring.

A continuación del <INTRO> anterior, se presentará una solicitud de comentario acerca de esta llamada. Es OBLIGATORIO responder. Presione <INTRO> para registrar el comentario. A continuación el cursor pasa a la línea siguiente en la sección PANTALLA DE ACCIONES PRIORITARIAS para los pasos posteriores.

Tan pronto como el operador presione <INTRO> para llamar a la instalación del cliente, se presenta una ventana que pide el # PASE del cliente. Si el código de PASE es válido aparecerá el nombre del cliente en la sección de comentarios. Los códigos de PASE se definen en "F2 – Administración de clientes: USUARIOS DEL SISTEMA DE ALARMA ".

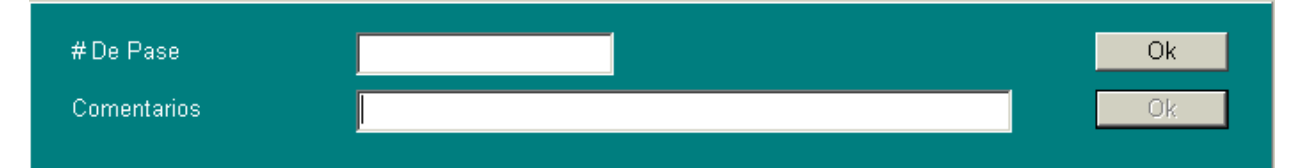

Si esto no fuese necesario, haga clic en la ventana <comentario> o presione la tecla <FICHA> dejando el campo vacío

Al presionar <Intro> en la última línea \*\*\*\*\* SALVAR EVENTO \*\*\*\*\* los eventos se salvarán en el archivo histórico del cliente.

## F8 CÉDULA

Esta función muestra la cédula.

#### **F9 EVENTOS**

1

Al presionar <F9> aparecerá el archivo de eventos de dicho cliente específico. La barra en vídeo invertido indica que el evento está siendo procesado.

| nte   Diversas<br>Número De | Cedula   Us<br>Cliente | suarios   Codigo De Alarmas   Instalación   Grupos   Eventos  <br>1234 Partición 0   Diciembre 2002 |      |
|-----------------------------|------------------------|----------------------------------------------------------------------------------------------------|------|
| eve Comen                   | tario Acción           | d                                                                                                   |      |
| Fecha                       | Hora                   | Codigo > Interpretación                                                                             | # 🔺  |
| 2002/12/05                  | 12:21:10               | 30 > Puerta del garaje                                                                              | 41 - |
| 2002/12/05                  | 12:20:56               | Evento Especial                                                                                     | 40   |
| 2002/12/05                  | 12:20:47               | 30 > Puerta del garaje                                                                              | 39   |
| 2002/12/05                  | 12:20:35               | Evento Especial                                                                                     | 38   |
| 2002/12/05                  | 12:20:29               | Activación Del Expediente                                                                           | 37   |
| 2002/12/05                  | 12:20:23               | Desactivación Del Expediente                                                                        | 36   |
| 2002/12/05                  | 12:19:18               | 30 > Puerta del garaje                                                                              | 35   |
| 2002/12/05                  | 12:16:36               | 31 > Codigo De Alarma No Encontrado                                                                 | 34   |
| 2002/12/05                  | 12:16:24               | Retardo En Salida                                                                                   | 33   |
| 2002/12/05                  | 12:06:42               | Evento Especial                                                                                     | 32 🚽 |

| Hora D  | escripción             | Por | ł |
|---------|------------------------|-----|---|
| 4:09:16 | Special Event          |     |   |
| 4:09:16 | ***** Save Event ***** | 1   |   |
|         |                        |     |   |
|         |                        |     |   |
|         |                        |     |   |
|         |                        |     |   |
|         |                        |     |   |
|         |                        |     |   |
|         |                        |     |   |

Para mostrar los detalles de un evento, utilice las teclas de flechas del <cursor arriba > y <cursor abajo> para seleccionar un evento de la lista y seleccionar un comentario o acción, según desee. Presione <ESC> para volver a la generación de alarmas.

#### **GENERACIÓN/CREACIÓN MANUAL DE ALARMAS**

Para generar un evento manual ingrese el número de cliente y presione <INTRO>.

Se presenta a continuación una nueva ventana que pide seleccionar un número de partición. Sólo aparecerán particiones válidas (particiones que contienen información). Esta ventana no aparecerá si sólo se utiliza la partición 0.

A continuación se presenta la siguiente ventana :

| -Onción                          |
|----------------------------------|
| opcion                           |
| Evento Especial                  |
| C Cedula De Servicio             |
| 🗢 Retardo En Salida              |
| 🗢 Codigo De Alarma               |
| O Desactivar El Expediente       |
| O Desactivar Un Codigo De Alarm: |
|                                  |

Haga clic en la opción requerida.

Hay disponibles seis (6) opciones para un cliente específico. Se puede acceder mediante el modo manual (F10).

EVENTO ESPECIAL : Para agregar un evento especial en el archivo del cliente.

PEDIDO DE SERVICIO : Similar a la opción <CTRL S> mencionada anteriormente, con el agregado de la impresión del pedido de servicio ante llamado del cliente. Es obligatorio documentar el problema en la sección de comentario antes de presionar <F1>. ATENCIÓN: No presione <CTRL S>.

- RETARDO EN SALIDA : Un cliente ha alertado a la Central sobre un retardo en salida. Utilice esta opción para especificar una nueva hora de salida.
- CÓDIGO DE ALARMA : Para ingresar manualmente un código de alarma.
- DESACTIVAR CLIENTE : Desactiva el cliente sin borrar su archivo. Insertar la fecha y hora y presionar <INTRO> para desactivar un cliente durante un período de tiempo específico. El cliente será reactivado automáticamente al final del período especificado. Si ocurre un evento para este cliente, WINSAMM lo registrará en el archivo de clientes con el comentario "TEST". Si no especifica fecha ni hora límite, la desactivación de este cliente será permanente hasta reactivarlo manualmente (en el menú CLIENTES/CÓDIGO INACTIVOS
- DESACT. CÓD. ALARMA : Opción que permite deshabilitar, (durante un período) uno o más códigos de alarma. Se utiliza en el caso de falla del equipo en la instalación del cliente,

cuando se envía el mismo código de alarma una y otra vez en un período de tiempo corto. Esta desactivación mantendrá el registro de los eventos en el archivo del cliente con la nota de inactivo. Estas advertencias de alarma no se mostrarán en las pantalla del operador hasta que la desactivación sea restaurada según se especificó. Se pueden especificar hasta tres códigos de alarma diferentes (ej: 12, 15, 31) o un rango de códigos (ej: 12..15). Se deben ingresar la fecha y la hora y el (los) código(s) desactivado(s) se reactivará(n) automáticamente al final del período especificado. Utilice las <FICHAS> para pasar de un campo a otro. En cualquier momento se pueden reactivar código(s) volviendo a la generación manual, seleccionando a continuación el menú de cliente/código inactivos.

#### PEDIDO DE SERVICIO <CTRL S>

Para imprimir un pedido de servicio, escriba la descripción del problema en la sección comentario (F5) y presione las teclas <CTRL S>. Ver el Apéndice G1 donde encontrará una impresión de ejemplo.

#### CREAR

Hay una ventana disponible para memos y para visualizar los eventos del cliente. Para que aparezca, haga clic con el botón derecho.

| <u>C</u> rear              | F1        |
|----------------------------|-----------|
| <u>E</u> xpediente Cliente | F4        |
| <u>O</u> bservación        | F10       |
| <u>B</u> uscar/Siguiente   | Ctrl+PgDn |
| <u>A</u> nterior           | Ctrl+PgUp |
| Bo <u>r</u> rar            | Ctrl+Del  |
| <u>S</u> alir              | Esc       |

#### VISUALIZAR LOS EVENTOS DEL CLIENTE

Para ver un evento de un cliente específico, ponga el número del cliente y presione <intro>. Elija una partición y presione <intro> nuevamente. Haga clic con el botón derecho y elija Visualizar los eventos del cliente o presione F4. Ahora tendrá acceso a la información del cliente, seleccione los eventos y elija un mes. Si los eventos están presentes en el archivo, se mostrará una lista que empieza con el evento más reciente.

Ejemplo:

| ímero De   | Cliente       | 1234 Partición 0 Diciembre 2002     | <b>•</b> |
|------------|---------------|-------------------------------------|----------|
| eve Coment | ario 🛛 Acción |                                     |          |
| Fecha      | Hora          | Codigo > Interpretación             | # 🔺      |
| 2002/12/05 | 12:21:10      | 30 > Puerta del garaje              | 41       |
| 2002/12/05 | 12:20:56      | Evento Especial                     | 40       |
| 2002/12/05 | 12:20:47      | 30 > Puerta del garaje              | 39       |
| 2002/12/05 | 12:20:35      | Evento Especial                     | 38       |
| 2002/12/05 | 12:20:29      | Activación Del Expediente           | 37       |
| 2002/12/05 | 12:20:23      | Desactivación Del Expediente        | 36       |
| 2002/12/05 | 12:19:18      | 30 > Puerta del garaje              | 35       |
| 2002/12/05 | 12:16:36      | 31 > Codigo De Alarma No Encontrado | 34       |
| 2002/12/05 | 12:16:24      | Retardo En Salida                   | 33       |
| 2002/12/05 | 12:06:42      | Evento Especial                     | 32 🚽     |

Se mostrará una descripción completa del evento. Se incluye toda la información relativa al evento específico, incluida en la sección COMENTARIO la fecha y hora, el código de alarma y su descripción, número de partición, comentarios específicos, número de operador, etc.

| Br | eve   Come | ntario Acción          |     |   |
|----|------------|------------------------|-----|---|
| [  | Hora       | Descripción            | Por | - |
|    | 14:09:16   | Special Event          |     |   |
|    | 14:09:16   | ***** Save Event ***** | 1   |   |
|    |            |                        |     |   |
|    |            |                        |     | _ |
|    |            |                        |     | - |
|    |            |                        |     | - |
|    |            |                        |     |   |
|    |            |                        |     |   |
|    |            |                        |     | - |

#### NOTA

El operador activo puede dejar una nota con la función de MONITOREO DE ALARMAS. Cuando ocurra un evento relativo al cliente específico, se mostrará la nota.

| Número    | 1234                |
|-----------|---------------------|
| Nombre    | MCDI Inc            |
| Dirección | 86 Claude-Champagne |
| Telefono  |                     |
| Grupo     | Observación         |

Para escribir una nota, seleccione <crear> y escriba el número de cliente y seleccione la nota. Para cambiar de línea presione <INTRO>. Para salir, seleccione <SALVAR>. El sistema le pedirá un período de retención del mensaje. Escriba la fecha y presione <INTRO>. El período de retención inicial (presionando <INTRO> sin especificar una fecha) es un (1) mes.

Ejemplo:

| WinSamm Alpha                     | × |
|-----------------------------------|---|
| Esta es una nota temporal.        |   |
| ·                                 |   |
|                                   |   |
|                                   |   |
|                                   |   |
|                                   |   |
| Expira El 2002/12/08 Por S.A.M.M. |   |
| ()                                |   |

Cada vez que se presenta una nota, se indica el nombre del operador (abajo a la derecha) y la fecha de expiración (abajo a la izquierda). Cuando haya terminado con el menú, haga clic en OK para verlo nuevamente y seleccione NOTA. Para eliminar una nota, seleccione <BORRAR>.

#### ELEGIR

Esta función permite al operador tomar del archivo en espera la siguiente alarma con la que continuará. Haga clic en ella y se mostrará la alarma y quedará preparada para su procesamiento.

| С | rear Elegir | Pila | Seguida R | ecuperada 🛛 | Cuenta/Codigo no Activ | ado 🛛 Sistema Acti | vado/Desactivado |          |
|---|-------------|------|-----------|-------------|------------------------|--------------------|------------------|----------|
|   | Hora        | Núme | ro        | Nombre      |                        |                    | Eventos          |          |
|   |             |      |           | (Nada)      |                        |                    |                  |          |
|   |             |      |           |             |                        |                    |                  |          |
|   |             |      |           |             |                        |                    |                  |          |
|   |             |      |           |             |                        |                    |                  |          |
|   |             |      |           |             |                        |                    |                  |          |
|   |             |      |           |             |                        |                    |                  |          |
|   |             |      |           |             |                        |                    |                  |          |
|   |             |      |           |             |                        |                    |                  |          |
|   |             |      |           |             |                        |                    |                  |          |
|   |             |      |           |             |                        |                    |                  |          |
|   | 4           |      |           |             |                        |                    |                  | Þ        |
| l |             |      |           |             |                        |                    |                  | <u> </u> |

#### PILA

Puede poner una alarma en pendiente por muchas razones: no hay respuesta a muchas alarmas al mismo tiempo, se espera la devolución de una llamada, etc. Esta función permite al operador recuperar la alarma de pendiente. Haga clic en la alarma seleccionada y se volverá a mostrar la alarma, preparada para su procesamiento.

| С | ≿rear │Elegir | Pila Segu | ida Recuperada   Cuenta/Codigo no Activado | Sist | tema Activado | /Desactiva | do |        |    |    |
|---|---------------|-----------|--------------------------------------------|------|---------------|------------|----|--------|----|----|
|   | Hora          | Número    | Nombre                                     |      | Eventos       |            |    |        |    | -  |
|   | 11:47:53      | 1         | (C)                                        |      | (F) >         | Codigo     | De | Alarma | No | E  |
|   | 12:04:27      | 1234      | MCDI Inc                                   |      | 1 >           | Codigo     | De | Alarma | No | F  |
|   |               |           |                                            |      |               |            |    |        |    |    |
|   |               |           |                                            |      |               |            |    |        |    |    |
|   |               |           |                                            |      |               |            |    |        |    |    |
|   |               |           |                                            |      |               |            |    |        |    |    |
|   |               |           |                                            |      |               |            |    |        |    |    |
|   |               |           |                                            |      |               |            |    |        |    |    |
|   |               |           |                                            |      |               |            |    |        |    |    |
|   |               |           |                                            |      |               |            |    |        |    |    |
|   |               |           |                                            |      |               |            |    |        |    |    |
|   | •             |           |                                            |      |               |            |    |        | •  | F. |
| 1 |               |           |                                            |      |               |            |    |        |    | -  |

#### SEGUIDA RECUPERADA

Esta función permite al operador recuperar una alarma de "Seguida Recuperada" (F6). Seleccione la alarma que necesita y se mostrará preparada para su procesamiento.

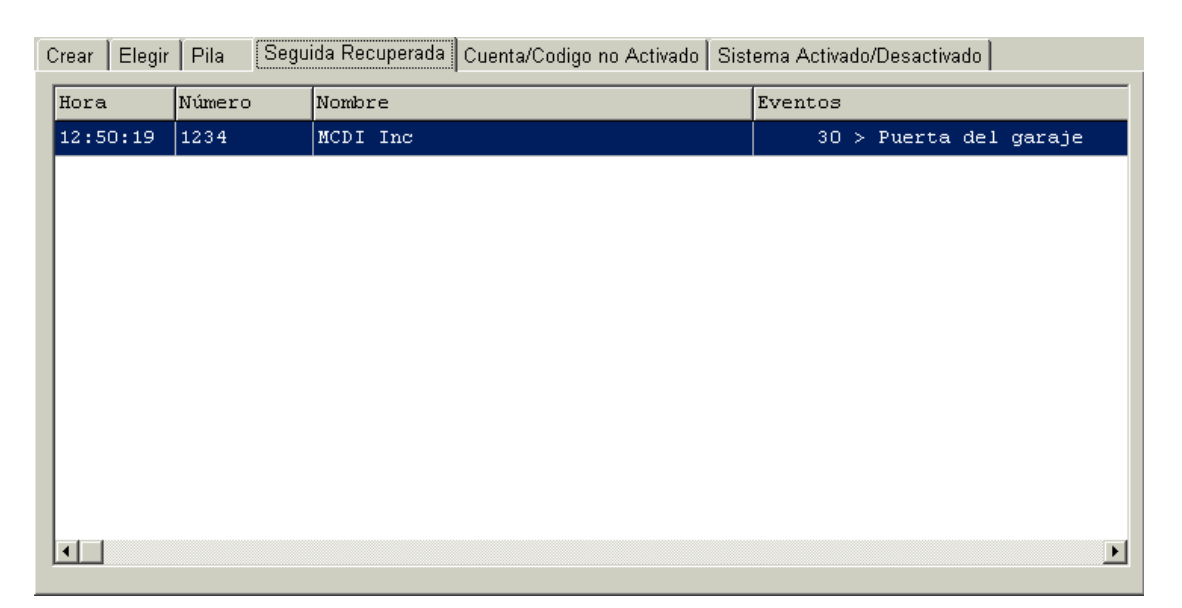

#### CUENTA/CÓDIGO NO ACTIVADO

Esta función muestra una lista de cuentas (clientes) inactivos, en prueba o que han desactivado código(s) de alarmas. También permite al operador activar una cuenta (cliente) o código que ha sido previamente desactivado.

Mueva el cursor utilizando las teclas de flechas de cursor o haga clic en la seleccionada.

| Crear | Elegir | Pila | Seguida Recup | erada | Cuenta/Codigo no Activado | Sistema Activad | lo/Desactivado |  |
|-------|--------|------|---------------|-------|---------------------------|-----------------|----------------|--|
|       |        |      |               |       |                           |                 |                |  |
|       | Númer  | o    | Nombre        |       |                           |                 |                |  |
|       | 1234   |      | MCDI Inc      |       |                           |                 | Testia PO      |  |
|       |        |      |               |       |                           |                 |                |  |
|       |        |      |               |       |                           |                 |                |  |
|       |        |      |               |       |                           |                 |                |  |
|       |        |      |               |       |                           |                 |                |  |
|       |        |      |               |       |                           |                 |                |  |
|       |        |      |               |       |                           |                 |                |  |
|       |        |      |               |       |                           |                 |                |  |
|       |        |      |               |       |                           |                 |                |  |
|       |        |      |               |       |                           |                 |                |  |
|       |        |      |               |       |                           |                 |                |  |
|       |        |      |               |       |                           |                 |                |  |
|       |        |      |               |       |                           |                 |                |  |

## SISTEMA ACTIVADO/DESACTIVADO

Esta función permite al operador ver todo el sistema activado y desactivado de una sola vez.

| Crear | Elegir  | Pila      | Seguida Recuperada | Cuenta/Codigo no Activ | ado | Sistema Activ | /ado/Desactivado |          |
|-------|---------|-----------|--------------------|------------------------|-----|---------------|------------------|----------|
| Actis | rada Di | esactivar | to l               |                        |     |               |                  |          |
| Activ | auo ex  | Souchivac |                    |                        |     |               |                  |          |
| Núm   | ero     | Nombr     | re                 |                        | Par | tición        | Fecha            | Hora     |
| 123   | 4       | MCDI      | Inc                |                        | 0   |               | 2002/12/05       | 12:53:41 |
|       |         |           |                    |                        |     |               |                  |          |
|       |         |           |                    |                        |     |               |                  |          |
|       |         |           |                    |                        |     |               |                  |          |
|       |         |           |                    |                        |     |               |                  |          |
|       |         |           |                    |                        |     |               |                  |          |
|       |         |           |                    |                        |     |               |                  |          |
|       |         |           |                    |                        |     |               |                  |          |
|       |         |           |                    |                        |     |               |                  |          |
|       |         |           |                    |                        |     |               |                  |          |

# F2 – ADMINISTRACIÓN DE CLIENTES

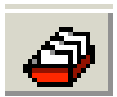

| <u>A</u> larmas                            | F1 |
|--------------------------------------------|----|
| <u>C</u> lientes                           | F2 |
| <u>Facturación</u>                         | F3 |
| <u>S</u> eguridad                          | F4 |
| <u>H</u> istoria                           | F5 |
| Protección                                 | F7 |
| Informaciones                              | F8 |
| Saļir                                      | F6 |
| A p <u>r</u> oposito<br><u>W</u> SReceiver |    |

#### F2 - ADMINISTRACIÓN DE CLIENTES

| Agregar Modificar B | Borrar 🛛 Cambiar Un Número 🗍 Cambiar | número de Partición Listar |    |
|---------------------|--------------------------------------|----------------------------|----|
|                     |                                      |                            | Ok |
|                     | Número Del Cliente Para Inser        | rción                      |    |
|                     | Busqueda Auto.<br>Número Hexadecimal |                            |    |
|                     |                                      |                            |    |

Esta función proporciona herramientas para la gestión de datos relativos a los clientes. La información del cliente se distribuye en diez (10) páginas que pueden ser vistas con la combinación de teclas <ctrl-Tab> o las teclas de flechas de cursor izquierdo y derecho

| P. 1 – INFORMACIÓN DEL CLIENTE    | : | Se utiliza para ingresar el nombre del cliente, dirección,<br>ciudad, código postal, correo electrónico, nombre de<br>partición, teléfono #1 y teléfono #2 del cliente.                                                                                                    |
|-----------------------------------|---|----------------------------------------------------------------------------------------------------|
| P. 2 – INFORMACIÓN DIVERSA        | : | Se utiliza para ingresar el número telefónico de seguridad y<br>una nota especial que se presentará en el cuadro de<br>advertencia de la ventana de monitoreo.                                                                                                    |
| P. 3 – CÉDULA DE TRABAJO          | : | Se utiliza para establecer cédulas de trabajo. Se pueden<br>activar un total de cinco cédulas distintas: (2) permanentes,<br>(1) temporal y (2) automáticas. Se puede establecer el<br>retardo de entrada y salida para toda la cédula utilizando las<br>teclas de flechas de cursor izquierdo y derecho (o haciendo<br>clic en configuración) o se puede establecer un retardo<br>distinto para todos los días (y para todos los tipos de<br>cédulas) utilizando las teclas de flechas de cursor izquierdo<br>y derecho nuevamente (o haciendo clic en retardo). |
| P. 4 –INFOR DE ALARMAS DE USUARIO | : | Esta página permite definir usuarios y al mismo tiempo define la lista de contactos. Cada código de alarma puede referirse a una lista de contactos específica de la persona a llamar en caso de producirse un evento. La primera página de la INFORMACIÓN DE ALARMAS DE USUARIO (10 nombres) se utilizará también para la lista de contactos. No aparecerán otros nombres (11 y posteriores) en la lista de contactos.                                                                                                    |

| P. 5 – CÓDIGOS DE ALARMA Y DESCRIPCIÓN:  | Esta página permite definir los códigos de alarma. Para cada código de alarma podrá establecer el código (o rango de códigos), descripción, tipo, prioridad, demora, nota, acción 1 y acción 2 y un pager (localizador) o correo electrónico. |
|------------------------------------------|----------------------------------------------------------------------------------------------------|
| P. 6 – INFO DE INSTALACIÓN DEL CLIENTE : | Se utiliza para ingresar información de la compañía instaladora: nombre del instalador, número telefónico, fecha de instalación, número telefónico receptor y transmisor.                                                                     |
| P. 7 – INFORMACIÓN DE FACTURACIÓN :      | Se utiliza para ingresar la información de facturación:<br>nombre de la compañía, dirección, términos, 3 item,<br>frecuencia de facturación, etc.                                                                                             |
| P. 8 – PRESENTACIÓN GRUPOS DE CLIENTES : | Permite mostrar y seleccionar grupos de clientes.                                                                                                    |
| P. 9 – PRESENTACIÓN EVENTOS DE CLIENTE : | Permite mostrar los eventos de cliente.                                                                                                    |

P.10—PRESENTACIÓN ESQUEMA CLIENTE/MSC : Permite introducir información (pdf) e imágenes

NOTA : AQUELLAS DIEZ PÁGINAS DE INFORMACIÓN ESTÁN DISPONIBLES PARA CADA PARTICIÓN. LA PARTICIÓN INICIAL ES CERO. UTILICE LA COMBINACIÓN DE TECLAS <ALT + Nº DE PARTICIÓN> O HAGA CLIC CON EL BOTÓN DERECHO PARA CAMBIAR LA PARTICIÓN. SI SE RECIBE UN EVENTO DE UNA PARTICIÓN QUE NO TIENE INFORMACIÓN, WINSAMM UTILIZARÁ LA INFORMACIÓN INTRODUCIDA EN LA PARTICIÓN INICIAL (Partición 0).

Cuando se esté en un menú correspondiente a un cliente, presione <F10> y aparecerá la ventana con la lista para poder imprimir los datos relativos a este cliente. Haga clic en OK, se mostrarán los datos y haga clic con el botón derecho y seleccione "Imprimir".

#### F2 ADMINISTRACIÓN DE CLIENTES /AGREGAR

Al elegir la opción AGREGAR aparecerá el siguiente cuadro de diálogo :

| Número Del Cliente Para Inserción |  |
|-----------------------------------|--|
| Busqueda Auto.                    |  |
| Número Hexadecimal                |  |
|                                   |  |

Presionando <INTRO> sin especificar un número de cliente iniciará la función de BÚSQUEDA AUTOMÁTICA. Al presionar <INTRO> sin especificar un número de cliente se asignará el siguiente número de cliente disponible. Si se especifica un número de cliente, WINSAMM encontrará el siguiente número de cliente disponible a partir de dicho número.

Ingresar el nuevo número de cliente y presionar <INTRO>.

| Número Del Cliente Para Inserción | 5678 |
|-----------------------------------|------|
| Busqueda Auto.                    |      |
| Número Hexadecimal                |      |
|                                   |      |

| Cliente Diversas Cedula Usuarios  | Codigo De Alarmas | Instalación | Facturación | Grupos | Eventos | Presupuesto |  |
|-----------------------------------|-------------------|-------------|-------------|--------|---------|-------------|--|
| Número De Cliente                 | 5678 Partición O  |             |             |        |         |             |  |
| Nombre                            |                   |             |             |        |         |             |  |
| Dirección                         |                   |             |             |        |         |             |  |
|                                   |                   |             |             |        |         |             |  |
|                                   |                   |             |             |        |         |             |  |
| Ciudad (Estado/Provincia)         |                   |             |             |        |         | •           |  |
| Codigo Postal                     |                   |             |             |        |         |             |  |
| Correo Electronico                |                   |             |             |        |         |             |  |
| Namhar de Destinión               |                   |             | _           |        |         |             |  |
| Nombre de Partición<br>Telefono 1 |                   |             |             |        |         |             |  |
|                                   |                   |             |             |        |         |             |  |
| Telefono 2                        |                   |             |             |        |         |             |  |
|                                   |                   |             |             |        |         |             |  |
|                                   |                   |             |             |        |         |             |  |

Desde aquí en adelante, puede introducir toda la información relativa a su cliente nuevo. Presione la flecha del cursor derecho o izquierdo para acceder a las otras 9 páginas (INFORMACIÓN DIVERSA, CÉDULA DE TRABAJO, INFORMACIÓN DEL USUARIO SISTEMA DE ALARMAS, CÓDIGOS Y DESCRIPCIÓN DE ALARMAS, INFORMACIÓN DE INSTALACIÓN DE CLIENTES, INFORMACIÓN DE FACTURACIÓN, SELECCIÓN DE GRUPOS DE CLIENTES, VISUALIZAR EVENTOS Y ESQUEMA/MISCS. Utilice la combinación de teclas <ALT+Nº DE PARTICIÓN> o haga clic con el botón derecho para cambiar la partición. Vea la sección siguiente, ADMINISTRACIÓN DE CLIENTES / MODIFICAR F2 /2 donde obtendrá una descripción completa de dichas páginas.

#### F2 ADMINISTRACIÓN DE CLIENTES / MODIFICAR

Al elegir la opción MODIFICAR aparece el siguiente cuadro de diálogo :

| Agregar | Modificar | Borrar | Cambiar Un N | Vúmero | Cambiar número de Partición | Listar | • |    |  |
|---------|-----------|--------|--------------|--------|-----------------------------|--------|---|----|--|
|         |           |        |              |        |                             |        |   | Ok |  |
|         |           |        |              |        |                             |        |   |    |  |
|         |           |        |              |        |                             |        |   |    |  |
|         |           |        |              |        |                             |        |   |    |  |
|         |           | Núme   | ero          |        | 1234                        |        |   |    |  |
|         |           | Nomb   | re           |        |                             |        |   |    |  |
|         |           | Direc  | ción         |        |                             |        | _ |    |  |
|         |           | Telefo | no           |        |                             |        |   |    |  |
|         |           | Grupo  | )            |        |                             |        |   |    |  |
|         |           |        |              |        |                             |        |   |    |  |
|         |           |        |              |        |                             |        |   |    |  |
|         |           |        |              |        |                             |        |   |    |  |
|         |           |        |              |        |                             |        |   |    |  |

Ingresar el número de cliente a modificar o la información del cliente a buscar y presionar <INTRO>. Seleccionar con la tecla TAB de cursor el tipo de búsqueda requerida y presionar <INTRO>. Excepto en el campo de número de cliente, podrá ingresar parte del campo. Ejemplo: MCD para MCDI Inc.

Cuando se encuentra la información, se muestra la primera página (1 de 10):

## Página 1 : INFORMACIÓN DE CLIENTE

| Cliente Diversas Cedula Usuarios C              | odigo De Alarmas 🛛 Instalación 🛛 Facturación 🗍 Grupos 🗍 Eventos 🗍 Presupuesto 📄 |
|-------------------------------------------------|---------------------------------------------------------------------------------|
| Número De Cliente                               | 1234 Partición 0                                                                |
| Nombre                                          | MCDI Inc                                                                        |
| Dirección                                       | 86 Claude-Champagne                                                             |
| Ciudad (Estado/Provincia)                       | Montreal (Québec) Canada                                                        |
| Codigo Postal                                   | H2V 2X1                                                                         |
| Correo Electronico                              |                                                                                 |
| Nombre de Partición<br>Telefono 1<br>Telefono 2 | (514) 481-1067<br>(514) 481-1487                                                |

| <u>CAMPO</u>              | NÚMERO DE CARACTERES      | DESCRIPCIÓN                                                                                                    |  |  |  |  |
|---------------------------|---------------------------|----------------------------------------------------------------------------------------------------|--|--|--|--|
| Nº de cliente             | Mostrada                  | Muestra el número de cliente y el número de<br>partición                                                                                                    |  |  |  |  |
| Nombre                    | 40 caracteres             | Para ingresar el nombre del cliente                                                                                                    |  |  |  |  |
| Dirección                 | 3 líneas de 30 caracteres | Para ingresar la dirección del cliente                                                                                                    |  |  |  |  |
| Ciudad (Estado, provincia | ) 40 caracteres           | Haga clic en la flecha que hay al final de dicha<br>ventana, verá la ciudad actual. Haga clic en la<br>que necesite o, con las teclas de flechas de<br>cursor arriba y abajo, seleccione la que desea y<br>presione <intro>. Las ciudades aparecen en orden<br/>alfabético.</intro> |  |  |  |  |
| Código postal             | 10 caracteres             | Para ingresar el código postal del cliente                                                                                                    |  |  |  |  |
| Correo electrónico        | 30 caracteres             | Para introducir el correo electrónico del cliente                                                                                                    |  |  |  |  |
| Nombre de partición       | 15 caracteres             | Para asignar un nombre a cada partición                                                                                                    |  |  |  |  |
| Teléfono 1                | 20 caracteres             | Para ingresar el primer número telefónico del cliente                                                                                                    |  |  |  |  |
| Teléfono 2                | 20 caracteres             | Para ingresar el segundo número telefónico del<br>cliente                                                                                                    |  |  |  |  |

# Página 2 : INFORMACIONES DIVERSAS

| Cliente Diversas Cedula Usuarios C | odigo De Alarmas   Instalación   Facturación   Grupos   Eventos   Presupuesto |
|------------------------------------|-------------------------------------------------------------------------------|
| Número De Cliente                  | 1234 Partición 0                                                              |
| Seguridad                          |                                                                               |
| Notas                              | Despues de las 22hrs, directo                                                 |
|                                    | con la Policia.                                                               |
|                                    |                                                                               |
|                                    |                                                                               |
|                                    |                                                                               |
| Policia                            | (514) 281-2121                                                                |
| Bomberos                           | (514) 281-2121                                                                |
| Ambulancia                         | (514) 281-2121                                                                |
|                                    |                                                                               |
|                                    |                                                                               |
|                                    |                                                                               |

| CAMPO                                   | NÚMERO DE CARACTERES                   | DESCRIPCIÓN                                                                                                    |
|-----------------------------------------|----------------------------------------|----------------------------------------------------------------------------------------------------|
| Seguridad                               | 20 caracteres                          | Para ingresar el número telefónico de seguridad.                                                                                                    |
| Notas                                   | 4 líneas de 30 caracteres              | Para ingresar una nota que se presentará en el<br>cuadro de advertencia de la ventana de monitoreo.<br>Esta nota aparecerá cada vez que reciba un<br>evento para este número de cliente. |
| Policía<br>(3 números telefónicos d     | 3 líneas de 20 caracteres<br>istintos) | Estos números telefónicos pertenecen a la ciudad<br>que se ha introducido en la página anterior<br>(INFORMACIÓN DE CLIENTE).                                                             |
| Bomberos<br>(3 números telefónicos d    | 3 líneas de 20 caracteres<br>istintos) | lgual que el anterior, pero para el nro. telefónico<br>de los bomberos.                                                                                                    |
| Emergencias<br>(3 números telefónicos d | 3 líneas de 20 caracteres<br>istintos) | lgual que el anterior, pero para el nro. telefónico de emergencias.                                                                                                    |

#### Página 3 : CÉDULA DE TRABAJO

| Cliente Div                                                   | versas | Cedula U | suarios | Codig | jo De A | larmas | Insta | lación 🛛 | Factura | ación 🛛 | Grupos | Eventos | Presupuesto |  |
|---------------------------------------------------------------|--------|----------|---------|-------|---------|--------|-------|----------|---------|---------|--------|---------|-------------|--|
| Número De Cliente 1234 Partición 0 Control Entradas/Salidas 🗹 |        |          |         |       |         |        |       |          |         |         |        |         |             |  |
| Cedula Configuración Retardo                                  |        |          |         |       |         |        |       |          |         |         |        |         |             |  |
|                                                               |        |          |         |       |         |        |       |          |         |         |        |         |             |  |
|                                                               |        |          | Dom     | Lun   | Mar     | Mie    | Jue   | Vie      | Sab     | ACT     | IVO    |         |             |  |
|                                                               | P1     | Entrada  |         | 07:00 | 07:00   | 07:00  | 07:00 | 07:00    |         | ~       | *      |         |             |  |
|                                                               |        | Salida   |         | 18:00 | 18:00   | 18:00  | 18:00 | 18:00    |         |         |        |         |             |  |
|                                                               | P2     | Entrada  |         |       |         |        |       |          |         |         |        |         |             |  |
|                                                               |        | Salida   |         |       |         |        |       |          |         |         |        |         |             |  |
|                                                               | M1     | Entrada  |         |       |         |        |       |          |         |         | Г      |         | <del></del> |  |
|                                                               |        | Salida   |         |       |         |        |       |          |         |         |        |         |             |  |
|                                                               | A1     | Entrada  |         |       |         |        |       |          |         |         |        |         |             |  |
|                                                               |        | Salida   |         |       |         |        |       |          |         |         |        |         |             |  |
|                                                               | A2     | Entrada  |         |       |         |        |       |          |         |         |        |         |             |  |
|                                                               |        | Salida   |         |       |         |        |       |          |         |         |        |         |             |  |
|                                                               |        | ,        |         |       |         |        |       |          |         |         |        |         |             |  |
|                                                               |        |          |         |       |         |        |       |          |         |         |        |         |             |  |
|                                                               |        |          |         |       |         |        |       |          |         |         |        |         |             |  |

Esta página se utiliza para ingresar una cédula de trabajo específica para cada cliente. Cada partición puede tener una cédula de trabajo distinta. Utilice la combinación de teclas <ALT+ Nº DE PARTICIÓN > o haga clic con el botón derecho para cambiar la partición.

El cliente que tiene el servicio de control de Entrada/Salida puede utilizar dos (2) cédulas permanentes P1 y P2, una (1) cédula temporal M1 y dos (2) cédulas automáticas A1 y A2.

# ATENCIÓN: Si un cliente tiene servicio de control de Entrada/Salida y sus accesos no son regulares, vaya a la próxima sección (CÉDULA DE TRABAJO CON TIEMPO DE ENTRADAS/SALIDAS DIFERENTES ).

Para introducir las horas de trabajo, simplemente haga clic en la cuadro junto a Control Entradas/Salidas.

Para borrar cédulas, simplemente haga clic en el cuadro junto a CONTROL Entradas/Salidas. Aparecerá una ventana que le preguntará: ELIMINAR CÉDULAS DE TRABAJO (SÍ) o NO.

Coloque el cursor con la flecha o use la tecla TAB.

Para ingresar la hora utilice este método: 200 <INTRO> (= 02:00 horas). El editor rechazará cualquier valor no válido para la hora.

Se puede activar o desactivar una cédula. Para validar una cédula solamente tiene que hacer clic en el cuadro junto a la cédula requerida. Cuando se activan P1 o P2 (P = permanente), se muestra un asterisco a la derecha de la ventana para mostrar que la cédula está activada y en funcionamiento.

Al activar la cédula M1 (M = Manual) podrá introducir o no una fecha de expiración. Presione <INTRO> con o sin la fecha de expiración. Si no desea especificar una fecha de expiración, la cédula manual se hará permanente. Se mostrará entonces un asterisco a la derecha de la ventana para mostrar que la cédula está activa y en funcionamiento.

|    |         | Dom | Lun   | Mar   | Mie   | Jue   | Vie   | Sab | ACTIVO       |
|----|---------|-----|-------|-------|-------|-------|-------|-----|--------------|
| P1 | Entrada |     | 07:00 | 07:00 | 07:00 | 07:00 | 07:00 |     |              |
|    | Salida  |     | 18:00 | 18:00 | 18:00 | 18:00 | 18:00 |     |              |
| P2 | Entrada |     |       |       |       |       |       |     |              |
|    | Salida  |     |       |       |       |       |       |     |              |
| M1 | Entrada |     | 07:00 |       |       |       |       |     | * 2002/12/05 |
|    | Salida  |     | 17:00 |       |       |       |       |     |              |
| A1 | Entrada |     |       |       |       |       |       |     |              |
|    | Salida  |     |       |       |       |       |       |     |              |
| A2 | Entrada |     |       |       |       |       |       |     |              |
|    | Salida  |     |       |       |       |       |       |     |              |

Si se introduce una fecha de expiración, desaparecerá el asterisco de las dos (2) primeras cédulas. P1 y P2 ya no funcionarán. En la cédula del tiempo de expiración M1 se desactivará automáticamente y las dos primeras cédulas (P1 y P2) volverán a funcionar. Este método es bastante útil para clientes que cambien temporalmente de cédulas.

Al desactivarse las cédulas A1 y/o A2 (A = automático) se activarán pero no funcionarán. Para poner estas cédulas a funcionar, se debe definir un intervalo de fechas asociado a un grupo (vea GESTIÓN DE GRUPOS) y se debe introducir el cliente en el grupo. Cuando se llega a la fecha de cambio de la cédula, las cédulas en curso (P1, P2, M1) seguirán activas pero no en funcionamiento y las cédulas automáticas funcionarán ahora. Al final de este período, las cédulas automáticas dejarán de funcionar y serán sustituidas por las cédulas (P1, P2, M1).

#### CONFIGURACIÓN

Cuando se elija CONFIGURACIÓN se mostrará un mensaje solicitando responder a las preguntas relativas a los tiempos y la presentación de eventos que ocurren durante los períodos "nuevos". Se debe decidir cual es el tiempo de entrada aplicable antes de la hora de entrada y el tiempo de salida aplicable después de la hora de salida.

#### CONFIGURACIÓN ENTRADA/SALIDA

| Cedula Configuración Retardo  |           |
|-------------------------------|-----------|
|                               |           |
| Tiempo De Entrada             | 00:30     |
| Tiempo De Retardo En La Entra | ada 00:00 |
| Tiempo De Salida              | 00:30     |
| Entrada Normal a La Pantalla  |           |
| Salida Normal a La Pantalla   |           |
| E/S Normal En Cedula          |           |
|                               |           |

Responda a todas las preguntas y presione <INTRO> para cambiar la línea. Para volver utilice la tecla <TAB>. La mejor forma de describir estas opciones es mediante un ejemplo.

- Tiempo de entrada : Si un cliente tiene un tiempo de entrada de treinta (30) minutos y la entrada ocurre a las ocho AM (8:00), disfrutará de un período que va desde las siete veintisiete AM (7:27) hasta las ocho AM para entrar sin producir una intervención. El tiempo de tres (3) minutos es el <u>tiempo estándar</u> utilizado entre la estación central y el cliente.
- Tiempo de retardo en la entrada : Si también se solicita un tiempo de demora en la entrada de 30 minutos y la entrada ocurre a las ocho AM (8:00), disfrutará de un período que va desde las siete veintisiete AM (7:27) hasta la ocho treinta AM (08:30) para entrar sin producir una intervención. Los tiempos acumulados son este ejemplo: tiempo estándar de 3 minutos más tiempo de 30 minutos antes del tiempo de entrada más tiempo de demora en la entrada de 30 minutos después de la hora de entrada. Presione <ESC> para recibir una advertencia si el tiempo de entrada y el tiempo de lapso de entrada son cero (0) minutos. El uso de esta opción desactiva la Detección de entrada tarde.
- Tiempo de salida : Si un cliente tiene un tiempo de salida de cuarenta y cinco (45) minutos y el tiempo de salida ocurre alas cinco PM (17:00), disfrutará de un período que va desde las cinco PM (17:00) hasta las cinco cuarenta y cinco PM (17:45) para salir sin producir una intervención.

Ahora, después de responder a las preguntas relativas a las demoras es necesario decidir si se presentará un evento que ocurre durante dichos períodos "nuevos" normales y se requerirá la intervención del operador.

- Entrada normal a la pantalla : Al poner una marca en la opción "Entrada normal a la pantalla" se hará que todos los eventos que ocurran durante la entrada normal se muestren para la intervención. Sin marca indicará al sistema que simplemente registre el evento sin advertir al operador.
- Salida normal a la pantalla : El mismo patrón se aplica a la pregunta " Salida normal a la pantalla ". Al poner una marca hará que todos los eventos que ocurran durante la salida normal se presenten para su intervención. Sin marca indicará al sistema que simplemente registre el evento sin advertir al operador.
- E/S normal en cédula : Ponga una marca si los eventos que ocurren durante el período de la cédula (7:27 a 17:45) se consideran normales y simplemente se registran. No ponga una marca si debe mostrarse para su intervención.
- Cédulas ULC : Si el cliente protegido está certificado por la ULC, el tiempo de entrada se establece en 0 minutos y el tiempo de demora en la entrada en 45 minutos. Este cliente tendrá 3 minutos antes de la hora programada para entrar y hasta 45 minutos después.

Para salida, según las cédulas ULC, el cliente tiene un tiempo de 30 minutos. Así, el parámetro de tiempo para salida debe establecerse en 15 minutos aproximadamente, dejando tiempo suficiente para contactar al cliente antes de que el tiempo expire.

#### CÉDULA DE TRABAJO CON TIEMPO DE ENTRADAS Y TIEMPO DE SALIDAS DIFERENTES

Para que un evento determinado tenga un retardo de entrada/salida distinta, seleccione la opción RETARDO y muévase utilizando las teclas de flechas de cursor o tabulador para seleccionar el día y cédula (P1, P2, M1, A1 o A2) que necesite un retardo distinto y ponga el retardo nuevo. Este retardo se hace permanente.

| Cedula Configuraciór | Ret | ardo    |       |       |       |       |       |       |       |
|----------------------|-----|---------|-------|-------|-------|-------|-------|-------|-------|
|                      |     |         |       |       |       |       |       |       |       |
|                      |     |         | Dom   | Lun   | Mar   | Mie   | Jue   | Vie   | Sab   |
|                      | P1  | Entrada | 00:30 | 00:30 | 00:30 | 00:30 | 00:30 | 00:30 | 00:30 |
|                      |     | Salida  | 00:30 | 00:30 | 00:30 | 00:30 | 00:30 | 00:30 | 00:30 |
|                      | P2  | Entrada | 00:30 | 00:30 | 00:30 | 00:30 | 00:30 | 00:30 | 00:30 |
|                      |     | Salida  | 00:30 | 00:30 | 00:30 | 00:30 | 00:30 | 00:30 | 00:30 |
|                      | M1  | Entrada | 00:30 | 00:30 | 00:30 | 00:30 | 00:30 | 00:30 | 00:30 |
|                      |     | Salida  | 00:30 | 00:30 | 00:30 | 00:30 | 00:30 | 00:30 | 00:30 |
|                      | A1  | Entrada | 00:30 | 00:30 | 00:30 | 00:30 | 00:30 | 00:30 | 00:30 |
|                      |     | Salida  | 00:30 | 00:30 | 00:30 | 00:30 | 00:30 | 00:30 | 00:30 |
|                      | A2  | Entrada | 00:30 | 00:30 | 00:30 | 00:30 | 00:30 | 00:30 | 00:30 |
|                      |     | Salida  | 00:30 | 00:30 | 00:30 | 00:30 | 00:30 | 00:30 | 00:30 |
|                      |     |         |       |       |       |       |       |       |       |

#### Página 4 : INFORMACIÓN DE USUARIOS DEL SISTEMA DE ALARMA

Esta página permite ver, agregar o borrar un usuario. Muestra el # de pase asociado a cada usuario. Vea la sección CÓDIGOS DE ALARMA Y DESCRIPCIÓN para obtener más información. Se utilizarán los 10 primeros nombres (primera página solamente) para la lista de contactos (si no se ha ingresado ningún número telefónico del usuario, el nombre no aparecerá en la lista de contactos ).

Para BORRAR un usuario, utilice las flechas del cursor <ARRIBA> y <ABAJO> para colocar la barra del cursor sobre el nombre a eliminar y haga clic en BORRAR LÍNEA.

Para agregar un usuario, utilice las flechas del cursor <ARRIBA> y <ABAJO> para colocar la barra del cursor en la última línea.

| Cliente   Diversas   Cedula   Usuarios   Codigo De Alarmas   Instalación   Facturación   Grupos   Eventos   Presur | puesto |
|----------------------------------------------------------------------------------------------------|--------|
| Número De Cliente 1234 Partición 0 Insertar Línea                                                                  |        |
| Borrar Linea                                                                                                    |        |
| Copia Codigos Usuari                                                                                               | ios    |
| Nombre Información Control                                                                                         |        |
| Marc Chartrand                                                                                                    |        |
| Yves Méthot Codigos de entrada/salida Pase                                                                         |        |
| E001,R001 1234                                                                                                    |        |
|                                                                                                    |        |
| Telefono Titulo                                                                                                    |        |
| 1. 333-4444 Directeur R&D                                                                                          |        |
| 2.                                                                                                    |        |
| 3.                                                                                                    |        |
| ·                                                                                                    |        |
|                                                                                                    |        |

#### PRIMERA PÁGINA (INFORMACIÓN)

| <u>CAMPO</u>                     | NÚMERO DE CAR                          | RACTERES                                                                          | DESCRIPCIÓN                                                                                                    |  |  |  |  |
|----------------------------------|----------------------------------------|-----------------------------------------------------------------------------------|----------------------------------------------------------------------------------------------------|--|--|--|--|
| Nombre                           | 40 caracteres                          |                                                                                   | Ingresar el nombre que corresponda al código de<br>entrada / salida. Este nombre aparecerá cada vez<br>que se reciba eventos de entrada/salida y<br>también en los reportes impresos relacionados<br>con la entrada / salida. |  |  |  |  |
| Códigos de Ent/Sal 20 caracteres |                                        |                                                                                   | Ingresar el código de usuario asociado al usuario.<br>Utilice letras mayúsculas solamente.                                                                                                    |  |  |  |  |
|                                  | Ejemplo :                              | Los códigos de en<br>ID de contacto est                                           | ntrada o salida en 4x2, ID de contacto comprimido,<br>tándar (usuario # solamente ) y SIA.                                                                                                    |  |  |  |  |
|                                  | 41,51<br>O002,C002<br>003<br>OP04,CL04 | Gail Dunns (4x2)<br>Amy Villers (ID de<br>Stef Turnbull (ID d<br>John Allan (SIA) | contacto comprimido)<br>e contacto)                                                                                                    |  |  |  |  |
| # de pase                        | 15 caracteres                          |                                                                                   | Ingresar el código de identificación del usuario o<br>presionar <intro> dejando el campo en blanco</intro>                                                                                                    |  |  |  |  |
| Número telefónico                | 3 líneas de 20                         | caracteres                                                                        | Se pueden especificar hasta 3 números telefónicos para cada usuario.                                                                                                    |  |  |  |  |
| Título                           | 15 caracteres                          |                                                                                   | Para poner el título del usuario o cualquier otra información específica.                                                                                                    |  |  |  |  |

| Información | Control    |                          |              |                   |                         |
|-------------|------------|--------------------------|--------------|-------------------|-------------------------|
| Vacacione   | IS I       | Comienzo<br>Fin          |              |                   | × • •<br>• • •<br>• • • |
| Codigo de   | teclado    |                          |              |                   |                         |
| Supervisio  | n          |                          |              |                   |                         |
| Dias no au  | Itorizados | Dom<br>Lun<br>Mar<br>Mie | <b>S S S</b> | Jue<br>Vie<br>Sab | র র র                   |

SEGUNDA PÁGINA (CONTROL)

Comienzo y fin de vacaciones : Formato de fecha

6 caracteres

Código de teclado

Haga clic en las flechas para cambiar las fechas.

Utilizado para mantener el código de acceso del usuario en caso de que lo olviden. Solamente un operador con nivel de acceso de seguridad A, B o C podrá ver, agregar o modificar el código de

#### MCDI WINSAMM Guía de Referencia

#### **ADMINISTRACIÓN DE CLIENTES**

teclado. En el caso de otros niveles, este campo queda en blanco.

|                          |                                                                     | •                                                                                                    |
|--------------------------|---------------------------------------------------------------------|----------------------------------------------------------------------------------------------------|
| Usuario bajo observación | Haga clic en el cuadro                                              | Si tiene una marca, aparecerá una nota que indica                                                                                                    |
|                          | para activar la función                                             | "USUARIO BAJO OBSERVACIÓN", junto al<br>nombre del usuario cuando se reciba una señal.<br>Esta característica podría ser útil para seguir de<br>cerca a un usuario que tenga un acceso limitado.      |
| Días autorizados         | Haga clic en el cuadro<br>correspondiente a los<br>días autorizados | Para limitar los días en los que el usuario puede<br>entrar en las instalaciones. Si se recibe una señal<br>de entrada, aparecerá un mensaje indicando "No<br>autorizado" iunto al nombre de usuario. |

#### Página 5 : CÓDIGOS DE ALARMA Y DESCRIPCIÓN

Para agregar o borrar códigos de alarma. Para BORRAR un código de alarma, utilice las flechas del cursor <ARRIBA> y <ABAJO> para colocar la barra del cursor en el código a borrar y haga clic en BORRAR LÍNEA.

Para agregar o editar un código de alarma, utilice las teclas de flechas de cursor <ARRIBA> y <ABAJO> para colocar la barra del cursor en la última línea o haga clic en INSERTAR LÍNEA para insertar un código nuevo en la posición de la barra del cursor.

#### PRIMERA PÁGINA / CÓDIGOS DE ALARMA

#### CÓDIGO (16 caracteres )

Códigos de alarma ALFANUMÉRICOS (0 a 9, y A a Z). Hay cuatro maneras de insertar códigos de alarma: un código específico, un intervalo de códigos, o finalmente dos (2) o tres (3) códigos no consecutivos y finalmente un intervalo y códigos no consecutivos al mismo tiempo.

| Código específico                | :    | 10                                                 |
|----------------------------------|------|----------------------------------------------------|
| Intervalo de códigos             | :    | 1019 (de 10 a 19 inclusive)                        |
| Códigos no consecutivos          | :    | 10,14,16 (3 máximo)                                |
| Intervalo y códigos no consecuti | vos: | 1013:17,1F (desde 10 hasta 13 inclusive + 17 y 1F) |

Para ayudar a montar el archivo de un cliente nuevo, la función Copia, código <F4>, copiará las páginas de otro cliente a una página en blanco.

#### DESCRIPCIÓN (40 caracteres)

Descripción del código de alarma correspondiente.

Nota : es posible compartir un código de alarma específico o un rango de códigos entre dos clientes. En ese caso hay dos opciones disponibles :

Opción 1 : Posibilidad de compartir información completa del cliente entre dos cuentas utilizando un \* seguido por un número de cuenta, en vez de una descripción:

| Codigo De Alarmas | 3 Tipo    | Acción | Notas | Pager/Correo Electror |
|-------------------|-----------|--------|-------|-----------------------|
|                   |           |        |       |                       |
| Codigo            | Descripci | ón     |       | <u> </u>              |
| 30                | *1234     |        |       |                       |
|                   |           |        |       |                       |
|                   |           |        |       |                       |
|                   |           |        |       |                       |
|                   |           |        |       |                       |
|                   |           |        |       |                       |
|                   |           |        |       |                       |
|                   |           |        |       |                       |
|                   |           |        |       |                       |
|                   |           |        |       |                       |
|                   |           |        |       | <b>_</b>              |
|                   |           |        |       |                       |

Cuando se recibe un código de alarma (60 a 6F) para el cliente # 5678, WINSAMM utilizará toda la misma información como si el código de alarma se hubiera recibido bajo la cuenta # 1234. El evento será grabado en el archivo histórico del cliente 1234.

Opción 2 : Posibilidad de compartir solamente la información de un código o rango de códigos entre dos clientes utilizando un signo # seguido por un número de cliente en vez de una descripción:

| Codigo De Alarmas | 3 Tipo    | Acción | Notas | Pager/Correo Electror |
|-------------------|-----------|--------|-------|-----------------------|
|                   |           |        |       |                       |
| Codigo            | Descripci | ón     |       | <u> </u>              |
| 30                | #1234     |        |       |                       |
|                   |           |        |       |                       |
|                   |           |        |       |                       |
|                   |           |        |       |                       |
|                   |           |        |       |                       |
|                   |           |        |       |                       |
|                   |           |        |       |                       |
|                   |           |        |       |                       |
|                   |           |        |       |                       |
|                   |           |        |       |                       |
|                   |           |        |       | <b>•</b>              |
|                   |           |        |       |                       |

En este ejemplo, solamente se comparte la información del código de alarma o rango de códigos entre los números de clientes 5678 y 1234. El evento será grabado en el archivo histórico del cliente 5678.

Cuando se utilice la opción 1 o la opción 2, no rellene los otros campos de la página CÓDIGOS DE ALARMA Y DESCRIPCIÓN.

#### SEGUNDA PÁGINA (TIPO)

| Codigo De Alarmas Tipo                                  | Acción Notas | Pager/Correo Electronico                                                                      |
|---------------------------------------------------------|--------------|-----------------------------------------------------------------------------------------------|
| Prioridad<br>Retardo<br>Pager/Correo Electronic         | 1            | Tipo (Nada)<br>O Ningun Tramite<br>O Auto Test<br>O Ronda de Guardia<br>O Entrada<br>O Salida |
| Orden de tra⊙ (Nada)<br>O Servic<br>O Medic<br>O Seguir | io<br>al     |                                                                                               |

#### PRIORIDAD ( opción de 1 a 9 )

Prioridad a asignar a cada código de alarma. En función de este valor, el evento recibido en la ventana de monitoreo (y guardado en el ARCHIVO EN ESPERA) se pondrán en su línea correspondiente [ 1 ( máxima prioridad ) a 9 (mínima prioridad ) ]. Si deja este campo en blanco, los eventos recibidos se pondrán en la línea X ( sin prioridad ). Los eventos se presentan al operador en función de sus prioridades. Por ejemplo, una señal de incendio ( prioridad 1) se presentará al operador antes de una señal de batería agotada (prioridad 9 ) incluso si la señal de batería agotada hubiese llegado antes.

#### RETARDO (1 a 99 minutos)

Se puede agregar un RETARDO a un tipo de alarma para posponer el momento en que se visualiza para su procesamiento. El evento será enviado al operador después del retardo especificado. El valor inicial de retardo es 0.

#### PAGER (LOCALIZADOR) / CORREO ELECTRÓNICO

Podemos enviar un pager o por correo electrónico para un código específico. Vea la última página, donde encontrará los códigos de alarma y las descripciones.

#### ORDEN DE TRABAJO

Hay tres tipos de ORDEN DE TRABAJO disponibles :

- 1 SERVICIO Al recibir un código con dicha selección, se imprimirá una ORDEN DE TRABAJO (de tipo Servicio) automáticamente. Esta orden se podrá utilizar para informar sobre un problema, como por ejemplo una batería agotada. Vea el APÉNDICE G1, donde encontrará una muestra de dicha impresión.
- 2 MÉDICA Al recibir un código con dicha selección, se imprimirá una ORDEN DE TRABAJO (de tipo Médico) automáticamente. Esta orden se podrá utilizar para un código de pánico de alguien que requiere asistencia médica.

3 – SEGUIR

Al recibir un código con dicha selección, se imprimirá una ORDEN DE TRABAJO.

Nota : Las ordenes de trabajo MÉDICO y SEGUIR no están implementados todavía. Si elige dicha opción, se imprimirá una orden de trabajo de SERVICIO estándar.

#### <u>TIPO</u>

Tipo de alarma que corresponde al código de alarma.

#### 1 – NINGUNO

Para un código no definido

#### 2 – AUTOLOG

Las señales entrantes se registran automáticamente sin presentarse en la ventana del monitor.

#### 3 – AUTO TEST

El sistema requiere la siguiente información:

| Cantidad de horas entre cada Auto Test | 24 |
|----------------------------------------|----|
| Retraso en Minutes                     | 60 |
| Permanente                             | ۲  |
| Sincronizado                           | 0  |
|                                        |    |

Ingresar los valores. Para cambiar de campo, utilizar la flecha hacia abajo o la tecla <INTRO>.

- . Intervalo en horas entre autotest comprendido entre 1 y 999. El valor inicial es 24 horas.
- . Demora para autotest comprendido entre 0 y 999, expresado en minutos. El valor inicial es 60 minutos (1 hora)
- . PERMANENTE = Sí (es el valor original) : significa que la sincronización comienza a partir del último autotest recibido, esté o no el panel de alarma en operación.
- . SINCRONIZAR = NO: significa sincronizar a partir de cualquier evento recibido del panel. No alerta por autotest no recibido si el panel se encuentra apagado.

Si el autotest no se recibe dentro de la demora especificada, el operador recibirá el mensaje de alarma: "AUTOTEST NO RECIBIDO" para procesar.

#### 4 – Entradas

Para definir el código de alarma recibido como un código de entrada. WINSAMM consultará el código recibido y hará coincidir el nombre de usuario con éste (si el usuario ha sido definido en la página INFORMACIÓN DE USUARIO DE ALARMA).

5 - Salidas

Para definir el código de alarma recibido como un código de salida. WINSAMM consultará el código recibido y hará coincidir el nombre de usuario con éste (si el usuario ha sido definido en la página INFORMACIÓN DE USUARIO DE ALARMA ).
### <u>ACCIÓN 1 (0 a 9 O A a Z )</u>

| Codigo De Alarmas Tipo Acción No | tas | Pager/Correo Electronico |               |   |
|----------------------------------|-----|--------------------------|---------------|---|
|                                  |     |                          |               |   |
| Acción 1 01369                   |     | Nombre                   | Titulo        |   |
| proces                           |     | D Telefono Del Cliente 1 |               |   |
| Acción 2                         |     | 1Telefono Del Cliente 2  |               | _ |
|                                  |     | 2 Policia                |               | _ |
| Hora para empezar                |     | 3 Bomberos               |               | _ |
| Hora para terminar               |     | 4 Ambulancia             |               | _ |
|                                  |     | 6 Marc Chartrand         | Directeur R&D | _ |
| Copia las acciones               |     | 9 Yves Méthot            | Directeur MKG | _ |
|                                  |     |                          |               | _ |
| Todos los codigos                |     |                          |               | _ |
| Codigos con la misma prioridad   |     |                          |               | _ |
|                                  |     |                          |               |   |
|                                  |     |                          |               |   |

Cuando el cursor está en este campo aparece el siguiente menú. Ingrese el orden de pasos para el procesamiento de la alarma utilizando los mnemónicos. Escriba la letra en la línea con el contacto al teléfono. Si no aparece ningún contacto en la línea con la letra, significa que no hay número telefónico disponible.

|   | Nombre                 | Titulo |   |
|---|------------------------|--------|---|
| 0 | Telefono Del Cliente 1 |        |   |
| 1 | Telefono Del Cliente 2 |        |   |
| 2 | Policia                |        |   |
| 3 | Bomberos               |        |   |
| 4 | Ambulancia             |        |   |
| 5 | Securidad              |        |   |
| 6 | Contact 1              |        |   |
| 7 | Contact 1              |        |   |
| 8 | Contact 1              |        |   |
| 9 | Contact 2              |        |   |
| A | Contact 2              |        |   |
| В | Contact 2              |        | - |

Las posiciones 0 y 1 están definidas en la página INFORMACIÓN DE ALARMA de ADMINISTRACIÓN DE CLIENTES.

Las posiciones 2, 3 y 4 están definidas cuando crea una CIUDAD en INFORMACIÓN GENERAL /AGREGAR O MODIFICAR UNA CIUDAD.

La posición 5 está definida en la página informaciones diversas de ADMINISTRACIÓN DE CLIENTES

La posición 6 a 9 y A a Z están definidas en la página INFORMACIÓN DE USUARIO DE ALARMA de ADMINISTRACIÓN DE CLIENTES. Los 10 primeros nombres de las páginas INFORMACIÓN DE USUARIO DE ALARMA serán utilizados para la lista de contactos.

En la línea ACCIÓN 1, ponga el número o letra (en el orden de su elección) que desee asociar al código de alarma.

Ejemplo :

| Acción 1           | 715XB |
|--------------------|-------|
| Acción 2           |       |
| Hora para empeza   | r ÷÷  |
| Hora para terminar |       |

En función de esta información (715XB), la lista de contactos que aparecerá (al operador, a la recepción de este código de alarma) en el recuadro PANTALLA DE ACCIONES PRIORITARIAS de la VENTANA DE MONITOREO será la lista siguiente :

| Contacto #1                      | « segundo número telefónico del contacto #1 » |
|----------------------------------|-----------------------------------------------|
| Número telefónico #2 del cliente | « segundo número telefónico del cliente »     |
| Seguridad                        | « número telefónico para seguridad »          |
| Contacto 10                      | « primer número telefónico de contacto 10 »   |
| Contacto 2                       | « tercer número telefónico de contacto 2 »    |

Cada código de alarma puede tener la misma lista de contactos o una distinta, dependiendo de sus prioridades.

También se pueden copiar acciones. Hay 2 opciones : para todos los códigos o para códigos con la misma prioridad.

Ejemplo :

| Todos los codigos<br>Codigos con la misma prioridad | -C | opia las acciones              |
|-----------------------------------------------------|----|--------------------------------|
| Codigos con la misma prioridad                      |    | Todos los codigos              |
|                                                     |    | Codigos con la misma prioridad |

#### ACCIÓN 2 (0 a 9 O A a Z)

Esta es una lista de acciones alternativas. Ingrese la información como en el caso de Acción 1 y especifique la fecha de inicio y finalización de la lista alternativa.

Ejemplo :

| Acción 1           | 715XB |
|--------------------|-------|
| Acción 2           | 02    |
| Hora para empezar  | 11:45 |
| Hora para terminar | 13:00 |

En este caso, cuando se recibe el código de alarma, en el recuadro PANTALLA DE ACCIONES PRIORITARIAS de la VENTANA DE MONITOREO será la lista siguiente:

| Contacto #1<br>Número telefónico #2 del cliente<br>Seguridad<br>Contacto 10<br>Contacto 2 | <ul> <li>« segundo número telefónico del contacto #1 »</li> <li>« segundo número telefónico del cliente »</li> <li>« número telefónico para seguridad »</li> <li>« primer número telefónico de contacto 10 »</li> <li>« tercer número telefónico de contacto 2 »</li> </ul> |
|-------------------------------------------------------------------------------------------|----------------------------------------------------------------------------------------------------|
|                                                                                           |                                                                                                    |
|                                                                                           |                                                                                                    |

Pero entre 11:45 y 13:00 de cada día (Lunes a Viernes), se presentará la lista de contactos alternativa (Acción 2) de la forma siguiente :

| Número telefónico #1 del cliente | « primer número telefónico del cliente »                |
|----------------------------------|---------------------------------------------------------|
| Policía                          | <ul> <li>« número telefónico de la policía »</li> </ul> |

Para el Sábado de 00:00 a Domingo 23:59 se aplicará la lista ACCIÓN 1.

NOTA : Si no se especifica un período y se ingresa una lista de contactos en Acción2, WINSAMM hará que esta lista temporal esté activa todos los fines de semana (entre el Sábado a las 00:00 al Domingo a las 23:59).

#### <u>NOTA</u>

Al seleccionar esta opción podrá crear una NOTA que se mostrará en el recuadro de advertencia de la ventana de monitoreo cada vez que se reciba este código de alarma. Podrá introducir un mensaje de 6 líneas por 30 caracteres. El mensaje puede ser permanente o para un período de tiempo determinado. Si incluye una fecha de comienzo y una de fin, la nota será temporal. El mensaje será para el período de tiempo que introduzca. Si no pone ninguna fecha, la NOTA será permanente.

| Codigo De Alarmas   Tipo   | Acción | Notas | Pager/Correo Electronio | co     |  |
|----------------------------|--------|-------|-------------------------|--------|--|
| Fecha Comienz<br>Fecha Fin |        |       |                         |        |  |
|                            |        |       |                         | Borrar |  |

#### PAGER (LOCALIZADOR)/CORREO ELECTRÓNICO

Se puede enviar el código de alarma automáticamente a un localizador o dirección de correo electrónico. Para enviar un mensaje a un localizador o dirección de correo electrónico para uno o muchos códigos de alarma, ponga la información en dicha ventana.

Tipo: Ninguno, Alfa (localizador) Numérico (localizador) o correo electrónico, seleccione uno de estos tipos.

## ALFA:

Tipo: Seleccione Alfa

Teléfono: Ponga el número telefónico del proveedor de servicios.

ID del localizador (Alfa): Ponga el número de identificación del localizador.

| Alarm Codes | Type Action Note Pager/E-Mail |       |
|-------------|-------------------------------|-------|
|             | Туре                          | Alpha |
|             | Telephone                     |       |
|             | Pager ID (Alpha)              |       |
|             |                               |       |

#### NUMÉRICO:

Tipo: Seleccione Numérico

Teléfono: Ponga el número telefónico del localizador.

| Alarm Codes | Туре | Action | Note  | Pager/E-Mail |         |  |
|-------------|------|--------|-------|--------------|---------|--|
|             |      | Ту⊧    | De    |              | Numeric |  |
|             |      | Tele   | phone |              |         |  |
|             |      |        |       |              |         |  |

#### **CORREO ELECTRÓNICO:**

Tipo: Seleccione Correo electrónico

Correo electrónico 1 y Correo electrónico 2: Ahora, puede poner dos correos electrónicos para el mismo código de alarma.

Con mensaje: Si se selecciona esta opción, se enviará un mensaje con el código de alarma. El mensaje puede definirse en INFORMACIÓN GENERAL (F8) / INTERNET / MENSAJE DE EVNTO.

| Туре         | E-Mail |
|--------------|--------|
| E-Mail 1     |        |
| With Message |        |
| E-Mail 2     |        |
| With Message |        |

## Página 6 : DATOS DE LA INSTALACIÓN

| Cliente Diversas Cedula Usuarios         | Codigo De Alarmas Instalación                      | Facturación Grupos Eventos Presupuesto |
|------------------------------------------|----------------------------------------------------|----------------------------------------|
| Número De Cliente                        | 5678 Partición 0                                   |                                        |
| Instalador<br>MCDI                       | Fecha de Instalación                               | 2001/12/05                             |
| Telefono<br>514-481-1067<br>514-481-1068 | Información De Instalación                         | MC Alarm Company                       |
|                                          | Telefono de el Receptor<br>Telefono del Transmisor | 5147777777<br>5148888888               |

Esta página se utiliza para introducir información adicional acerca de la instalación como número del instalador. Se puede ingresar (o modificar) el instalador y el número telefónico en el menú INFORMACIÓN GENERAL/MANTENIMIENTO DEL INSTALADOR (F8) solamente. La opción de un instalador implica que el cliente está automáticamente en su grupo.

### Página 7 : INFORMACIONES SOBRE LA FACTURACIÓN

| Cliente Diversas Cedula Usuarios ( | Codigo De Alarmas 🛛 Instalación | Facturación | Grupos Even | tos Presupuesto |   |
|------------------------------------|---------------------------------|-------------|-------------|-----------------|---|
| Número De Cliente                  | 1234 Partición 0                |             |             |                 |   |
| Facturación Descripción            |                                 |             |             |                 | _ |
| Número De Contabilidad             | 4811067                         |             |             |                 |   |
| Nombre                             | MCDI Inc.                       |             |             |                 |   |
| A/S                                | Mr. Yves Méthot                 |             |             |                 |   |
| Dirección                          | 86 Claude-Champagne             |             |             |                 |   |
| Ciudad (Estado/Provincia           | )<br>Montreal (Québec) Canada   |             |             |                 |   |
| Codigo Postal                      | H2V 2X1                         |             | Exportar f  | El Expediente 🗖 |   |
|                                    |                                 |             |             |                 | _ |

Esta página guarda toda la información requerida para la facturación al cliente.

Arriba se encuentra el número de sistema o usuario.

El número de expediente es, originalmente, el número telefónico del cliente. Si el número telefónico cambia, el número de expediente también lo hará automáticamente. El número de cliente o de sistema también puede ser usado como número de expediente. De manera similar en este caso, si cambia el número del cliente también cambiará el número de expediente en forma automática.

Luego de esto se encuentra los datos de la dirección para la facturación: Nombre, At. (atención), Dirección, Ciudad (Provincia/Estado) y Código Postal. Si la dirección para la facturación es la misma que la dirección del cliente,

Sólo tendrán acceso a esta página los operadores con nivel de seguridad A, B y C.

Exportar el expediente: (Sí o No)

Al seleccionar esta opción, la información del cliente nueva o modificada, quedará anotada en el archivo ASCII

#### \SAMM.DATA\CUSTOMER.TFT (ASCII)

| Campo                                | Caracteres |
|--------------------------------------|------------|
| [NRO. DE EXPEDIENTE] •<br>[NOMBRE] • | 8<br>40    |
| [At.] •                              | 40         |
| DIRECCIÓN] •                         | 30         |
| [CIUDAD, ESTADO/PROVINCIA] •         | 40         |
| [CÓDIGO POSTAL] •                    | 7          |
| [TELÉFONO]                           | 15         |

Nota 1 Los campos están separados por el carácter ASCII 254 (cuadro pequeño) (•)

Nota 2 El campo [NRO. DE EXPEDIENTE] puede tener este formato: [Viejo>Nuevo], donde el signo ">" significa un cambio de número de viejo a nuevo.

IMPORTANTE: Luego de finalizar una actualización, borrar este archivo.

Ejemplo: 10125 5556666 ABC Industries M Kyr 10 Rixon St-John On L0H 1A4

Este archivo se utiliza para exportar datos desde WINSAMM a programas contables que permitan importación de datos. Estos programas deben proporcionar el módulo de interfaz para esta tarea. Estos programas tienen unos parámetros de configuración que no se incluyen en WINSAMM.

DESCRIPCIÓN

| Facturación Descripción    |   |       |        |      |        |
|----------------------------|---|-------|--------|------|--------|
|                            |   |       |        |      |        |
|                            |   |       |        |      |        |
|                            |   |       |        | Pago | s   11 |
| Descripción Del Servicio   | C | G/L # | Precio | Ind. | T      |
| Servicio Monitoreo         | • |       | 180.00 | 2.00 | %      |
| Controles Entradas/Salidas | • |       | 65.00  | 5.00 | \$     |
| Reportes Entradas/Salidas  | • |       | 60.00  | 0.00 | %      |
|                            | • |       | 0.00   | 0.00 | %      |
|                            | • |       | 0.00   | 0.00 | %      |
|                            |   |       |        |      |        |
|                            |   |       |        |      |        |
|                            |   |       |        |      |        |

Se pueden facturar cinco (5) servicios distintos. Cada línea de servicio está divida en cinco (5) columnas (descripción del servicio, ítem, precio, índice, y tipo)

Descripción del servicio e Ítem: Es obligatorio definir el servicio ofrecido y el número de ítem.

Cuando el cursor se ubica en el campo "Descripción del servicio", aparece una ventana. Esta contiene diez (10) servicios distintos para elegir, que han sido definidos en la sección INFORMACIÓN GENERAL.

En los campos descripción del servicio y número de ítem aparecerán los datos correspondientes, y el cursor se ubicará en el siguiente campo para el ingreso del PRECIO. Ingresar el precio y proceder de la misma manera para el índice.

Para borrar una línea de servicio seleccione la que se va a borrar y presione la tecla <Supr>.

Los campos índice, tipo y pago requieren información adicional. El índice es el incremento anual del costo de vida. El tipo es el modo de cálculo: En pesos (\$) ó en porcentaje (%). El PAGO define el período en meses para contratos a largo plazo. Un cero significa que no hay largo plazo y cualquier período distinto a cero se trata de forma decreciente (-1) cada vez que se produce una factura.

NOTA : La indexación por el costo de vida se activará cada vez que se emite una factura. NOTA : item = número contabilidad

#### Página 8 : VISUALIZAR LOS GRUPOS DEL CLIENTE

| e   Diversas   C                   | Cedula   Usuarios   Codigo De Alarmas   Instalación   Facturación   V                 | Frupos   Evento                                                                                                    | os Presupuesto                                                                                                    |  |  |  |  |
|------------------------------------|---------------------------------------------------------------------------------------|----------------------------------------------------------------------------------------------------|----------------------------------------------------------------------------------------------------|--|--|--|--|
| Número De Cliente 1234 Partición 0 |                                                                                       |                                                                                                    |                                                                                                    |  |  |  |  |
|                                    |                                                                                       | Cedula Au                                                                                                    | Itomatica                                                                                                    |  |  |  |  |
| Nombre                             | Definición                                                                            | De                                                                                                    | Hasta                                                                                                    |  |  |  |  |
| 06                                 | JUNE BILLING                                                                          |                                                                                                    |                                                                                                    |  |  |  |  |
| COMMERCE                           | COMMERCIAL                                                                            |                                                                                                    |                                                                                                    |  |  |  |  |
| МСА                                | MCDI ALARM COMPANY                                                                    |                                                                                                    |                                                                                                    |  |  |  |  |
| SERVICE                            | SERVICE                                                                               |                                                                                                    |                                                                                                    |  |  |  |  |
| TEST                               | TEST                                                                                  |                                                                                                    |                                                                                                    |  |  |  |  |
|                                    |                                                                                       |                                                                                                    |                                                                                                    |  |  |  |  |
|                                    |                                                                                       |                                                                                                    |                                                                                                    |  |  |  |  |
|                                    |                                                                                       |                                                                                                    |                                                                                                    |  |  |  |  |
|                                    |                                                                                       |                                                                                                    |                                                                                                    |  |  |  |  |
|                                    |                                                                                       |                                                                                                    |                                                                                                    |  |  |  |  |
|                                    | e   Diversas   0<br>imero De Cl<br>Nombre<br>06<br>COMMERCE<br>MCA<br>SERVICE<br>TEST | a Diversas Cedula Usuarios Codigo De Alarmas Instalación Facturación C<br>imero De Cliente 1234 Partición 0<br>Nombre Definición<br>06 JUNE BILLING<br>COMMERCE COMMERCIAL<br>MCA MCDI ALARM COMPANY<br>SERVICE SERVICE<br>TEST TEST | e Diversas Cedula Usuarios Codigo De Alarmas Instalación Facturación Grupos Evento<br>imero De Cliente 1234 Partición 0<br>Cedula Au<br>Nombre Definición De<br>06 JUNE BILLING De<br>COMMERCE COMMERCIAL<br>MCA MCDI ALARM COMPANY<br>SERVICE SERVICE<br>TEST TEST |  |  |  |  |

Cada cliente puede estar incluido en dieciséis (16) grupos distintos. Los grupos son la base para la emisión de múltiples reportes (Ver ADMINISTRACIÓN DE IMPRESIONES, o ADMINISTRACIÓN DE GRUPOS para CÉDULA AUTOMÁTICA).

Para registrar un cliente en un grupo, coloque la barra de vídeo en la línea del grupo con las teclas de flechas del cursor o con el ratón y haga clic en el nombre. Aparecerá un signo + para mostrar que este cliente ha sido registrado en el grupo seleccionado.

Para eliminar a un cliente de un grupo, ponga la barra de vídeo en la línea del grupo a desactivar y haga clic en el recuadro junto al nombre. El signo + pequeño desaparecerá y el cliente ya no será parte del grupo seleccionado.

Para mover el cursor más rápido, utilice las letras iniciales de los grupos.

Ejemplo: Presionando "P", el cursor se ubicará en el primer grupo cuyo nombre comience con "P".

PÁGINA 9: MOSTRAR EVENTOS DEL CLIENTE

Esta ventana ofrece al operador la posibilidad de ver todos los eventos de un cliente. Se selecciona el mes en la parte superior de la pantalla (Eventos). Si los eventos se presentan en el archivo, se mostrará una lista que empieza con el evento más reciente en la parte inferior. También podrá ver los comentarios y acciones de ese mismo evento.

#### PÁGINA 10 : PRESUPUESTO

| Cliente | Diversas Cedula | Usuarios | Codigo De Alarmas | Instalación | Facturación | Grupos | Eventos | Presupuesto |   |
|---------|-----------------|----------|-------------------|-------------|-------------|--------|---------|-------------|---|
| Núr     | mero De Cliente |          | 1234 Partición O  |             |             |        |         |             |   |
| TXT     | JPG             |          |                   |             |             |        |         |             | - |
|         | /////           | /        |                   |             |             |        |         |             |   |
| IR      |                 |          |                   |             |             |        |         |             |   |
|         |                 |          |                   |             |             |        |         |             |   |
|         |                 |          |                   |             |             |        |         |             |   |
|         |                 |          |                   |             |             |        |         |             |   |
|         |                 |          |                   |             |             |        |         |             |   |
|         |                 |          |                   |             |             |        |         |             |   |
|         |                 |          |                   |             |             |        |         | <b>V</b>    |   |
|         |                 |          |                   |             |             |        |         |             | _ |

Esta función permite introducir los gráficos y especificaciones de una habitación o una casa sometida a supervisión de seguridad. Utilice texto, o JPG en dicha ventana.

## F2 ADMINISTRACIÓN DE CLIENTES /BORRAR

Seleccionando BORRAR se abrirá el siguiente cuadro de diálogo :

| Agregar | Modificar | Borrar | Cambiar Un Número | Cambiar número d  | le Partición 🛛 Listar |    |
|---------|-----------|--------|-------------------|-------------------|-----------------------|----|
|         |           |        |                   |                   |                       | Ok |
|         |           |        | Número De Cli     | iente Para Borrar | [                     |    |
|         |           |        |                   |                   |                       |    |

Ingrese el número de cliente a borrar y presione <INTRO>.

Si elige NO o <ESC> saldrá sin hacer cambios. Si elige Yes o pulsa <intro> " borrará el cliente especificado.

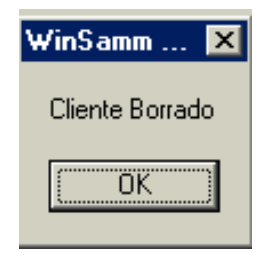

#### F2 ADMINISTRACIÓN DE CLIENTES /CAMBIAR UN NÚMERO

Seleccionando CAMBIAR UN NÚMERO abrirá el siguiente cuadro de diálogo :

| Agregar Modificar Borrar | Cambiar Un Número Cambiar número de Partición Listar           |  |
|--------------------------|----------------------------------------------------------------|--|
|                          | Ok                                                             |  |
|                          | Antiguo Número De Cliente 2222<br>Nuevo Número De Cliente 3333 |  |
|                          |                                                                |  |

Escribir el antiguo número de cliente y presione <INTRO>. Ingresar el nuevo número de cliente y presionar <INTRO>.

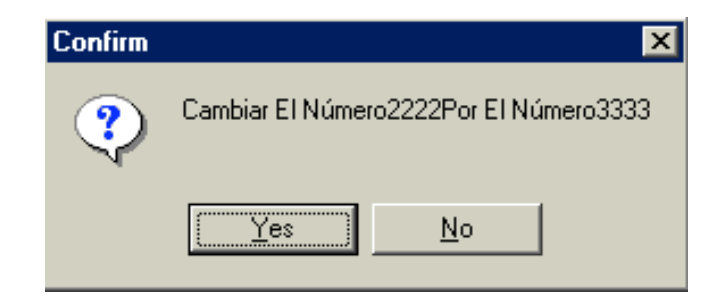

Si elige NO o <ESC> saldrá sin hacer cambios. " Si elige Yes o pulsa <INTRO> cambiará toda la información del número de cliente 2222 al número de cliente 3333.

## F2 ADMINISTRACIÓN DE CLIENTES / CAMBIAR NÚMERO DE PARTICIÓN

Al elegir CAMBIAR NÚMERO DE PARTICIÓN, aparece el siguiente recuadro de diálogo :

| Agregar | Modificar | Borrar | Cambiar Un Número | Cambiar número o | de Partición Lis | star |        |   |
|---------|-----------|--------|-------------------|------------------|------------------|------|--------|---|
|         |           |        |                   |                  |                  |      | <br>Ok | 7 |
|         |           |        |                   |                  |                  |      |        | - |
|         |           |        |                   |                  |                  |      |        |   |
|         |           |        |                   |                  |                  |      |        |   |
|         |           |        | Número De Cli     | ente             | 1234             |      |        |   |
|         |           |        |                   |                  |                  |      |        |   |
|         |           |        | Partición         | De               |                  |      |        |   |
|         |           |        |                   | Hasta            |                  |      |        |   |
|         |           |        |                   |                  |                  |      |        |   |
|         |           | _      |                   |                  |                  |      |        |   |
|         |           |        |                   |                  |                  |      |        |   |
|         |           |        |                   |                  |                  |      |        |   |

Ingresar el número de cliente y presionar <INTRO>.

| Número De Cliente |             | 1234 |
|-------------------|-------------|------|
| Partición         | De<br>Hasta |      |

Escribir el número de partición antiguo y el nuevo y presionar <INTRO>.

## F2 ADMINISTRACIÓN DE CLIENTES / LISTAR

Al elegir LISTAR aparece el siguiente recuadro de diálogo :

| Agregar | Modificar | Borrar                | Cambiar Un Número | Cambia | r número de Parti | ción Listar                                                                                                    |
|---------|-----------|-----------------------|-------------------|--------|-------------------|----------------------------------------------------------------------------------------------------|
| _       |           |                       |                   |        |                   | Ok                                                                                                    |
|         | Cliente   | De<br>Has             | ta                |        |                   | Detallada     Informaciones Generales     Codigos De Alarmas                                                                                         |
|         | Grupo     | 1<br>2<br>3<br>4<br>5 |                   | •      | (Correo Electror  | <ul> <li>Memo de Codigos De Alarmas</li> <li>Usuarios Del Sistema De Alarma</li> <li>Notificación de contactos</li> <li>Cedula De Trabajo</li> </ul> |
|         | Excluir   |                       |                   |        |                   | © Breve<br>© Rellamar                                                                                                    |
|         | Partición |                       |                   | 456    | 78910             | © Etiquetas Dirección.<br>© Etiquetas Usuarios                                                                                                    |

- CLIENTE : Se puede introducir un rango de números de cliente. Ponga el primer número de cliente desde el cual quiere que se imprima el reporte y presione <INTRO>. Si presiona <INTRO> sin poner ningún valor, el reporte empezará desde el número de cliente 0. Ponga a continuación el último número de cliente y presione <INTRO>. Si presiona <INTRO> sin poner ningún valor, el reporte finalizará con el último número de cliente del archivo. Para imprimir un reporte para un cliente solamente, ponga el número de cliente en el primer cuadro.
- GRUPO : Como opción inicial, WINSAMM imprimirá un reporte de todos los grupos que están dentro del rango de números de cliente especificados anteriormente. Podrá imprimir un reporte para un solo grupo o para unos cuantos grupos también. Se pueden especificar hasta cinco grupos y se puede excluir un grupo de dicho rango.

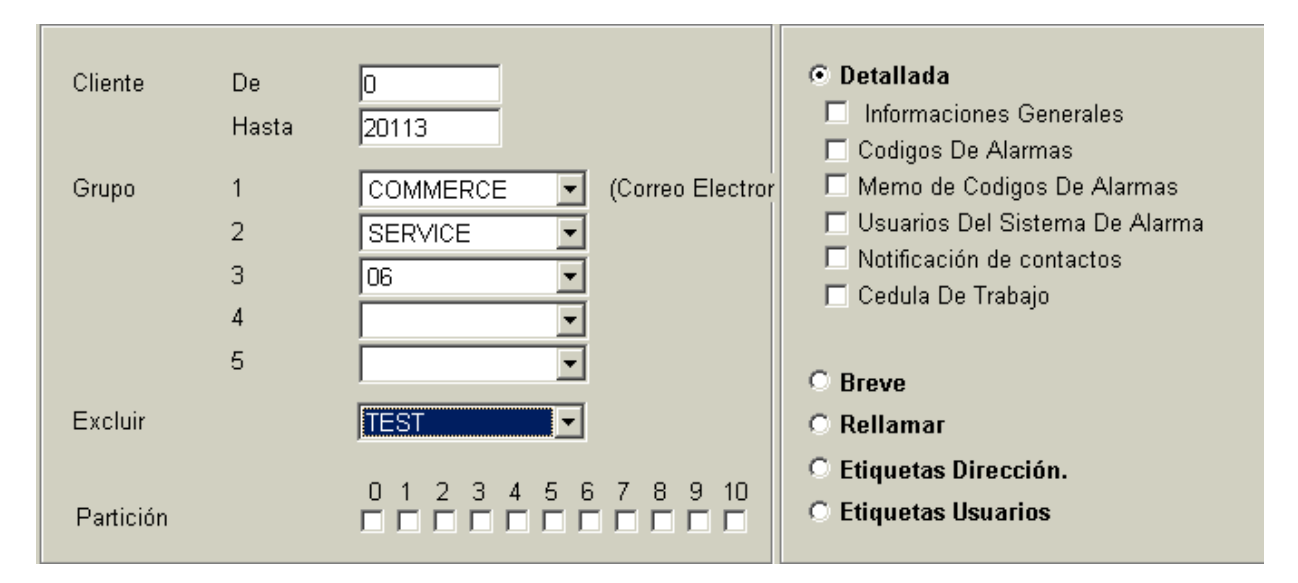

En el ejemplo anterior se imprimiría un reporte detallado de todos los clientes entre el número de cliente 0 y 20113 que pertenezcan sólo al grupo COMMERCE, SERVICE Y 06, excluyendo los clientes que pertenezcan al nombre de grupo TEST.

Además de los parámetros anteriores podrá seleccionar información que desee imprimir y especificar también un número de partición. Se incluirá la información de todas las particiones si no se especifica una partición.

#### 1 – LISTA DETALLADA DE LOS CLIENTES

Se imprimirá una lista detallada con 9 1/2 x 11 hojas. Puede seleccionar la información que desee imprimir: información general con la dirección completa e información sobre la instalación, códigos de alarma con descripción incluida, memo de códigos de alarmas, Usuarios del sistema de alarma, notificación de contactos y la cédula de trabajo.

| • Detallada                      |
|----------------------------------|
| Informaciones Generales          |
| 🗖 Codigos De Alarmas             |
| 🗖 Memo de Codigos De Alarmas     |
| 🗖 Usuarios Del Sistema De Alarma |
| 🗖 Notificación de contactos      |
| 🗖 Cedula De Trabajo              |
|                                  |
| O Breve                          |
| O Rellamar                       |
| O Etiquetas Dirección.           |
| C Etiquetas Usuarios             |
|                                  |

Cada selección representa una página por separado en el reporte. Para seleccionar las páginas que desee, haga clic en el cuadro junto a la selección. Una marca de verificación confirma cada opción. Empiece a imprimir haciendo clic en OK. Consulte en el APÉNDICE G2 un ejemplo de una lista detallada con todas las opciones seleccionadas.

#### 2 – LISTA BREVE DE CLIENTES

Imprimirá una lista resumida de información de clientes en hojas de 9 1/2 x 11. Los datos (número de cliente, nombre, dirección, código postal, y número telefónico) se imprimirán en tres (3) líneas. En cuanto a la LISTA DETALLADA DE CLIENTES se puede especificar un rango de clientes, se pueden incluir hasta 5 nombres de grupos y se puede excluir un grupo y elegir una partición. Vea el APÉNDICE G3 para un ejemplo de una LISTA BREVE DE CLIENTES.

#### 3 – RELLAMAR

Imprime sobre papel carta de 8"1/2 x 11" (216mm x 279mm) la fecha actual, nombre, dirección, ciudad, provincia / estado, código postal, número telefónico y lista de personas a llamar. El espaciado permite escribir mensajes. En cuanto a la LISTA DETALLADA DE CLIENTES se puede especificar un rango de clientes, se pueden incluir hasta 5 nombres de grupos y se puede excluir un grupo y elegir una partición.

#### 4 – ETIQUETAS DIRECCIÓN

Cada etiqueta dirección se imprime en hojas de 3 1/2 ancho por 15/16 pulgadas de alto, una columna por fila. La solicitud de una lista de etiquetas se procesa como una LISTA BREVE DE CLIENTES. Vea el APÉNDICE G4 donde encontrará un ejemplo de una LISTA DE ETIQUETAS DE DIRECCIONES. Esta función es para la etiquetas de direcciones con información de cliente solamente. Para imprimir etiquetas de direcciones para facturación, consulte la sección F3/1.

#### 5 - ETIQUETAS USUARIOS

Cada etiqueta usuario ( incluye # de cliente, nombre de usuario y # pase) se imprime en hoja de 3 1/2 x 15/16 (89mm x 24mm), una columna por fila. La solicitud de una lista de etiquetas se procesa como una LISTA DETALLADA DE CLIENTES.

FACTURACIÓN

# F3 - FACTURACIÓN

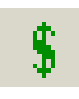

| Alarm                         | as                | F1 |
|-------------------------------|-------------------|----|
| <u>C</u> lient                | es                | F2 |
| <u>Factu</u>                  | ración            | F3 |
| <u>S</u> egu                  | ridad             | F4 |
| Histor                        | ria               | F5 |
| Prote                         | cción             | F7 |
| Inform                        | naciones          | F8 |
| Saļir                         |                   | F6 |
| A p <u>r</u> o<br><u>W</u> SR | posito<br>eceiver |    |

## F3 - FACTURACIÓN

Esta sección explica como FACTURAR (F3) por los servicios prestados a los clientes, imprimir ETIQUETAS DE DIRECCIÓN y REPORTES DE FACTURACIÓN.

| Etiquetas Facturación | Resumen Todos Los P | agos   Los Ultimos Pagos | 3                     | Imprimir |
|-----------------------|---------------------|--------------------------|-----------------------|----------|
| Cliente               | De Aasta            | Grupo                    | 1<br>2<br>3<br>4<br>5 |          |
|                       |                     | Excluir                  |                       |          |
|                       |                     |                          |                       |          |

## F3 – ETIQUETAS DIRECCIÓN

Cada dirección puede ser impresa sobre una etiqueta de 89mm x 24mm (3"5 x 15/16"), en una columna. Cada una tendrá la dirección de la empresa o persona que deba recibir la factura. La información se ingresa en el archivo del cliente con F2 - ADMINISTRACIÓN DE CLIENTES: INFORMACIONES SOBRE LA FACTURACIÓN. Esta impresión se puede realizar por número de cliente o grupo.

| Cliente | De    | 0     | Grupo   | 1 |           |
|---------|-------|-------|---------|---|-----------|
|         | Hasta | 20113 |         | 2 | SERVICE 💌 |
|         |       |       |         | 3 | 06 💌      |
|         |       |       |         | 4 | ▼         |
|         |       |       |         | 5 | •         |
|         |       |       | Excluir |   | TEST      |
|         |       |       |         |   |           |

CLIENTE : Se puede ingresar un rango de número de clientes. Ingrese el primer número de cliente desde el que desea que se imprima el reporte y presione <INTRO>. Si presiona <INTRO> sin poner ningún valor se iniciará el reporte desde el cliente número 0. Ingrese a continuación el último número de cliente y presione <INTRO>. Si presiona <INTRO> sin poner ningún valor el reporte terminará con el último número de cliente del archivo. Para imprimir un reporte de un cliente solamente, ponga el cliente en el primer campo.

## FACTURACIÓN

GRUPO : Inicialmente SAMM imprimirá un reporte para todos los grupos que estén dentro del rango de número de clientes especificado anteriormente. Podrá imprimir un reporte para un grupo solamente o unos cuantos grupos. Pueden especificarse hasta cinco grupos y puede excluirse un grupo de dicho rango. Presione <INTRO> entre cada nombre de GRUPO.

En el ejemplo anterior, se imprimirán etiquetas de direcciones de todos los clientes entre el número de cliente 0 y 20113 que pertenecen solamente al grupo COMMERCE, SERVICE y 06, excluyendo los clientes que pertenecen al nombre de grupo TEST.

## F3 – FACTURACIÓN AUTOMÁTICA

Para comenzar con el proceso de facturación, seleccionar FACTURACIÓN, y completar la información de la ventana:

| Etiquet | as Facturación | Resumen     | Todos Los Pagos | Los Ultimos Pagos |                       |          |  |
|---------|----------------|-------------|-----------------|-------------------|-----------------------|----------|--|
|         |                |             |                 |                   |                       | Imprimir |  |
|         | Cliente        | De<br>Hasta |                 | Grupo             | 1<br>2<br>3<br>4<br>5 |          |  |
|         |                |             |                 | Excluir           |                       |          |  |
|         |                |             |                 |                   |                       |          |  |

| Cliente | De    | 0     | Grupo   | 1 |           |
|---------|-------|-------|---------|---|-----------|
|         | Hasta | 20113 |         | 2 | SERVICE - |
|         |       |       |         | 3 | 06 💌      |
|         |       |       |         | 4 | •         |
|         |       |       |         | 5 | •         |
|         |       |       | Excluir |   | TEST      |
|         |       |       |         |   |           |

#### FACTURACIÓN

Vea la sección ETIQUETAS DE DIRECCIÓN donde encontrará una explicación detallada de los campos CLIENTE y GRUPO.

Vea el APÉNDICE para un ejemplo de factura.

| Fecha          | 2002/12/06 | Imprimir |
|----------------|------------|----------|
| Ajuste (Ind.)  |            | Cancelar |
| Exportar info. |            |          |
| Descripción    |            |          |
| Mensaje        |            |          |
|                |            |          |

Se necesita información adicional para imprimir la factura. Utilice las flechas del cursor para pasar a otro campo. Para completar la operación y comenzar a imprimir, presionar <INTRO> en la última línea de la ventana.

| FECHA | : | Ingresar la fecha de la factura y presionar <intro>, o dejar el campo en blanco para obtener</intro> |
|-------|---|----------------------------------------------------------------------------------------------------|
|       |   | la fecha actual.                                                                                     |

AJUSTE (Ind.) : Ingresar "S" por Si, ó "N" por No. Si se ingresa "si", la factura será indexada de acuerdo al parámetro ingresado en el archivo del cliente. A continuación, el sistema preguntará si mantiene o no esta indexación en el archivo del cliente. La respuesta es "S" o "N".
 ASCII : Si se responde "si" a esta pregunta, la información de facturación será enviada a un archivo

SCII : Si se responde "si" a esta pregunta, la información de facturación sera enviada a un archivo ASCII en el directorio SAMM.DTA con nombre INVOICE.TFT, en el formato:

 $[1] \bullet [2] \bullet [3] \bullet [4] \bullet [5] \bullet [6] \bullet [7] \bullet [8] \bullet [9] \bullet [10] \bullet [11] \bullet [12] \bullet [13] \bullet [14] \bullet [15] \bullet [16]$ 

| 1 | - | FECHA                | 9 -  | ÍTEM DEL SERVICIO 3  |
|---|---|----------------------|------|----------------------|
| 2 | - | NÚMERO DE FACTURA    | 10 - | COSTO DEL SERVICIO 4 |
| 3 | - | NÚMERO DE CLIENTE    | 11 - | ÍTEM DEL SERVICIO 4  |
| 4 | - | COSTO DEL SERVICIO 1 | 12 - | COSTO DEL SERVICIO 5 |
| 5 | - | ÍTEM DEL SERVICIO 1  | 13 - | ÍTEM DEL SERVICIO 5  |
| 6 | - | COSTO DEL SERVICIO 2 | 14 - | IMPUESTO 1           |
| 7 | - | ÍTEM DEL SERVICIO 2  | 15 - | IMPUESTO 2           |
| 8 | - | COSTO DEL SERVICIO 3 | 16 - | TOTAL                |

Los campos están separados por un cuadrado pequeño (carácter ASCII 254). Este archivo es útil para exportar la información a un programa de contabilidad. Estos programas normalmente tienen opciones de importación de archivos ASCII, que convierten estos datos al formato utilizado por el programa.

NOTA: Es importante borrar el archivo "INVOICE.TFT" al finalizar cada exportación.

### FACTURACIÓN

#### F3 – RESUMEN DE FACTURACIÓN

Imprimirá una lista detallada en hojas de 9 1/2 x 11 con la siguiente información: número de cliente, nombre, descripción del servicio, precio, índice en pesos ó %. Vea el APÉNDICE G6 para un ejemplo.

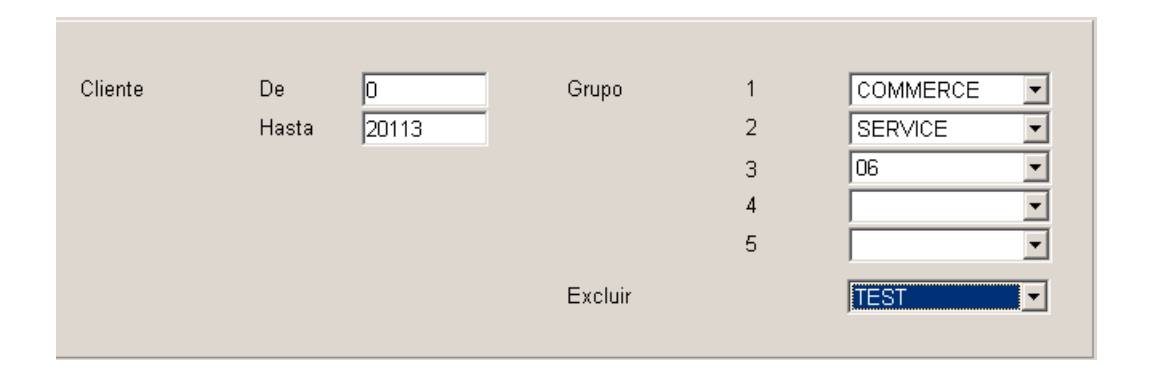

Vea 1- sección ETIQUETAS DE DIRECCIÓN donde encontrará una explicación detallada de los campos CLIENTE y GRUPO.

#### F3 – LISTA DE TODOS LOS PAGOS

Imprimir una lista de todos los clientes que tengan pago pendiente. (PAGO =1 en el archivo INFORMACIÓN PARA LA FACTURACIÓN)

Para cada tipo de reporte (RESUMEN DE PAGOS y RESUMEN DE LOS ÚLTIMOS PAGOS) se puede especificar un rango de números de CLIENTES y NOMBRE DE GRUPO. Vea la sección ETIQUETAS DIRECCIÓN donde encontrará una explicación detallada de los campos CLIENTE y GRUPO.

#### F3 - LISTA DE ÚLTIMOS PAGOS

Imprime la lista de todos los clientes a los que les resta un pago (Pago=1 EN INFORMACIÓN PARA LA FACTURACIÓN).

SEGURIDAD

F4 - SEGURIDAD

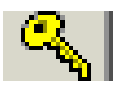

| <u>A</u> larmas                            | F1 |
|--------------------------------------------|----|
| <u>C</u> lientes                           | F2 |
| <u>F</u> acturación                        | F3 |
| <u>S</u> eguridad                          | F4 |
| <u>H</u> istoria                           | F5 |
| Protección                                 | F7 |
| Informaciones                              | F8 |
| Saļir                                      | F6 |
| A p <u>r</u> oposito<br><u>W</u> SReceiver |    |

## SEGURIDAD

## F4 - SEGURIDAD

| os Men: | saje Operador Configuración |          |       |
|---------|-----------------------------|----------|-------|
| #       | Nombre Del Operador         | \$       | Savar |
| 1       |                             |          |       |
| 2       |                             |          |       |
| 3       |                             |          |       |
| 4       |                             |          |       |
| 5       |                             |          |       |
| 6       |                             |          |       |
| 7       |                             |          |       |
| 8       |                             |          |       |
| 9       |                             |          |       |
| 10      |                             |          |       |
| 11      |                             |          |       |
| 12      |                             | <b>_</b> |       |

#### F4/1 – ADMINISTRACIÓN DE OPERADORES

WINSAMM está protegido contra una administración defectuosa y fraude mediante niveles de acceso y claves. Para que una persona pueda trabajar en WINSAMM, el administrador del sistema necesita darlo de alta, ingresando su nombre completo y nivel de acceso. Por cuestiones de seguridad las de los operadores no son mostradas en esta ventana.

NOTA: Un operador puede modificar su clave en cualquier momento poniendo "SET" en vez de su propia clave. WINSAMM pedirá que se ingrese la clave ANTIGUA y después pedirá la nueva CLAVE (debe ingresarse dos veces para confirmar). En el caso de un OPERADOR de reciente creación, WINSAMM pedirá que se ingrese una clave la primera vez que el OPERADOR se conecte.

La página de ADMINISTRACIÓN DE OPERADORES admite noventa y nueve (99) líneas. Cada línea está dividida en tres (3) columnas (Número de operador, Nombre y Nivel).

Ponga la información en las columnas correspondientes y mueva el cursor de una columna a la siguiente presionando las teclas de cursor izquierda y derecha. Para cambiar de línea utilice las teclas de cursor arriba y abajo.

NOTA: El número de operador es único. Cada operador debe tener el suyo. Ver descripción de los niveles en la sección página 65.

| #  | Nombre Del Operador | \$ |   |
|----|---------------------|----|---|
| 1  | S.A.M.M.            | A  |   |
| 2  |                     |    |   |
| 3  |                     |    |   |
| 4  |                     |    |   |
| 5  |                     |    |   |
| 6  |                     |    |   |
| 7  |                     |    |   |
| 8  |                     |    |   |
| 9  |                     |    |   |
| 10 |                     |    |   |
| 11 |                     |    |   |
| 12 |                     |    | • |

## SEGURIDAD

## F4 – MENSAJE OPERADOR

| Usuarios Mensaje Operador Configuración |             |
|-----------------------------------------|-------------|
|                                         |             |
| S.A.M.M.                                |             |
|                                         |             |
|                                         |             |
|                                         |             |
|                                         |             |
|                                         |             |
|                                         |             |
|                                         | SavarBorrar |
|                                         |             |
| 1                                       | <u>×</u>    |
|                                         |             |

El sistema permite mensajes entre operadores. Cuando un operador ingresa al sistema, aparece su mensaje en pantalla. Presionando <INTRO> borra su mensaje y éste no será guardado.

Para crear o editar un mensaje existente a un operador seleccionar la opción F4/2 – MENSAJE OPERADOR en el menú SEGURIDAD. Haga clic en el nombre del operador y escriba su mensaje en el espacio en blanco. Haga clic en el botón "SALVAR".

Para borrar un mensaje a un operador, seleccionar la opción F4/2 – MENSAJE OPERADOR en el menú SEGURIDAD. Haga clic en el nombre del operador y a continuación en Borrar.

Se disponen de cinco líneas de 40 caracteres para cada mensaje. Utilizar las flechas del cursor o presionar <INTRO> para cambiar de línea. Presionar <ESC> para salir.

## SEGURIDAD

#### F4 – CONFIGURACIÓN DE SEGURIDAD

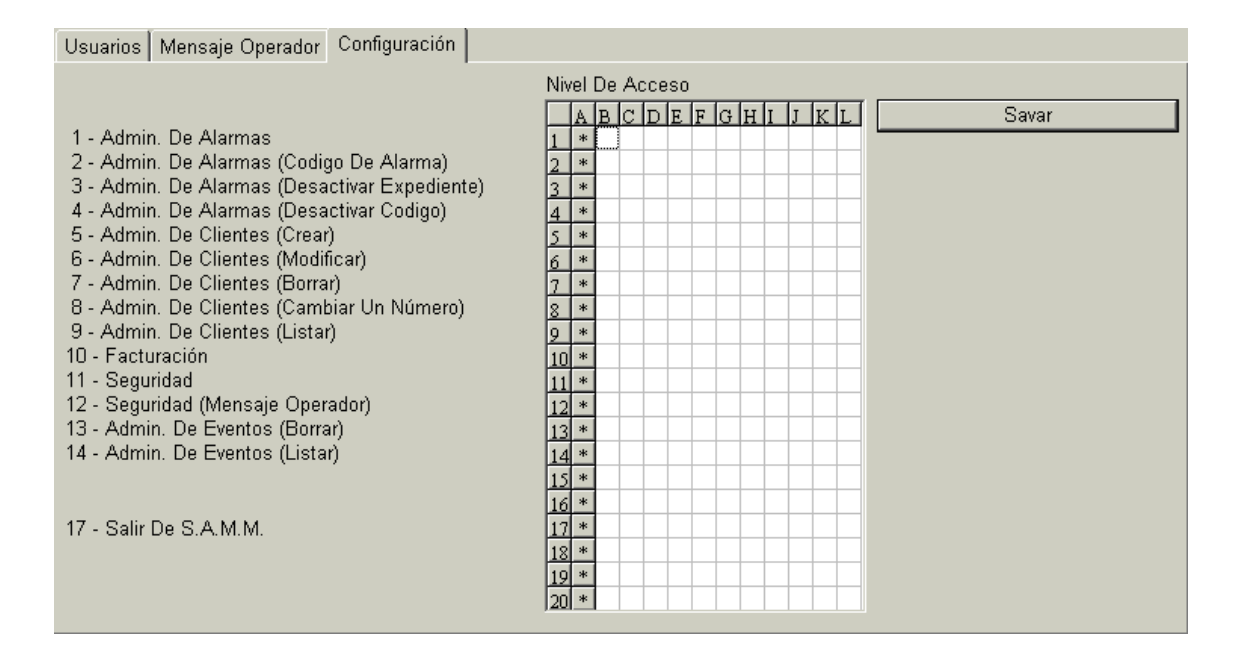

Se disponen de doce niveles de acceso, (Nivel A a L), once de los cuales (Nivel B a L) son programables. El nivel A corresponde al administrador y no puede ser modificado. Para activar un nivel para un punto del programa, colocar el cursor en la línea y columna correspondiente con las flechas del cursor y hacer doble clic en el cuadro o presione la barra <espaciadora>. Aparecerá un pequeño símbolo (\_), indicando que la opción está activa. Para deshabilitarla, seleccionar la opción y hacer doble clic en el cuadro o presione la barra <espaciadora>. El pequeño símbolo (\_) desaparecerá.

Nota : Sólo los operadores con nivel de acceso A, B o C pueden :

- Tener acceso al menú F8 (INFORMACIÓN GENERAL) que incluye información de facturación y grupos.
- Ver, agregar o modificar el código de teclado de un usuario (INFORMACIÓN DE USUARIO DEL SISTEMA DE ALARMAS)
- Ver el total de clientes estando en el menú F2 (ADMINISTRACIÓN DE CLIENTES).
- Ver la PÁGINA INFORMACIÓN DE FACTURACIÓN (F2)en el archivo Clientes .

HISTORIA

F5 -HISTORIA

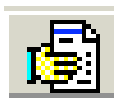

| <u>A</u> larmas      | F1 |
|----------------------|----|
| <u>C</u> lientes     | F2 |
| <u>Facturación</u>   | F3 |
| <u>S</u> eguridad    | F4 |
| <u>H</u> istoria     | F5 |
| Protección           | F7 |
| Informaciones        | F8 |
| Saļir                | F6 |
| A p <u>r</u> oposito |    |
| <u>W</u> SReceiver   |    |

## HISTORIA

## F5 - HISTORIA

| Informacior | nes Generales    | Filtro       |                                    |                                                             | Imprimir                                                                                                    |
|-------------|------------------|--------------|------------------------------------|-------------------------------------------------------------|----------------------------------------------------------------------------------------------------|
| Cliente     | De<br>Hasta      |              | De                                 | Fecha<br>Hora                                               | 2002/12/04 × × ×<br>00:00 × ×                                                                                                    |
| Grupo       | 1<br>2<br>3<br>4 | • (<br>• • • | (Correo Electronico)asta<br>Diario | Fecha<br>Hora                                               | 2002/12/06 + + +<br>23:59 + +                                                                                                    |
| Excluir     | 5                |              | Elecciór                           | C Detal<br>C Resu<br>C Detal<br>C Resu<br>C Detal<br>C Resu | lles Por Clientes<br>menes Por Clientes<br>lles Por Clientes/Partición<br>menes Por Clientes/Partic<br>lles Cronologicos<br>menes Cronologicos |

## F5 – LISTAR / INFORMACIÓN GENERAL

Al seleccionar esta opción, aparece la ventana siguiente:

| Gonoralo | o Trans                                          |                                                                                                 |                                                                                                    |                                                                                                    |
|----------|--------------------------------------------------|-------------------------------------------------------------------------------------------------|----------------------------------------------------------------------------------------------------|----------------------------------------------------------------------------------------------------|
| Generale | s   Flitro                                       |                                                                                                 |                                                                                                    |                                                                                                    |
| De       | 35654                                            | De                                                                                              | Fecha                                                                                                    | 2002/12/04                                                                                                    |
| Hasta    | 85496                                            |                                                                                                 | Hora                                                                                                    |                                                                                                    |
| 1<br>2   | COMMERCE   (Correo Electron SERVICE              | ico)asta                                                                                        | Fecha<br>Hora                                                                                                    | 2002/12/06 * * * * 23:59 * *                                                                                                    |
| 3        | 06 🔹                                             | Diario                                                                                          |                                                                                                    |                                                                                                    |
| 4        |                                                  |                                                                                                 |                                                                                                    |                                                                                                    |
| 5        |                                                  | Elección                                                                                        | O Detall                                                                                                    | es Por Clientes                                                                                                    |
|          | TEST                                             |                                                                                                 | <ul> <li>Resur</li> <li>Detail</li> </ul>                                                                                                    | menes Por Clientes<br>es Por Clientes/Partición                                                                                                    |
|          |                                                  |                                                                                                 | O Resur                                                                                                    | menes Por Clientes/Partic                                                                                                    |
|          |                                                  |                                                                                                 | C Detall                                                                                                    | es Cronologicos                                                                                                    |
|          |                                                  |                                                                                                 | C Resur                                                                                                    | menes Cronologicos                                                                                                    |
|          | Generale<br>De<br>Hasta<br>1<br>2<br>3<br>4<br>5 | Generales Filtro De 35654 Hasta 85496 1 COMMERCE  (Correo Electron 2 SERVICE 3 06 4 5 TEST TEST | Generales     Filtro       De     35654       Hasta     85496       1     COMMERCE • (Correo Electronico)asta       2     SERVICE •       3     06       4     •       5     •       TEST     • | Generales       Filtro         De       35654         Hasta       85496         1       COMMERCE ▼ (Correo Electronico)asta       Fecha         2       SERVICE ▼         3       06       ▼         4       ▼         5       ▼         TEST       ▼         Elección       C Detall         © Detall       © Resur         © Detall       © Resur |

Este menú es el único para imprimir una lista de eventos. Ingresar la información que se requiera. Presionar <INTRO> para cambiar una línea

Este menú corresponde al tipo GENERADOR DE REPORTES. Esto implica un control muy preciso de los datos a imprimir.

- CLIENTE : Se puede ingresar un rango de número de clientes. Ingrese el primer número de cliente desde el que desea que se imprima el reporte y presione <INTRO>. Si presiona <INTRO> sin poner ningún valor se iniciará el reporte desde el cliente número 0. Ingrese a continuación el último número de cliente y presione <INTRO>. Si presiona <INTRO> sin poner ningún valor el reporte terminará con el último número de cliente del archivo. Para imprimir un reporte de un cliente solamente, ponga el mismo número de cliente en ambos campos.
- GRUPO : Inicialmente WINSAMM imprimirá un reporte para todos los grupos que estén dentro del rango de número de clientes especificado anteriormente. Podrá imprimir un reporte para un grupo solamente o unos cuantos grupos. Pueden especificarse hasta cinco grupos y puede excluirse un grupo de dicho rango.
- DEL /AL : Ingrese la fecha/hora de inicio y la fecha/hora de finalización del reporte
- DIARIO : Esta opción introduce un cambio en la impresión del reporte. Si no tiene una marca de verificación, el reporte producirá todos los datos del tipo especificado desde 2000-01-11 a las 14:00 al 2000-02-05 a las 16:00. Pero si tiene una marca sólo seleccionará los datos del intervalo diario entre las fechas indicadas.
- ELECCIÓN : Opción para imprimir un listado detallado o resumido, ordenado por cliente o cronológicamente.

| Informaciones Consultas Filtro                                                                                                    |            |                        |
|----------------------------------------------------------------------------------------------------|------------|------------------------|
| Informaciones Generales Fillio                                                                                                    |            |                        |
| Eventos<br>Todas Las Prioridades                                                                                                  | Prioridad  | 1 2 3 4 5 6 7 8 9      |
| <ul> <li>□ Eventos sin Prioridades</li> <li>□ Auto Test</li> <li>□ Auto Test No Recibido</li> <li>□ □ Fest No Recibido</li> </ul> | Partición  | 0 1 2 3 4 5 6 7 8 9 10 |
| ☐ Entradas / Salidas<br>☐ E/S No Programadar<br>☐ Ninguna acción<br>☐ Orden De Semisia                                            | Emergencia |                        |
| Orden De Semicio     Detección E/S Tardes     Evento Especial     Activar / Desectivar Cliente                                    | Codigo     |                        |
| Codigo De Alarma no encontrados<br>Ronda de guardia<br>Ronda no recibido/no encontrado                                            | Puesto     |                        |
| 🥅 Ronda no recibido/no encontrado                                                                                                 |            |                        |

## F5 – LISTAR / FILTRO

EVENTOS : Esta función permite al operador seleccionar el tipo de impresión. Para seleccionar uno o más tipos, puede utilizar la barra <espaciadora> o simplemente hacer clic en el cuadro correspondiente. Observe que si selecciona la opción "Todas las prioridades", en el campo "Prioridad" se marcarán todos los cuadros de prioridad.

PRIORIDAD: Para seleccionar una o más prioridades

- PARTICIÓN: Para seleccionar una o más PARTICIONES.
- EMERGENCIA: Al seleccionar esta opción, sólo se incluirán eventos en el reporte para los que se haya puesto una llamada en el número telefónico de la POLICIA, BOMBEROS y/o EMERGENCIA en el momento de procesar el evento. Si no lo selecciona, se incluirán todos los eventos.
- CÓDIGO: Se pueden seleccionar varios eventos de alarma para su impresión. Para elegir varios códigos no consecutivos, ponga estos códigos separados por comas. Para elegir un intervalo de códigos, ponga el primer y el último código, separado por dos (2) puntos (..). Para imprimir todos los códigos, deje el campo en blanco.
- TÍTULO: Para especificar un nombre para el reporte. Este campo puede dejarse en blanco y no se imprimirá ningún título en el informe.

#### F5 - BORRAR

Cada mes, WINSAMM guarda los datos en un nuevo directorio del disco rígido. El operador es responsable del **resguardo** de estos datos, en una forma sistemática, todos los días.

Los datos viejos pueden permanecer en el disco rígido. Pero, por razones prácticas y económicas, se hace necesario, tan pronto uno está seguro que los datos resguardados existen y se pueden leer, eliminar este exceso de datos del disco rígido.

Cuando se selecciona 1 - BORRAR, aparecerán listados los quince meses de datos acumulados más antiguos. Los datos del mes actual y del anterior no están disponibles para borrar.

Seleccione el mes a borrar y haga clic en "Borrar". Aparecerá una pregunta de confirmación: "Está seguro ", (Sí) o (No).

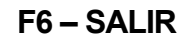

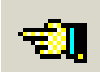

| <u>A</u> larmas    | F1      |
|--------------------|---------|
| <u>C</u> lientes   | F2      |
| <u>F</u> acturaci  | ón F3   |
| <u>S</u> eguridad  | 5 F4    |
| <u>H</u> istoria   | F5      |
| Protecció          | n F7    |
|                    | 50      |
| Informaci          | ones F8 |
| Informaci<br>Salir | F6      |

## F6 - SALIR DE WINSAMM

Esta opción desactivará WINSAMM (cerrando todos los archivos) y saldrá a Windows. Para obtener más información sobre el procedimiento de arranque, por favor consulte la sección de INTRODUCCIÓN de este manual.

# PROTECCIÓN

# F7 – PROTECCIÓN

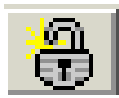

| <u>A</u> larmas                            | F1 |
|--------------------------------------------|----|
| <u>C</u> lientes                           | F2 |
| <u>Facturación</u>                         | F3 |
| <u>S</u> eguridad                          | F4 |
| <u>H</u> istoria                           | F5 |
| Protección                                 | F7 |
| Informaciones                              | F8 |
| Saļir                                      | F6 |
| A p <u>r</u> oposito<br><u>W</u> SReceiver |    |

## PROTECCIÓN

#### F7 - PROTECCIÓN

Ejemplo:

| 1    |
|------|
|      |
| **** |
| Ok   |
|      |

Cada vez que un operador quiere entrar al sistema ( presionar <F7> ), debe ingresar su número y clave para acceder al sistema.

Ejemplo: No. de operador : 1 <INTRO> para bloquear

Clave : DANNY <INTRO>

NOTA: Para desconectarse de WINSAMM, presionar <INTRO> en el campo "Nro. de operador".

Cada operador puede cambiar su clave ingresando simplemente la palabra "CAMBIO" en vez de su clave.

No. de operador : 1 Clave : CAMBIO Ingresar clave VIEJA : DANNY Ingresar clave NUEVA: TITANIC

Ingresar nuevamente clave: TITANIC

Cuando se ingresa una clave, las letras quedan enmascaradas por (\*\*\*\*\*\*) para prevenir que otra persona pueda ver esta información.

# **F8-INFORMACIONES**

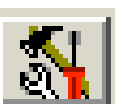

| <u>A</u> larmas                            | F1 |
|--------------------------------------------|----|
| <u>C</u> lientes                           | F2 |
| <u>Facturación</u>                         | F3 |
| <u>S</u> eguridad                          | F4 |
| <u>H</u> istoria                           | F5 |
| Protección                                 | F7 |
| <u>I</u> nformaciones                      | F8 |
| Saļir                                      | F6 |
| A p <u>r</u> oposito<br><u>W</u> SReceiver |    |

## INFORMACIONES

## **F8 - INFORMACIONES**

Los parámetros del sistema se pueden ajustar según sus necesidades. Solamente los operadores con nivel de acceso de seguridad A, B o C podrán ver este menú. Hay siete (7) opciones en este menú: Informaciones Centrales, Información de facturación, Descripción de facturación, Administración de grupos, Agregar o modificar ciudad, Instaladores e Internet.

| Agregar/Modificar Ciudad                                                                                 | l Í                                                               | Instaladores              | Internet        |
|----------------------------------------------------------------------------------------------------|-------------------------------------------------------------------|---------------------------|-----------------|
| Informaciones Centrales                                                                                  | Info. De Facturació                                               | ón 📔 🛛 Desc. De Fact      | turación Grupos |
| Intervalo Retroactivo Para Verifica<br>Demora Del Sonido En La File Es<br>Tiempo De Entradas Y Salidas P | ciones De E/S<br>:para (330)<br>or Falta:                         | 00:15<br>10<br>00:30<br>• | Savar           |
| Verificación De Retardos En Enti<br>Detección De Retardo En Entrad                                       | ada/Salida Automatica<br>a A La Pantalla                          | ч<br>П                    |                 |
| Fin Del Tratamiento Auto. Si El C<br>Salvado Automatico de todos los<br>Salvado Automatico de los event  | lliente Tiens Igual Priorida<br>eventos<br>os con número invalido |                           | •               |
| IMPRESORA Para la Administra                                                                             | ción De Alarma                                                    |                           | -               |
| IMPRESORA Para Los Informes                                                                              | De Servicio                                                       |                           | •               |
| Puerto del Modem para llamado a                                                                          | utomatico                                                         | COM2                      | -               |
|                                                                                                    |                                                                   |                           |                 |

### **F8 – INFORMACIONES CENTRALES**

| Informaciones Centrales                                            | Info. De Facturación                      | Desc. De Facturación | Grupos   |
|--------------------------------------------------------------------|-------------------------------------------|----------------------|----------|
|                                                                    |                                           |                      | Savar    |
| Intervalo Retroactivo Para Verifica                                | aciones De E/S                            | 00:15                |          |
| Demora Del Sonido En La File E                                     | spara (330)                               | 10 🕂                 |          |
| Tiempo De Entradas Y Salidas P                                     | or Falta:                                 | 00:30                |          |
| Verificación De Retardos En Ent<br>Detección De Retardo En Entrad  | rada/Salida Automatica<br>a A La Pantalla |                      |          |
| Fin Del Tratamiento Auto. Si El (                                  | Cliente Tiens Igual Prioridad             |                      |          |
| Salvado Automatico de todos los<br>Salvado Automatico de los event | ; eventos<br>os con número invalido       |                      |          |
| IMPRESORA Para la Administra                                       | ción De Alarma                            | ▼                    | a        |
| IMPRESORA Para Los Informes                                        | De Servicio                               | <b>•</b>             | <u> </u> |
| Puerto del Modem para llamado                                      | automatico                                | COM2 💌               |          |
|                                                                    |                                           |                      |          |

### INFORMACIONES

#### INTERVALO RETROACTIVO PARA VERIFICACIONES: 00:30

Esta opción especifica al sistema el intervalo de tiempo para comprobar automáticamente la entrada/salida. Si se selecciona un intervalo de treinta (30) minutos, la verificación se realizará cada media hora más un minuto.

Ejemplo: 6:01 horas, 6:31 horas, etc.

#### DEMORA DEL SONIDO EN LA FILE ESPARA (3..30)

Cuando un evento entra en el archivo de espera, se oye una señal sonora a intervalos regulares. La demora entre el sonido se puede ajustar entre tres (3) y treinta (30) segundos.

#### TIEMPO DE ENTRADAS Y SALIDAS POR FALTA: 00:30

Esto define el retardo en Entrada/Salida para el cliente.

#### VERIFICATIÓN DE RETARDOS EN ENTRADA/SALIDA AUTOMÁTICA

Esta opción le dice al sistema que verifique las entradas / salidas en forma automática.

Cuando se activa esta opción, se realiza la verificación de acuerdo al intervalo especificado. Si WINSAMM detecta una entrada o salida tarde, este evento será almacenado en el archivo en espera (Ver APÉNDICE). Se pueden realizar tres (3) especificaciones para este evento:

- DETECCIÓN DE ENTRADA TARDE - CERRADO POR EL DÍA

- DETECCIÓN DE SALIDA TARDE

#### DETECCIÓN DE RETARDO EN ENTRADA A LA PANTALLA

Si selecciona esta función, se mostrará la verificación de la Entrada (se enviará un mensaje al operador) indicando – DETECCIÓN DE ENTRADA TARDE

Si no selecciona, no se mostrará la verificación (solamente se escribirá en el archivo) y el mensaje será – CUENTA AÚN NO ABIERTA

#### FIN DEL TRATAMIENTO AUTO.SI EL CLIENTE TIENS IQUAL PRIORIDAD

Cuando WINSAMM recibe muchas alarmas desde el mismo cliente, comprueba sus niveles de prioridad.

Opción seleccionada: WINSAMM muestra el primer evento y salva los demás.

Opción no seleccionada: WINSAMM muestra el primer evento y pone los demás en el nivel de prioridad 10.

Esta función acelera el procesamiento de alarmas evitando errores si ocurren muchos eventos al mismo tiempo para el mismo cliente.

### SALVADO AUTOMÁTICO DE TODOS LOS EVENTOS

Opción seleccionada: WINSAMM salvará todos los eventos entrantes en disco. No se requiere intervención del operador.

Opción no seleccionada: WINSAMM enviará todos los eventos entrantes al operador para su procesamiento, a menos que otras opciones indiquen a WINSAMM que salve el evento.

#### SALVADO AUTOMATICO DE LOS EVENTOS CON NÚMERO INVALIDO

- Opción seleccionada: WINSAMM salvará en disco todos los eventos entrantes que no han sido definidos en su base de datos.
- Opción no seleccionada: WINSAMM enviará todos los eventos entrantes al operador para su procesamiento, incluso aquellos que no han sido definidos en su base de datos como cliente válido. Los eventos serán salvados con su número de cliente. Más adelante, si dicho cliente se define en WINSAMM, todos los eventos recibidos se colocarán allí.

```
IMPRESORA PARA LA ADMINISTRACIÓN DE ALARMA: LPT# 1, 2 o 3 : 0
```

### IMPRESORA PARA LOS INFORMES DE SERVICIO: LPT# 1, 2 o 3 : 3

#### PUERTO DEL MODEM DE LLAMADO AUTOMÁTICO:

Una computadora puede tener hasta tres (3) puertos (LPT1, LPT2, LPT3). Si dicha computadora está disponible, se pueden imprimir varios reportes en las impresoras seleccionadas. Para desactivar una impresora para WINSAMM, ponga el código cero (0).

#### **IDIOMA**

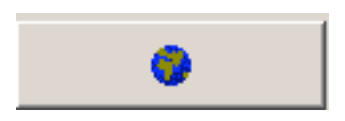

Al seleccionar esta opción, aparecerá la ventana de selección del idioma.

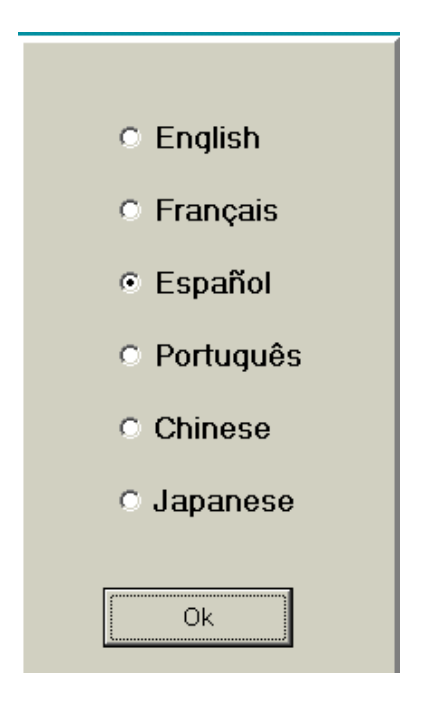
INFORMACIONES

Este menú permite cambiar el idioma de WINSAMM. Para cambiar el idioma, coloque el cursor sobre el idioma que desee o utilice las teclas de flecha de cursor y presione <INTRO>. Cuando hayan más idiomas disponibles, se agregarán en futuras versiones.

Nota : la versión portuguesa solamente está disponible en la versión demo o si se desbloquea a otro nivel por parte de MCDI/IECO en Brasil. No se admitirá el cambio a la versión portuguesa con una versión que ha sido previamente desbloqueada en otro idioma. Póngase en contacto con MCDI para obtener más información.

### DESBLOQUEAR

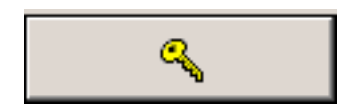

Escoger este menú abrirá la ventana para desbloquear WINSAMM.

| Souther WinSAMM                                                                                                    | ×                                                                                                  |
|----------------------------------------------------------------------------------------------------|----------------------------------------------------------------------------------------------------|
| ETAPAS<br>1.Entrar Identificación<br>2.Enviar codigos a MCDI<br>3.Entrar codigo de Acceso                                                 | ID<br>Número De Serie Cantidad de estaciones<br>Nombre de compañia<br>Entrar Cancelar              |
| Nomebre de Compañia esta<br>afichado en/WinSAMM en<br>la ventana en la bara azúl.<br>Va a ser util en los reportes<br>Impresos de WinSAMM | CODES<br>Número de Identificación<br>Número de Validación<br>Enviar por email Imprime fax Terminar |

Codigo de Acceso\_\_\_\_

Página 74

# INFORMACIONES

| TAPAS<br>1.Entrar Identificación<br>2.Enviar codigos a MCDI<br>3.Entrar codigo de Acceso                                                                                                    | ID Número De Serie 1234 Cantidad de estaciones 1 Nombre de compañia MCDI INC. Entrar Cancelar                        |
|----------------------------------------------------------------------------------------------------|----------------------------------------------------------------------------------------------------|
| ora, enviar identificación<br>úmero de validación<br>ICDI o distribuidores.<br>ne un més para<br>ar el codigo de acceso.<br>nSAMM va a bloquearse en<br>més si no le entra<br>codigo de acceso valido | CODES<br>Número de Identificación 114107R3<br>Número de Validación 08T52S10<br>Enviar por email Imprime fax Terminar |
| A : MCDI CANADA                                                                                                    | Print                                                                                                    |
| FAX : +514-481-1487 PEDIDO DE CODIGO DE ACC POR : MCDI INC. NOMBRE :                                                                                                    | ESO                                                                                                    |
| FAX : +514-481-1487 PEDIDO DE CODIGO DE ACC POR : MCDI INC. NOMBRE : TELEFONO: EMAIL : FAX : : COMPRADO POR:                                                                                          | ESO                                                                                                    |

### INFORMACIONES

| 😫 Desbloquear WinSAMM                                                                                                    |                                                                             | ×                        |
|----------------------------------------------------------------------------------------------------|-----------------------------------------------------------------------------|--------------------------|
| ETAPAS<br>1.Entrar Identificación<br>2.Enviar codigos a MCDI<br>3.Entrar codigo de Acceso                                                                                                    | ID<br>Número De Serie 1234<br>Nombre de compañia MCDI INC.                  | Cantidad de estaciones 1 |
| MCDI le vuelve 6 digitos<br>Codigo de acceso. Este numero<br>es valido solamente en<br>la computadora que genero el num<br>de identificación y validación<br>Entre este codigo<br>cuydadosamente y persione<br>Codigo de acceso para terminar<br>Desenses de dechlosus | CODES<br>Número de Identificación 114F07S3<br>Número de Validación 08T52M10 | 114F07S3<br>08T52M10     |
| Ref.manual anexo                                                                                                    | Codigo de Acceso                                                            | Entra codigo<br>Cancelar |

### F8 – INFORMACIONES DE FACTURACIÓN

Esta pantalla contiene toda la información de facturación relacionada con la compañía. Ingresar los campos que se requieran. Para cambiar de campo utilice las <TAB> o presione <INTRO>.

El campo "Imprime nombre de la compañía" le indica al sistema si debe imprimir o no el nombre de la compañía en la cabecera de la factura. Si el papel que se utiliza para imprimir la factura ya tiene la cabecera preimpresa, no lo seleccione.

El campo "Nro. de factura" queda definido por el sistema en uno (1) hasta que comience el proceso de facturación o hasta que se coloque otro número de acuerdo con el proceso de contabilidad. Este número de factura solo puede ser modificado si es igual a uno (1). Por razones de seguridad contable, no es posible modificarlo si es distinto de uno (1).

Si se selecciona la opción al campo "Imp 2 sobre Imp 1", el sistema calculará el impuesto 2 sobre el total de la factura, incluyendo al impuesto 1. Si no se selecciona, significa que el impuesto 2 se deberá calcular sobre el total de la factura, excluyendo al impuesto 1.

Se proporcionan dos campos para ingresar los números de IMPUESTOS.

Página 76

### F8.- DESCRIPCIÓN DE FACTURACIÓN

Descripción del servicio e ítem.

| nformaciones Centrales   | Info. De Facturación | Desc. De Facturación | Grupo |
|--------------------------|----------------------|----------------------|-------|
|                          |                      | Savar                |       |
|                          |                      |                      |       |
| Descripción Del Servicio |                      | G/L#                 |       |
| Servicio 1               |                      | 1111                 |       |
| Servicio 2               |                      | 2222                 |       |
| Servicio 3               |                      | 3333                 |       |
| Servicio 4               |                      | 4444                 |       |
| Servicio 5               |                      | 5555                 |       |
| Servicio 6               |                      | 6666                 |       |
| Servicio 7               |                      | 7777                 |       |
| Servicio 8               |                      | 8888                 |       |
| Servicio 9               |                      | 9999                 |       |
|                          |                      |                      |       |
| 1                        |                      |                      |       |

Se disponen de 10 líneas para ingresar servicios con sus números de ítem. Para cambiar de fila en la columna DESCRIPCIÓN DEL SERVICIO, utilizar las flechas, y para pasar a la columna ÍTEM, presionar <INTRO>.

### INFORMACIONES

### F8 – ADMINISTRACIÓN DE GRUPOS

La ADMINISTRACIÓN DE GRUPOS permite agrupar clientes que tienen algo en común. Esta característica es muy útil para la impresión de listas de clientes y eventos. Cada grupo tiene su descripción detallada para ayudar a identificarlo. WINSAMM permite definir hasta mil (1000) grupos.

### F8 – LISTAR

| nformacione | es Centrales   | Info. De Facturación | Desc. De Factur | ación    | Grupos   |
|-------------|----------------|----------------------|-----------------|----------|----------|
|             |                |                      |                 |          | Borrar   |
| tar Modific | ar Descripción |                      |                 |          | Imprimir |
|             |                |                      | Cedula Au       | tomatica |          |
| Nombre      | Definición     |                      | De              | Hasta    |          |
| 03          |                |                      |                 |          |          |
| 05          |                |                      |                 |          |          |
| 06          |                |                      |                 |          |          |
| 07          |                |                      |                 |          |          |
| COMMERC     | ECOMMERCIAL    |                      |                 |          |          |
| MCA         |                |                      |                 |          |          |
| SERVICE     | SERVICE        |                      |                 |          |          |
| TEST        | TEST           |                      |                 |          |          |
|             | (Agregar)      |                      |                 |          | <b>•</b> |

Este menú muestra los grupos con la definición correspondiente. Se muestran diez grupos a la vez. Para continuar con la visualización, utilice las teclas de flechas o desplácese hacia abajo.

Página 78

### INFORMACIONES

F8 – AGREGAR GRUPO

| Listar Agregar                            | Imprimi |
|-------------------------------------------|---------|
| Agregar<br>Nombre Del Grupo Para Insercid | Savar   |
| Definición                                |         |
| Correo Electronico                        |         |
|                                           |         |
|                                           |         |
|                                           |         |

Coloque el cursor en la última línea (agregar) y seleccione la opción "Agregar". Verá esta ventana.

| Agregar                       |                      |       |
|-------------------------------|----------------------|-------|
| Nombre Del Grupo Para Inserci | COMMERCE             | Savar |
| Definición                    | COMMERCE SUPERVISION |       |
| Correo Electronico            | mcdi@mcdi.com        |       |

Escriba el nombre del nuevo grupo y presione <TAB>. Escriba entonces la definición del nuevo grupo y presione <TAB> nuevamente. Puede también escribir un correo electrónico de un grupo. Los campos de DEFINICIÓN y CORREO ELECTRÓNICO pueden dejarse en blanco. Al final, seleccione la opción "SALVAR" y su nuevo grupo será salvado.

### F8 – MODIFICAR DESCRIPCIÓN

Coloque el cursor en el nombre que desee modificar y seleccione la opción "Modificar descripción".

| -Modificar Descrinción Definició | n                      |       |
|----------------------------------|------------------------|-------|
| Modifical Descripcion Definicio  |                        |       |
| Definición                       | COMMERCIAL ASSOCIATION | Savar |
| Correo Electronico               | mcdi@mcdi.com          |       |

Solamente pueden modificarse la DEFINICIÓN y CORREO ELECTRÓNICO del grupo, no el nombre. Ponga la definición y presione <TAB>, seleccione entonces la opción "SALVAR" para finalizar.

Página 79

INFORMACIONES

### F8 – CÉDULA AUTOMÁTICA

| tar Modifi | car Descripción          |          | Imprimi   |
|------------|--------------------------|----------|-----------|
|            |                          | Cedula A | utomatica |
| Nombre     | Definición               | De       | Hasta 🔺   |
| 03         |                          |          |           |
| 05         |                          |          |           |
| 06         |                          |          |           |
| 07         |                          |          |           |
| COMMER     | CECOMMERCIAL SUPERVISION |          |           |
| MCA        |                          |          |           |
| SERVICE    | SERVICE                  |          |           |
| TEST       | TEST                     |          |           |
|            | (Agregar)                |          | <b>_</b>  |

Seleccione el grupo para la cédula automática (CÉDULA DE TRABAJO) y seleccione la opción « Modificar descripción ».

| -Modificar Docor | inción Dofinic | ión                    |              |
|------------------|----------------|------------------------|--------------|
| -Woollicar Descr | ipcion Delinic | 1011                   |              |
| Definición       |                | COMMERCIAL SUPERVISION | Savar        |
| Correo Electi    | ronico         | mcdi@,cdi.com          |              |
| -Cedula Automa   | tica —         |                        |              |
| Fecha            | De<br>Hasta    |                        | Savar Borrar |
|                  |                |                        | Bondi        |

Seleccione el intervalo de fechas. Presione <TAB> para pasar de un lugar a otro y presione <TAB> para seleccionar <SALVAR> o <BORRAR>. Se activarán las cédulas de trabajo A1 y A2 para el período seleccionado. Para obtener más información sobre las CÉDULAS DE TRABAJOS, consulte la sección ADMINISTRACIÓN DE CLIENTES de este manual.

### F8-BORRAR UN GRUPO

Página 80

### INFORMACIONES

| inioninacione |                  | inter bot i deteración |            |           |          |
|---------------|------------------|------------------------|------------|-----------|----------|
|               |                  |                        |            |           | Borrar   |
| star Modific  | or Decorinción   |                        |            | ıl        | mprimir  |
|               | ar Description [ |                        | Cedula Au  | Itomatica |          |
| Nombre        | Definición       |                        | De         | Hasta     |          |
| 03            |                  |                        |            |           |          |
| 05            |                  |                        |            |           |          |
| 06            |                  |                        |            |           |          |
| 07            |                  |                        |            |           |          |
| COMMERC       | COMMERCIAL SU    | PERVISION              | 2003/12/08 | 2004/12/0 |          |
| MCA           |                  |                        |            |           |          |
| SERVICE       | SERVICE          |                        |            |           |          |
| TEST          | TEST             |                        |            |           |          |
|               | (Agregar)        |                        |            |           | <b>-</b> |

Seleccione el nombre del grupo para borrar y seleccione <BORRAR>.

### **F8– IMPRIMIR LOS GRUPOS**

| Informacione |                  | Into. De l'actulación | Desc. De l'actula | CION       | 0.0000   |
|--------------|------------------|-----------------------|-------------------|------------|----------|
|              |                  |                       |                   | В          | lorrar   |
| tar Modific  | ar Descrinción I |                       |                   | Im         | iprimir  |
| Internet     |                  |                       | Cedula Auto       | omatica    | 1        |
| Nombre       | Definición       |                       | De                | Hasta      | <u> </u> |
| 03           |                  |                       |                   |            |          |
| 05           |                  |                       |                   |            |          |
| 06           |                  |                       |                   |            |          |
| 07           |                  |                       |                   |            |          |
| COMMERC      | ECOMMERCIAL SU   | JPERVISION            | 2003/12/06        | 2004/12/06 |          |
| MCA          |                  |                       |                   |            |          |
| SERVICE      | SERVICE          |                       |                   |            |          |
| TEST         | TEST             |                       |                   |            |          |
|              | (Agregar)        |                       |                   |            | <b>•</b> |

Esta función no ofrece opciones. Imprime los grupos. Seleccione el grupo y haga clic en "Imprimir".

### F8 – AGREGAR O MODIFICAR UNA CIUDAD

Al seleccionar esta opción, aparecerá en pantalla lo siguiente:

| Agregar/Modificar Ciu     | dad                | Instaladores | Internet |
|---------------------------|--------------------|--------------|----------|
| New-York, N.Y., USA       |                    |              |          |
| Toronto (Ontario), Canada |                    |              |          |
| London, (England)         |                    |              |          |
| Warsaw (Poland)           |                    |              |          |
| Montreal, Qc.(Canada)     |                    |              |          |
| Rosemere, Qc.(Canada)     |                    |              |          |
| (Agregar)                 |                    |              |          |
| Ciudad (Estado/Provincia) | New-York, N.Y., US | SA           | Savar    |
| Policia                   | (516)555-1212      |              |          |
| Bomberos                  | (516)555-1212      |              |          |
| Ambulancia                | (516)555-1212      |              |          |
|                           |                    |              |          |

El mismo menú se aplica a Agregar o Modificar una ciudad. Para agregar una ciudad nueva al repertorio, seleccione "AGREGAR" y presione <INTRO>. Para modificar una ciudad, seleccione la ciudad a modificar y presione <TAB>.

Para BUSCAR una CIUDAD existente, simplemente desplace la barra.

| New York, N.Y. USA       | <b>_</b> |
|--------------------------|----------|
| Toronto (Ontario) Canada |          |
| London (England)         |          |
| Warsaw (Poland)          |          |
| Montreal (Québec) Canada |          |
| Rosemere (Quebec)        |          |
| Repentigny, Qc.          | •        |

Todas las modificaciones (número de teléfono de la policía, bomberos, ambulancia) debe ser hecho aquí. Todos los archivos de los clientes relacionados con esta ciudad se actualizarán automáticamente.

### F8- ADMINISTRACIÓN DE LOS INSTALADORES

Esta opción muestra un menú para el mantenimiento de la información relativa a los instaladores:

| Group Management | Add Or Modify A City | Company Maintenance | Internet |
|------------------|----------------------|---------------------|----------|
| MCDI<br>(Add)    |                      |                     |          |
| Name             | MCDI                 | Save                |          |
| Phone Number     | 514-481-1067 514-48  | 1-1068              |          |
| Pager            |                      |                     |          |
| Group            | MCA                  |                     |          |

### **F8 – AGREGAR UN INSTALADOR**

| Group Management      | Add Or Modify A City | Company Maintenance | Internet |
|-----------------------|----------------------|---------------------|----------|
| MCDI<br>(Add)         |                      |                     |          |
| Name                  |                      | Save                |          |
| Phone Number<br>Pager |                      |                     |          |
| Group                 |                      |                     |          |

Para agregar un instalador nuevo, seleccione "AGREGAR". Aparecerá una pantalla para introducir el nuevo instalador, presione entonces <TAB>.

### F8 – MODIFICAR UN INSTALADOR

### INFORMACIONES

Para modificar el mantenimiento de la compañía, seleccione el nombre y presione <TAB>. Puede cambiar el nombre, el teléfono o el número de pager y el grupo. Para validar los datos introducidos presione <SALVAR> y presione <INTRO>. para cambiar de línea presione <INTRO> o <TAB>.

#### F8 – IMPRIMIR LOS INSTALADORES

Para imprimir una lista de todos los instaladores (una línea por instalador ). seleccione <IMPRIMIR>.

#### F8 – INTERNET

| Informaciones Centrales    | Info. De Facturación | Desc. De Facturac | ión | Grupos   |
|----------------------------|----------------------|-------------------|-----|----------|
| Agregar/Modificar Ciuda    | id İnsta             | aladores          |     | Internet |
| Servidor                   |                      |                   | _   |          |
| Nombre del Servidor SMTP   |                      | _                 |     | Savar    |
| Dirección del correo elec. |                      |                   |     |          |
| Mensaje de Reporte         |                      |                   |     |          |
| Sujeto                     |                      | _                 |     |          |
| Cabaza                     |                      |                   |     |          |
| ĺ                          |                      |                   |     |          |
| Pie                        |                      |                   |     |          |
| Mensaje de evento          |                      |                   |     |          |
| Sujeto                     |                      |                   |     |          |
| Cabaza                     |                      |                   |     |          |
|                            |                      |                   |     |          |
| Pie                        |                      |                   |     |          |

Esta ventana permite escribir toda la información relativa a Internet, para poder enviar reportes por correo electrónico. El mensaje del reporte y el mensaje del evento es un mensaje que puede escribirse para mostrarlo cuando se envía un correo electrónico.

Página 84

# **APÉNDICES**

# **APÉNDICE A --- RECEPTORES**

Una computadora bajo el control de WINSAMM puede estar conectada a distintos tipos de receptores. Cada receptor es identificado por un número único definido al comienzo.

**IMPORTANTE** 

Es muy importante la correcta configuración del receptor de manera que el software pueda aceptar los eventos en forma correcta del mismo

#### 1 - Sescoa 3000R

Llaves de configuración en la placa de control: (página 8 del manual)

| Llave 1 = No usada     | Llave 5 = No usada      |
|------------------------|-------------------------|
| Llave 2 = Abierta (On) | Llave 6 = Cerrada (Off) |
| Llave 3 = Abierta (On) | Llave 7 = No usada      |
| Llave 4 = No usada     | Llave 8 = Abierta (On)  |

NOTA: Se requiere una PROM especial, contactarse con su distribuidor local.

Configuración del cable entre el receptor Sescoa y la computadora:

Sescoa 3000R

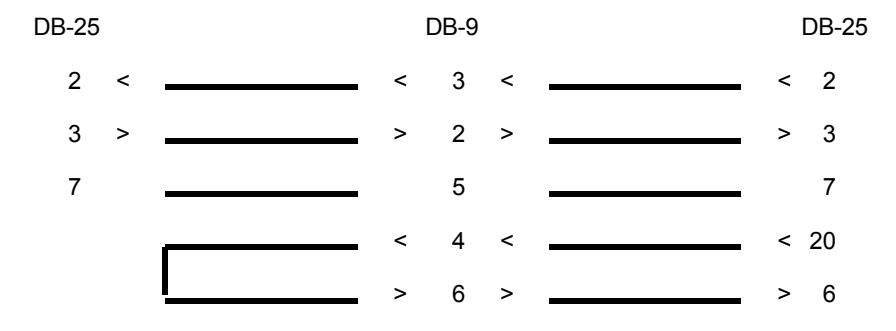

### 2 - Ademco 685

Configuración PROM 690 nro. 6 (página 66 del manual), posición de la marca: X

| 1 | 2 | 3 | 4 | 5 | 6 | 7 | 8 |
|---|---|---|---|---|---|---|---|
|   |   |   |   |   |   | Х |   |

Marcar posición 7 para 1200 baudios. Posiciones 1 al 6 y 8 no se usan.

Configuración PROM 690 nro. 7 (página 66 del manual)

1 2 3 4 5 6 7 8

Page 85

### **APÉNDICE A --- RECEPTORES**

| Х |  | Х |  | Х |  |  | Х |
|---|--|---|--|---|--|--|---|
|---|--|---|--|---|--|--|---|

Marcar posiciones 1,3,5,8

| Posición 1    | ACK/NAK                 |
|---------------|-------------------------|
| Posición 3    | MANUAL MODE NO COMPUTER |
| Posición 5    | CLOSE ALARM             |
| Posición 8    | FORMAT 4x2              |
| Posiciones 2, | 4, 6 y 7 no se usan     |
|               | -                       |

Configuración del cable entre el receptor Ademco y la computadora:

Ademco 685

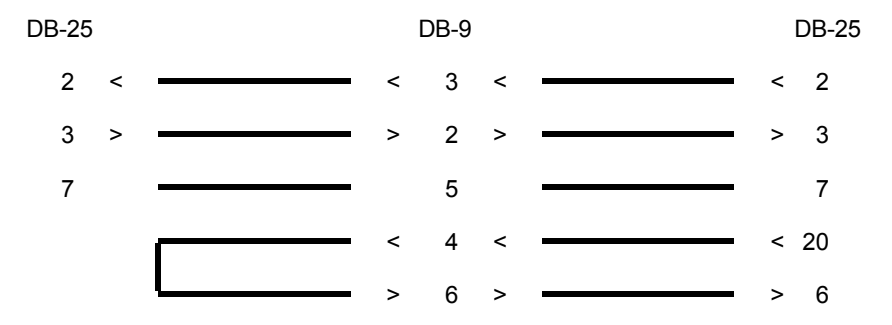

### 3 - SurGard D-VAC & DIGITAL

Configuración de llaves en la placa de línea (Line card):

| Llave 1 = No usada | Llave 4 = No usada     |
|--------------------|------------------------|
| Llave 2 = No usada | Llave 5 = Abierta (On) |
| Llave 3 = No usada | Llave 6 = Abierta (On) |
|                    |                        |

Configuración de llaves en la placa CPM:

| Llave 1 = Cerrada (Off) | Llave 4 = No usada     |
|-------------------------|------------------------|
| Llave 2 = Cerrada (Off) | Llave 5 = Abierta (On) |
| Llave 3 = Cerrada (Off) | Llave 6 = Abierta (On) |

Configuración del cable entre el receptor Sur Gard y la computadora:

Sur Gard

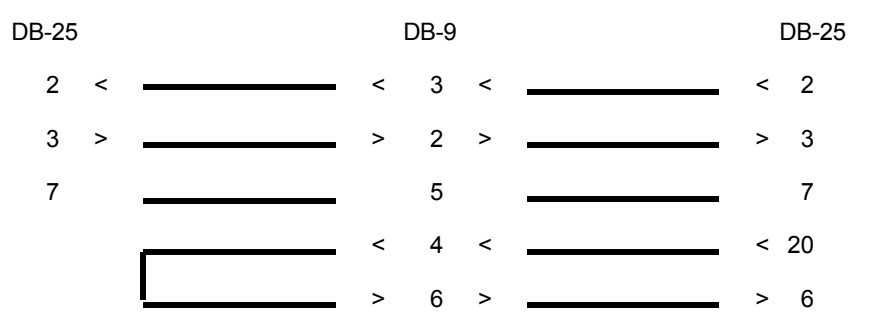

### **APÉNDICE A --- RECEPTORES**

4 - Latido (Heartbeat) del receptor

Algunos receptores transmiten a la computadora, cada minuto, una señal indicando que están "vivos". Esto se denomina "latido". Si falla el receptor, el software de monitoreo puede advertir esta situación. Cuando WINSAMM funciona junto con un receptor con la capacidad de "latido" habilitada, y cesa esta señal, se muestra el siguiente mensaje con número de cliente cero (0):

- ACOM1 (RECEPTOR COM1 AUSENTE) ACOM2 (RECEPTOR COM2 AUSENTE)
- ... ACOM8 (RECEPTOR COM8 AUSENTE)
- O RCOM1 (RECEPTOR COM1 PRESENTE) RCOM2 (RECEPTOR COM2 PRESENTE)
- RCOM8 (RECEPTOR COM8 PRESENTE)

EJEMPLO : Un receptor Sur Gard conectado al puerto COM2 falla. El mensaje será el siguiente:

0000 ACOM2 > SURGARD AUSENTE

Se ha definido una cuenta "0" en SAMM 10 para reportar dichos mensajes de error podrá modificar la descripción de cada mensaje si fuera necesario.

NOTA: Si usted posee o compró un receptor que aún no está definido en WINSAMM, llame a su distribuidor local para obtener la ampliación del software necesaria.

### **APÉNDICE B --- EDITOR DE TEXTO**

# **APÉNDICE B --- EDITOR DE TEXTO**

El cursor aparece en pantalla como una línea horizontal titilante.

La posición vertical del cursor está indicada por una barra en vídeo invertido. La longitud de esta barra indica el tamaño máximo del campo.

#### Flechas del cursor

Las flechas del cursor se utilizan para mover el cursor carácter por carácter (flecha hacia la izquierda, flecha hacia la derecha) o línea por línea (flecha hacia arriba, flecha hacia abajo) en la página.

#### Fin

Coloca el cursor al final de un campo.

#### Inicio

Coloca el cursor al comienzo de un campo.

#### Escape

En la mayoría de los menúes, aparece la opción "<ESC> Salir". Esta tecla permite retornar al menú anterior.

Presionando esta tecla, se salvará el archivo y se volverá al menú anterior. Esto no se aplica para el caso de "HORA Y FECHA".

#### Cliente Siguiente / Previo, Fecha Siguiente / Previa

Estas teclas brindan acceso al cliente o fecha siguiente (Ctrl-AvPág) y al cliente o fecha anterior (Ctrl-RePág).

#### Retroceso

Al presionar esta tecla el cursor se mueve hacia atrás, a la izquierda, carácter por carácter, borrándolo. El carácter a la derecha del cursor es desplazado sobre el carácter borrado a la izquierda.

#### Suprimir

La tecla "Suprimir" borra los caracteres a la derecha, corriendo los siguientes caracteres un lugar hacia el carácter borrado.

### APÉNDICE C --- MENSAJES DEL WINSAMM

### **APÉNDICE C --- MENSAJES DEL WINSAMM**

Esta es la lista completa de mensajes que genera el WINSAMM. Para la mayoría de los mensajes, su significado es claro. No obstante otros necesitan aclaración adicional.

- ESE NÚMERO DE CLIENTE NO ES VÁLIDO
- ESE NÚMERO DE CLIENTE HA SIDO YA UTILIZADO
- ESE NÚMERO DE CLIENTE NO EXISTE
- NINGÚN EVENTO PARA ESTE CLIENTE
- ESE NOMBRE DE GRUPO NO ES VÁLIDO

Solo se pueden utilizar caracteres alfanuméricos o "\_".

- ESE NOMBRE DE GRUPO NO EXISTE
- ESE NOMBRE DE GRUPO YA EXISTE
- EL FICHERO DE USUARIOS ES INEXISTENTE

Llamar al servicio técnico.

- SU NUEVO # DE PASE HA SIDO RECHAZADO
- ACCESO A WINSAMM NO AUTORIZADO
- INTERVALO DE FECHAS INVÁLIDO
- FECHA INVÁLIDA
- CÓDIGO DE ALARMA NO ENCONTRADO
- SALVAR EL EVENTO ACTUAL ANTES DE TERMINAR
- SALVAR EL EVENTO ACTUAL ANTES DE CAMBIAR DE MODO
- LA FILA ESTÁ LLENA
- LA FILA ESTÁ VACÍA
- RUNTIME ERROR

Llamar al servicio técnico.

- VERIFIQUE SU IMPRESORA POR FAVOR

Verificar que la impresora se encuentre en funcionamiento. Alimentación eléctrica, cable de datos conectado, impresora lista...

- UN MOMENTO POR FAVOR

Al recibir un evento, WINSAMM realiza un preprocesamiento del mismo, y mientras lo hace muestra este mensaje. Si no mostraría este mensaje, en el caso de una computadora lenta o sobrecargada, el operador podría pensar en una falla de funcionamiento al notar pequeñas demoras en el procesamiento.

### APÉNDICE C --- MENSAJES DEL WINSAMM

#### - VERIFICACIÓN DE ENTRADAS/SALIDAS DEL CLIENTE xxx

Cada 15 minutos, WINSAMM verifica entradas / salidas. Las entradas o salidas fuera de hora se registran en el archivo del cliente. Lo mismo sucede para AUTOTEST NO RECIBIDO. Estos reportes pueden ser visualizados o impresos según se necesiten.

#### - OCUPADO POR OTRO OPERADOR

Se está intentando realizar un acceso a un archivo bloqueado, esto se puede deber a que otro operador lo está utilizando o que el archivo quedó bloqueado debido a una salida de emergencia del programa.

Cuando se deba a que más de un usuario esté queriendo acceder a información limitada para un solo usuario a la vez, espere a que el usuario actual deje de utilizar esta información antes de intentar acceder nuevamente.

Si el mensaje es resultado de una salida de emergencia de alguna clase, utilice el programa "RAZSAMM" para desbloquear los archivos. Para esto salga de WINSAMM y vaya a la pantalla de comandos del sistema operativo. En el directorio SAMM.DTA ubique y corra RAZSAMM.

| CD \SAMM.DTA | <intro></intro> |
|--------------|-----------------|
| RAZSAMM      | <intro></intro> |

Ingrese a WINSAMM y continúe la operación.

- DEMASIADOS USUARIOS EN LA ADMINISTRACIÓN DE ALARMAS

La misma causa y solución que en el caso anterior.

### **APÉNDICE D --- RESUMEN DE COMANDOS**

# **APÉNDICE D --- RESUMEN DE COMANDOS**

F1 - ADMINISTRACIÓN DE ALARMAS (tecla rápida)

- F1 Salvar evento (en disco)
- F2 Pila
- F3 Presupuesto
- F4 Expediente cliente

- F5 Comentarios / Pase
  F6 Tiempo / Seguir
  F7 Afichar las acciones
- F8 Cedulá
- F9 Eventos
- F10 Observatión
- 1 Crear
- 2 Eleger
- 3 Pila
- 4 Seguida Recuperada
- 5 Cuenta / Codigo no activado
- 6 Sistema Activado / Desactivado

#### F2 – ADMINISTRACIÓN DE CLIENTES

- 1 Agregar
- 2 Modificar
- 3 Borrar
- 4 Cambiar un número
- 5 Cambiar número de partición
- 6 Listar

### F3 - FACTURACIÓN

- 1 Etiquetas
  - 2 Facturación
  - 3 Resumen
  - 4 Todos los pagos
  - 5 Los últimos pagos

### F4 – SEGURIDAD

- 1 Usuarios
- 2 Mensaje operador
- 3 Configuración de seguridad

### F5 – ADMINISTRACIÓN DE EVENTOS

1 – Listar 2 - Borrar

### F6 – SALIR

#### F7 – PROTECCIÓN

### **F8 – INFORMACIONES GENERALES**

- 1 Informaciones centrales
- 2 Informaciones de facturación
- 3 Descripción de facturación
- 4 Administración de grupos
- 5 Agregar o modificar una ciudad
- 6 Instaladores
- 7 Internet

### APÉNDICE E --- BASE DE DATOS

## **APÉNDICE E --- BASE DE DATOS**

La base de datos brinda posibilidades muy útiles para la búsqueda de clientes. Esta búsqueda se puede realizar de varias maneras:

#### - POR NÚMERO

Ingresar el número de cliente y presionar <INTRO>.

Para pasar al próximo cliente presionar <Ctrl-AvPág>, o <Ctrl-RePág> para ir al cliente anterior. Utilizando estas teclas en la pantalla de demoras de entrada / salida, se podrá pasar al próximo cliente o al anterior que tenga control de entradas / salidas.

#### - POR NOMBRE, POR DIRECCIÓN

Si no se dispone del número de cliente, la búsqueda se podrá realizar utilizando su nombre o dirección.

Ejemplo: GRUPO FINANCIERO S.A. LOS ALERCES 31

La búsqueda no toma en cuenta letras en mayúscula o minúscula, ni espacios en blanco.

Se podrá realizar la búsqueda por nombre como:

NOMBRE: Grupo Financiero S.A.

O por dirección como:

DIRECCIÓN: Los Alerces 31

Es suficiente ingresar solo una parte del nombre o la dirección:

NOMBRE: S.A., Grupo, Financiero, etc. DIRECCIÓN: 31, Los, Alerces, etc.

Para pasar al próximo cliente o al anterior, presionar <Ctrl-AvPág> o <Ctrl-RePág>. La búsqueda finalizará en el primer cliente con la secuencia correcta de caracteres (caracteres en **negrita**).

Ejemplo 1: Si se busca "ANCIE", se puede encontrar:

1) GRUPO FINANCIERO S.A. --- Presionando < Ctrl-RePág>

2) FINANCIE S.R.L.

Ejemplo 2: Si se busca "10", se puede encontrar:

1) Av. España 10 --- Presionando <Ctrl-AvPág>

2) Av. Rivadavia 12105

### APÉNDICE E --- BASE DE DATOS

### - TELÉFONO

La búsqueda por números telefónicos ignora el guión "-", los paréntesis o los espacios en blanco.

(01) 733-3456 = 017333456

Se puede utilizar una parte del número telefónico para realizar la búsqueda.

3456, 345, 456, 33334, etc.

Para pasar al próximo cliente o al anterior, presionar <Ctrl-AvPág> o <Ctrl-RePág>. La búsqueda finalizará en el primer cliente con la secuencia correcta de caracteres en el número telefónico (caracteres en **negrita**).

Ejemplo: Escribir "430"

- 1) 027-430-6421 --- <Ctrl-RePág>
- 2) 034-538-**430**9
- NOTA: Cuando se realiza la búsqueda por nombre, dirección o teléfono desde la pantalla de **demoras de entrada / salida**, el paso hacia el cliente próximo o anterior es igual que lo visto. La búsqueda finalizará al encontrar la primera secuencia buscada pero solo para aquellos clientes con control de entrada / salida.

Ejemplo: Escribir "MOTO" <INTRO>

- 1) **MOTO**S CIUDADELA --- <Ctrl-RePág> (Con control de e / s)
- 2) CONTROLES REMOTOS S.R.L. --- (Sin control de e / s, no lo muestra)
- 3) AUTO**MOTO**RES SUR S.A. --- (Con control de e / s, lo muestra)

### APÉNDICE F --- FILA DE ESPERA

# APÉNDICE F --- ARCHIVO EN ESPERA

Cuando se recibe un evento se muestra el mensaje "UN MOMENTO POR FAVOR". En las computadoras más rápidas este mensaje es probable que se muestre como una ventana en rojo titilando. En los sistemas más lentos la ventana en rojo permanecerá allí durante el tiempo requerido para que WINSAMM procese el evento.

WINSAMM puede recibir un evento del receptor en cualquier momento. WINSAMM aceptará el evento, asignará una prioridad (según la establecida en la página DESCRIPCIÓN DE CÓDIGO DE ALARMA del cliente) y colocará el evento en la ventana de prioridad correspondiente 1 a 9 o X (eventos sin prioridad definida) localizada en la última línea de la ventana de monitoreo. El ARCHIVO EN ESPERA se muestra siempre en cualquier menú en WINSAMM. Al presionar F1 (para cambiar a la función de monitoreo), WINSAMM tomará los eventos del ARCHIVO EN ESPERA automáticamente empezando con el primer evento que ingresó con la máxima prioridad. Tan pronto como el operador procese y guarde el evento el próximo evento que se reciba con la prioridad más alta se mostrará al operador para su procesamiento. Este proceso continúa hasta que el ARCHIVO EN ESPERA se vacíe.

NOTA : Cuando WINSAMM queda desatendido debe dejarse siempre en el menú principal o fuera de la VENTANA DE MONITOREO (F1)

Página 94

# APÉNDICE G --- EJEMPLOS DE REPORTES

# APÉNDICE G --- EJEMPLOS DE REPORTES

# APÉNDICE G1 --- PEDIDO DE SERVICIO

PEDIDO DE SERVICIO

| CLIENTE: 123                                                    |                                                                                                  | Fecha: 2000-05-13              | Hora: 23:30:39        |  |  |
|-----------------------------------------------------------------|--------------------------------------------------------------------------------------------------|--------------------------------|-----------------------|--|--|
| CLIENTE:                                                        | INDUSTRIAS ABC S.A.<br>AV. CIRCUNVALACIÓN 23<br>CIUDADELA, BUENOS AIRES<br>(1778) TEL.: 456-4433 |                                |                       |  |  |
| FECHA DE INST                                                   | ALACIÓN. : 2000-01-18                                                                            |                                |                       |  |  |
| INFORMACIÓN                                                     | : FIRE/BREAK IN - OP<br>: PC-1000<br>:<br>:                                                      | EN/CLOSE CONTROL               |                       |  |  |
| TELÉFONO RECEPTOR : 345-4000<br>TELÉFONO TRANSMISOR : 236-000î5 |                                                                                                  |                                |                       |  |  |
| CÓDIGO                                                          | : Pedido de se                                                                                   | rvicio solicitado por el clien | te                    |  |  |
| DESCRIPCIÓN [                                                   | DEL PROBLEMA : Operador 23                                                                       |                                |                       |  |  |
| El sistema de al                                                | arma se dispara sin motivo.                                                                      |                                |                       |  |  |
| TÉCNICO :                                                       |                                                                                                  | F                              | -<br>ECHA :<br>IORA : |  |  |
| NÚMERO DE HO                                                    | ORAS DE TRABAJO :                                                                                | Hrs                            |                       |  |  |
| PIEZAS UTILIZA                                                  | DAS :                                                                                            |                                |                       |  |  |
| CANTIDAD                                                        | CÓDIGO DE PIEZA                                                                                  | DESCRIPCIÓN                    |                       |  |  |
| DESCRIPCIÓN I                                                   | DEL TRABAJO :                                                                                    |                                |                       |  |  |
| FIRMA DEL CLIE                                                  | INTE :                                                                                           |                                |                       |  |  |

# APÉNDICE G2 --- LISTA DETALLADA DE CLIENTES

SEGURIDAD S.A.

\_\_\_\_\_

-----

-----

------

INFORMACIÓN DEL CLIENTE :

INDUSTRIAS ABC Los Ceibos 123 Ciudadela (Buenos Aires) 1774 A - 666-6666 / 666-6667

NOTA PERMANENTE :

Después de las 22:00 llamar a la policía

CONTACTOS :

10

| G -<br>H -<br>I - | Jorge Fast<br>Domingo Mullins<br>Ana Gold |                         |            | Propietario<br>Vice Presidente<br>Director |                           |                          | 888-8888<br>999-9999<br>111-1111 |                |     |        |          |     |
|-------------------|-------------------------------------------|-------------------------|------------|--------------------------------------------|---------------------------|--------------------------|----------------------------------|----------------|-----|--------|----------|-----|
| HORAR             | IO DEL (                                  | CLIENTE                 | :          |                                            |                           |                          |                                  |                |     |        |          |     |
|                   |                                           |                         | Dom        | Lun                                        | Mar                       | Mie                      | Jue                              | Vie            | Sab | Activo |          |     |
| Entrada<br>Salida | 1<br>1                                    | :                       |            | 07:00<br>17:00                             | 07:00<br>17:00            | 07:00<br>17:00           | 07:00<br>17:00                   | 07:00<br>17:00 |     | Si     | *        |     |
| Entrada<br>Salida | 2<br>2                                    | :                       |            | 20:00<br>22:00                             | 20:00<br>22:00            | 20:00<br>22:00           | 20:00<br>22:00                   |                |     | Si     | *        |     |
| Entrada<br>Salida | 3<br>3                                    | :                       |            |                                            |                           |                          |                                  |                |     | Si     | *        |     |
| Entrada<br>Salida | 4<br>4                                    | :                       |            |                                            |                           |                          |                                  |                |     | No     |          |     |
| Entrada<br>Salida | 5<br>5                                    | :                       |            |                                            |                           |                          |                                  |                |     | No     |          |     |
| INSTAL            | ACIÓN<br>Fecha c<br>Informa               | :<br>le instala<br>ción | ación      | :                                          | 96-09-1<br>FUEGC<br>RANGE | 5<br>) / ROBC<br>R 8600E | ) / PÁNIC                        | CO / TEM       | P.  |        |          |     |
|                   | Teléfon<br>Teléfon                        | o recepto<br>o transm   | or<br>isor | :                                          | 666-777<br>333-222        | 77<br>22                 |                                  |                |     |        |          | 10  |
| GRUPC             | S :<br>COMER                              | CIOS                    | CONTR      | OLES                                       | MES09                     |                          |                                  |                |     |        | L        | .13 |
| 10                |                                           |                         |            |                                            |                           |                          |                                  |                |     |        | 98-12-14 |     |
|                   |                                           |                         |            |                                            |                           |                          |                                  |                |     |        |          |     |

TELÉFONOS DE EMERGENCIA :

| : | 911 |
|---|-----|
| : | 911 |
| : | 911 |
| : |     |
|   | :   |

-----

### LISTA DETALLADA DE CLIENTES (CONTINUACIÓN)

10

SEGURIDAD S.A. LISTA DE CÓDIGOS DE ALARMA :

| CÓDIGO | DESCRIPCIÓN                            | Т | ACCIONES PRIORITARIAS |
|--------|----------------------------------------|---|-----------------------|
|        |                                        |   |                       |
| 00     | Batería baja                           | S |                       |
| 10     | Fuego                                  | 1 | ABDIJH                |
| 20     | Pánico                                 | 2 | С                     |
| 3033   | Alarma en oficina                      | 2 | ABCIJH                |
| 34,35  | Alarma en depósito, puerta sur         | 2 | ABCIJH                |
| 36,37  | Alarma en depósito, puerta oeste       | 2 | ABCIJH                |
| 4044   | Entrada                                | I | ABIJH                 |
| 5054   | Salida                                 | 0 | ABIJH                 |
| 60     | Elevada temperatura cámara frigorífica | 1 | IJH                   |
|        |                                        |   |                       |
|        |                                        |   |                       |

### 10

98-12-14

10

### SEGURIDAD S.A. USUARIOS DEL SISTEMA DE ALARMA

| CÓDIGO | NOMBRE            | # DE PASE |
|--------|-------------------|-----------|
|        |                   |           |
| 40,50  | Ana Gold          | 4564      |
| 41,51  | G. Monty          | 6786      |
| 42,52  | Domingo Mullins   | 4576      |
| 43,53  | Esteban Willbanks | 3498      |
| 44,54  | Ana Blurr         | 4590      |

------

10

98-12-14

# APÉNDICE G3 --- LISTA DE CLIENTES (RESUMIDA)

Página : 1

### LISTA DE CLIENTES RESUMIDA

### ALARMAS ABC S.A. 21 FEBRERO 2000

| NÚMERO | NOMBRE Y DIRECCIÓN                                          | TELÉFONO                          |
|--------|-------------------------------------------------------------|-----------------------------------|
| 123    | INDUSTRIAS ABC<br>Los Ceibos 123<br>CIUDADELA, BUENOS AIRES | 666-6666<br>666-6667<br>1774      |
| 334    | PABLO RODRÍGUEZ<br>AV. BLANCO 145<br>LA PLATA, BUENOS AIRES | (021) 444-444<br>777-7777<br>1990 |

## APÉNDICE G4 --- ETIQUETAS DE DIRECCIÓN

**ETIQUETAS DE DIRECCIÓN** 

ALBERTO BALI AV. SAN MARTÍN 3345 VILLA MARTELLI, BS.AS. 1603

GUSTAVO ZEDI AV. EL CANO ROSARIO, SANTA MARINO 2300

FELIPE LARSENIO CABO SUR 356 USHUAIA, TIERRA DEL FUEGO 7502

ARTURO BOCACIO COSTANERA 87 MAR DEL PLATA, BS.AS. 4556

INDUSTRIAS JECKYL S.R.L. AV. PICO 31 VILLA DOLORES, CÓRDOBA 3509

# APÉNDICE G5 --- FACTURA

TÉRMINO : CONTADO

CLIENTE : 1111111

| FACTURAR A:                                                     | DIRECCIÓN PROTEGIDA : |
|-----------------------------------------------------------------|-----------------------|
| Silvia Muro<br>Campana 2345<br>Ciudadela (Buenos Aires)<br>1809 | lgual                 |
| DESCRIPCIÓN                                                     |                       |
| PERÍODO 1997 A 1998                                             | PRECIO                |
| Monitoreo desde 23 de agosto por un añ                          | o 18,36 IMP           |

|                                               |       | SUB-TOTAL |      | 18,36 |
|-----------------------------------------------|-------|-----------|------|-------|
| FELICES VACACIONES<br>CONDUZCA CON PRECAUCIÓN | IMP 2 | IMP 1     | 0,00 | 0,00  |

TOTAL : 18,36

Página: 1

### APÉNDICE G --- EJEMPLOS DE REPORTES

# APÉNDICE G6 --- RESUMEN DE FACTURACIÓN

| NÚMERO | NOMBRE            | DESCRIPCIÓN                                            | PRECIO | IND.             | T<br> | ÍTEM         |
|--------|-------------------|--------------------------------------------------------|--------|------------------|-------|--------------|
| 5      | Silvia Muro       | Monitoreo                                              | 18,36  | 0,00             | %     | 1401         |
| 10     | Grant y Asociados | lonitoreo 18,36<br>control de entradas / salidas 12,24 |        | 0,00 %<br>0,00 % |       | 1401<br>1411 |
|        |                   |                                                        | TOTAL  |                  |       | 48,96        |

#### SEGURIDAD S.A. **RESUMEN DE TODOS LOS PAGOS** De 0 a 5 98/05/30

| NÚMERO | NOMBRE            | DESCRIPCIÓN | PAGO | PRECIO | SALDO   |
|--------|-------------------|-------------|------|--------|---------|
| 5      | Silvia Muro       | Monitoreo   | 34   | 18,36  | 624,24  |
| 10     | Grant y Asociados | Monitoreo   | 59   | 30,60  | 1805,40 |

TOTAL 2429,64

# APÉNDICE G7 --- LISTA DETALLADA DE EVENTOS

Página : 1

#### SEGURIDAD S.A. LISTA DETALLADA DE EVENTOS

| FECHA        |          | HORA                                      | CÓDIGO Y DESCRIPCIÓN                                                                                                    |  |  |  |
|--------------|----------|-------------------------------------------|----------------------------------------------------------------------------------------------------|--|--|--|
| JUE          | 98-05-28 | 08:35<br>08:35<br>08:36                   | 92 > Entrada Sergio Turkov (no programado)<br>Tel. nro. \ 333-4455 \ por pocas horas (23)<br>Sale a las 18:00 (23)                                                                                                   |  |  |  |
|              |          | 17:25                                     | 42 > Salida Sergio Turkov                                                                                                    |  |  |  |
| VIE 98-05-29 |          | 22:19<br>22:19<br>22:20<br>22:21<br>22:21 | 32 > Alarma en puerta de entrada<br>Tel. nro. \ 333-4455 \ No contesta (14)<br>Policía \ 280-2121 \ Envían móvil 345342 (14)<br>Cristian Dow \ 222-4433 \ No está en el lugar (14)<br>*** FIN DE TRATAMIENTO (14)    |  |  |  |
|              |          | 22:43<br>22:44<br>22:46                   | 91 > Entrada Bruno Tobia (no programado)<br>Tel. nro. \ 333-4455 \ Luego de la alarma (14)<br>*** FIN DE TRATAMIENTO (14)<br>COMENTARIO:<br>Bruno Tobin dice que fue una falsa alarma.<br>Llamar al servicio técnico |  |  |  |
|              |          | 22:43                                     | 72 > Restauración de alarma<br>22:50 41 > Salida D. Ragano                                                                                                    |  |  |  |

# APÉNDICE G8 --- RESUMEN DE EVENTOS

Página : 1

### SEGURIDAD S.A. RESUMEN DE EVENTOS

2000-05-13

| Fecha       | Hora  | Código y descripción |                                           |  |
|-------------|-------|----------------------|-------------------------------------------|--|
| 05 07 04    |       | 05                   |                                           |  |
| 95-07-01    | 17:55 | 95                   | Entrada por Alberto Lansio                |  |
| ~ ~ ~ ~ ~ ~ | 17:19 | 40                   | Salida por Alberto Lansio                 |  |
| 95-07-02    | 07:46 | 91                   | Entrada por Silvia Lansio                 |  |
|             | 17:52 | 41                   | Salida por Silvia Lansio(no programado)   |  |
| 95-07-03    | 07:59 | 92                   | Entrada por Mirta Fangio                  |  |
|             | 17:01 | 42                   | Salida por Mirta Fangio                   |  |
| 95-07-03    | 07:14 | 95                   | Entrada por Alberto Lansio                |  |
|             | 17:28 | 42                   | Salida por Mirta Fangio                   |  |
| 95-07-05    | 08:35 | 92                   | Entrada por Mirta Fangio(no programado)   |  |
|             | 17:00 | 42                   | Salida por Mirta Fangio                   |  |
|             | 22:19 | 32                   | Alarma                                    |  |
|             | 22:38 | 72                   | Restauración                              |  |
|             | 22:38 | 95                   | Entrada por Alberto Lansio(no programado) |  |
|             | 22:42 | 40                   | Salida por Alberto Lansio(no programado)  |  |
| 95-07-07    | 10:19 | 95                   | Entrada por Alberto Lansio(no programado) |  |
|             | 12:03 | 40                   | Salida por Alberto Lansio(no programado)  |  |
|             | 13:27 | 91                   | Entrada por Silvia Lansio(no programado)  |  |
|             | 16:18 | 41                   | Salida por Silvia Lansio(no programado)   |  |

95-07-09

# APÉNDICE G9 --- PLANO DEL LUGAR

# Ejemplo 1 : 1234.P0

5251 San Sebastian

| • • • • • • • • • • • • • • • • • • • • | • • •   |
|-----------------------------------------|---------|
|                                         | d1.     |
| < >                                     | •       |
| Puerta                                  |         |
| < >                                     | •       |
|                                         |         |
|                                         | •       |
|                                         | ===     |
|                                         | >       |
|                                         | <       |
|                                         | Ventana |
|                                         | >       |
|                                         | <       |
|                                         | ===     |
|                                         | •       |
|                                         |         |
|                                         |         |
|                                         | _       |
|                                         |         |
|                                         |         |

# Ejemplo 2 : 1234.P1

| T               | /      |     | T          |
|-----------------|--------|-----|------------|
| - 1 ח ד T TR1 1 | ,<br>т |     | тв2 т      |
|                 | -<br>- |     | INZ I<br>T |
| T               | T      |     | T          |
| I               | I      | D   | I          |
| I OFFICINA      | I      | E   | I          |
| I               | I      | P   | I          |
| I               | / IC2  | 0   | I          |
| I / IC1         | /      | S   | I          |
| I/              | I      | I   | I          |
| III             | R3 I   | т   | I          |
| I G             | I      | 0   | I          |
| I A             | I      |     | I          |
| I R             | I      |     | I          |
| I A             | I      |     | I          |
| I G             | I      | SM1 | I          |
| I E             | I      |     | I          |
| I=========      | I      |     | I          |
|                 |        |     |            |

| IR1 | Infrarrojo | Zona 1 |
|-----|------------|--------|
| IR2 | Infrarrojo | Zona 2 |
| IR3 | Infrarrojo | Zona 3 |
| IC1 | Instant    | Zona 4 |
| IC2 | Instant    | Zona 5 |
| D1  | Demora     | Zona 6 |
| SM1 | Det. humo  | Zona 7 |
|     |            |        |

Cliente# 1234 86 Claudio Campana

#### Página 104

### APÉNDICE H--- ERRORES EN TIEMPO DE EJECUCIÓN

### APÉNDICE H --- ERRORES EN TIEMPO DE EJECUCIÓN

Del manual de referencia para programadores de Turbo Pascal V7.0

Determinados errores en tiempo de ejecución hacen que el programa muestre un mensaje de error y se cierre.

Error en tiempo de ejecución nnn a xxxx:yyyy

donde nnn es el número de error en tiempo de ejecución y xxxx:yyyy es la dirección del error en tiempo de ejecución (segmento y desplazamiento ).

Los errores en tiempo de ejecución se dividen en cuatro categorías : errores DSS (1 a 99), errores de E/S (100 a 149 ),

Errores críticos (150 a 199) y errores fatales (200 a 255).

ERRORES DE DOS (1 a 99)

- 1 Número de función no válido
- 2 Archivo no encontrado
- 3 Ruta no encontrada
- 4 Demasiados archivos abiertos
- 5 Acceso al archivo denegado
- 6 Manipulación de archivo no válida
- 12 Código de acceso de archivo no válido
- 15 Número de unidad no válido
- 16 No se puede quitar el directorio actual
- 17 No se puede renombrar entre unidades
- 18 No hay más archivos
- ERRORES E/S (100 a 149)
- 100 Error de lectura de disco
- 101 Error de escritura de disco
- 102 Archivo no asignado
- 103 Archivo no abierto
- 104 Archivo no abierto para entrada
- 105 Archivo no abierto para salida
- 106 Formato numérico no válido

#### ERRORES CRITICOS (150 a 199)

- 150 Disco protegido contra escritura
- 151 Unidad desconocida

### 152 Unidad no preparada

- 153 Comando desconocido
- 154 Error CRC en los datos
- 155 Longitud de estructura de la solicitud de unidad errónea
- 156 Error de búsqueda en disco
- 157 Tipo de medio desconocido
- 158 Sector no encontrado
- 159 Impresora sin papel
- 160 Falla de escritura en el dispositivo
- 161 Falla de lectura en el dispositivo
- 162 Falla de hardware

#### ERRORES FATALES (200 a 255)

- 200 División por cero
- 201 Error de comprobación de rango
- 202 Error de rebosamiento de pila
- 203 Error de rebosamiento de "Heap"
- 204 Operación de puntero no válida
- 205 Rebosamiento de punto flotante
- 206 Escasez de punto flotante
- 207 Operación de punto flotante no válida
- 208 Administración de capas no instalado
- 209 Error de lectura de archivo de capa
- 210 Objeto no inicializado
- 211 Llamada a método abstracto
- 212 Error de registro de flujo
- 213 Índice de recolección fuera de rango
- 214 Error de rebosamiento de recolección
- 215 Error de rebosamiento aritmético

NOTA IMPORTANTE: En lo que se refiere a WINSAMM la mayoría de errores comunes son 100 y 103. Los demás mensajes de error se dan como información solamente y podrían indicar un problema de hardware y/o sistema operativo (problema en el disco duro, problema de memoria, archivos adulterados, disco afectado por un virus, etc).

Cuando reporte un error en TIEMPO DE EJECUCIÓN, por favor especifique el mensaje completo incluida la dirección y descripción completa de la operación que se realizó cuando se produjo el error.

### APÉNDICE I --- UTILITARIOS DE WINSAMM

### APÉNDICE I --- UTILITARIOS DE WINSAMM

COM.EXE (desde cualquier directorio o disco)

Permite ver las señales entrantes en los puertos serie (COM1 a COM4).

La pantalla se divide en cuatro ventanas que muestran los 4 puertos de comunicaciones. Presionando 1, 2, 3 o 4 se reconocerán las señales entrantes (una por una) en COM1, COM2, COM3 o COM4 respectivamente. Presionando A se reconocerán todas las señales. COM no utiliza la IRQ en absoluto. Puede existir un conflicto de IRQ en su computadora incluso si el utilitario COM muestra las señales entrantes.

Sintaxis : COM

COM 23 salteará a COM2 y COM3 (se mostrarán las ventanas pero no pasarán datos por ellas). COM P una copia de los datos recibidos se enviará a LPT:1 COM 1P salteará COM1 y enviará los datos a LPT:1

COMIRQ.EXE (desde cualquier directorio o disco)

Igual que COM.EXE excepto que sólo muestra un puerto COM a la vez utilizando una IRQ específica. Las señales se muestran sólo si el puerto COM y la IRQ están libres. Si no se muestran señales, cambiar la dirección del puerto COM y/o número de IRQ y probar nuevamente.

Sintaxis : COMIRQ X,Y donde X = COM1 a COM4 y Y= IRQ #

Ejemplo : COMIRQ 3,5 comprobará COM3 e IRQ5

### SETTLR.EXE

Utilizar para configurar el TLR en Native o emulación Ademco 685.

Sintaxis : SETTLR pondrá el TLR en modo Native, opciones iniciales SETTLR 685THYER Pone el TLR en modo Ademco, todas las opciones

Opciones seleccionables :

| 685 = | modo Ademco 685                 | inicialmente es: | modo Native                                       |
|-------|---------------------------------|------------------|---------------------------------------------------|
| T =   | TLR responde después de 2 rings | inicialmente es: | 1 ring                                            |
| H =   | Latido en modo Native           | inicialmente es: | sin latir (heartbeat)                             |
| E =   | Comprimido ampliado 3x1 o 4x1   | inicialmente es: | no comprimido                                     |
| R =   | Cero quitado en 3x1 y 4x1       | inicialmente es: | ingresar cero                                     |
| Y =   | Fecha incluyendo año            | inicialmente es: | TLR sólo envía mes y día                          |
| P =   | Impresora en puerto TLR         | inicialmente es: | TLR no comprueba impresora en puerto de impresora |
| TLR.  |                                 |                  |                                                   |

Consultar el manual de usuario TLR para obtener información detallada sobre la utilización de estas opciones.

# APÉNDICE J--- RECEPCIÓN DE CÓDIGOS ESPECIALES DE ALARMAS

# APÉNDICE J --- RECEPCIÓN DE CÓDIGOS ESPECIALES DE ALARMAS

### Sescoa 3000R 4 x 3 (Super rápido)

Cada evento está precedido por un carácter que identifica su tipo. Es de mayor importancia agregar este carácter al comienzo de todos los códigos de alarma.

| А | = | Alarma         | 0 | = | Entrada |
|---|---|----------------|---|---|---------|
| R | = | Inicialización | С | = | Salida  |
| т | = | Falla          |   |   |         |

T = Falla

Caracteres predefinidos por Secoa que pueden ser recibidos.

| D | = | Alarma e Inicialización          | Μ | = | Fin de falla del transmisor |
|---|---|----------------------------------|---|---|-----------------------------|
| Е | = | Reporte cada 24 horas            | V | = | Falla telefónica            |
| F | = | Baja batería del transmisor      | Х | = | Restauración telefónica     |
| G | = | Transmisor sin batería           | Y | = | Pánico ó rehén              |
| J | = | Falla en transmisor del sector   | Z | = | Falla de sirena             |
| K | = | Mensaje de prueba del transmisor | ! | = | Fin de falla de sirena      |

Ejemplo:

| CÓDIGOS DE ALARM                                                                                | A Y DESCRIPCIÓN : 125                                                                                                    |                                            | Inserción                                             |
|-------------------------------------------------------------------------------------------------|----------------------------------------------------------------------------------------------------|--------------------------------------------|-------------------------------------------------------|
| Código<br>prioritarias<br>                                                                      | Descripción                                                                                                    | т                                          | Acciones                                              |
| A10<br>A11A1F<br>A30<br>A31,A32<br>A33A3F<br>O001O999<br>C001C999<br>R00RFF<br>T00TFF<br>K<br>V | Pánico por fuego<br>Fuego por detector de humo<br>Alarma de robo en puerta de entrada<br>Alarma de robo en sótano<br>Alarma de robo<br>Entrada<br>Salida<br>Restauración<br>Falla en el sistema<br>Mensaje de prueba del transmisor<br>Falla telefónica<br>a = <f2> Borrar = <f3> Agregar =</f3></f2> | 1<br>2<br>2<br>1<br>0<br>A<br><f4> Co</f4> | ADJ<br>ADJ<br>ACJIH<br>ACJIH<br>ACJIH<br>AJIH<br>AJIH |

### APÉNDICE J--- RECEPCIÓN DE CÓDIGOS ESPECIALES DE ALARMAS

### Ademco 4 x 3 x 3 Contact ID

El software WINSAMM puede recibir Contact ID tanto en su forma estándar como comprimida.

#### Contact ID comprimido

Este formato se parece al Radionics salvo por utilizar cuatro (4) dígitos para código de alarma. El primer dígito es el tipo de alarma, mientras que los otros tres direccionan el número de zona o usuario.

Descripción del primer dígito:

| Α | = | Alarma         | В | = | Cancelación de zona |
|---|---|----------------|---|---|---------------------|
| R | = | Inicialización | 0 | = | Entrada             |
| Т | = | Falla          | С | = | Salida              |

Algunos códigos de alarma o de usuario no se utilizan ya que están predefinidos para este formato.

#### CÓDIGOS DE ALARMA O FALLA PREDEFINIDOS:

| 121 | 142 | 202 | 300 | 301 | 302 | 303 |
|-----|-----|-----|-----|-----|-----|-----|
| 304 | 305 | 306 | 307 | 308 | 309 | 321 |
| 322 | 323 | 324 | 325 | 331 | 332 | 335 |
| 336 | 350 | 351 | 352 | 353 | 354 | 355 |
| 356 |     |     |     |     |     |     |

#### CÓDIGOS DE USUARIO PREDEFINIDOS:

| 400 | 403 | 404 | 405 | 406 | 407 | 408 |
|-----|-----|-----|-----|-----|-----|-----|
| 409 | 411 | 412 | 413 | 414 | 415 |     |

### Contact ID estándar

Este modo utiliza siete (7) caracteres. El primero califica al evento; E=Evento, R=Restauración. Los siguientes tres (3) caracteres forman el código del evento. Cada panel de alarma que soporte Contact ID tendrá una lista de tales códigos. Los últimos tres caracteres son el número de zona o número de usuario.

Se puede ingresar Contact ID de dos maneras distintas en el campo de código de alarma.

La primera manera es ingresar los siete (7) dígitos del código. Esto es eficiente para identificar cada zona en forma separada.

La segunda manera es ingresar el calificador y los tres dígitos del código del evento. Así, todas las alarmas con el mismo código de evento pero distinta zona o usuario tendrán la misma descripción. Esta manera es útil para ciertos códigos como batería baja (E302), entrada (E401), salida (R401).

Para administrar los tres dígitos del código de usuario, leer F2 - ADMINISTRACIÓN DE CLIENTES (Página 6: Usuarios del sistema de alarma).

No es necesario ingresar el calificador "R" (Restauración). WINSAMM reconoce estos tipos de códigos como "Restauración". Para identificar cada tipo distinto de restauración, ingresar su código y descripción.

Originalmente, para Contact ID estándar, SAMM busca los código de alarma indefinidos en el cliente cero (0).

# APÉNDICE J--- RECEPCIÓN DE CÓDIGOS ESPECIALES DE ALARMAS

### CÓDIGOS DE ERROR (ADEMCO 685)

| A                                                  | Alarma                                                                                                    | A                                                                    | Alarma                                                                                                    |
|----------------------------------------------------|----------------------------------------------------------------------------------------------------|----------------------------------------------------------------------|----------------------------------------------------------------------------------------------------|
| RCV                                                | Receptor                                                                                                    | LIN                                                                  | Línea                                                                                                    |
| ARCV1<br>ARCV2<br>ARCV3<br>ARCV4<br>ARCV5<br>ARCV6 | Falla en computadora<br>Falla en impresora serie<br>Falla en impresora de extensión<br>Falla en impresora paralelo<br>Falla en alimentación de red<br>Falla en batería | ALIN1<br>ALIN2<br>ALIN3<br>ALIN4<br>ALIN5<br>ALIN6<br>ALIN7<br>ALIN8 | Falla en línea 1<br>Falla en línea 2<br>Falla en línea 3<br>Falla en línea 4<br>Falla en línea 5<br>Falla en línea 6<br>Falla en línea 7<br>Falla en línea 8 |
| R                                                  | Restauración                                                                                                    | R                                                                    | Restauración                                                                                                    |
| RCV                                                | Receptor                                                                                                    | LIN                                                                  | Línea                                                                                                    |
| ARCV1                                              | Rest. en computadora                                                                                                    | ALIN1                                                                | Rest. en línea 1                                                                                                    |
| ARCV2                                              | Rest. en impresora serie                                                                                                    | ALIN2                                                                | Rest. en línea 2                                                                                                    |
| ARCV3                                              | Rest. en impresora de extensión                                                                                                    | ALIN3                                                                | Rest. en línea 3                                                                                                    |
| ARCV4                                              | Rest. en impresora paralelo                                                                                                    | ALIN4                                                                | Rest. en línea 4                                                                                                    |
| ARCV5                                              | Rest. en alimentación de red                                                                                                    | ALIN5                                                                | Rest. en línea 5                                                                                                    |
| ARCV6                                              | Rest. en batería                                                                                                    | ALIN6                                                                | Rest. en línea 6                                                                                                    |

### Ejemplo:

| CÓDIGOS DE ALARM                                                                                                  | IA Y DESCRIPCIÓN : 125                                                                                                    |                                              | Inserción                                          |
|----------------------------------------------------------------------------------------------------|----------------------------------------------------------------------------------------------------|----------------------------------------------|----------------------------------------------------|
| Código<br>                                                                                                    | Descripción                                                                                                    | T<br>                                        | Acciones prioritarias                              |
| A010<br>A011A01F<br>A029<br>A030<br>A031,A032<br>A033A039<br>O000O999<br>C000C999<br>T302<br>R000RFFF<br>T000TFFF | Pánico por fuego<br>Fuego por detector de humo<br>Pánico<br>Alarma de robo en puerta de entrada<br>Alarma de robo en sótano<br>Alarma de robo<br>Entrada<br>Salida<br>Batería baja<br>Restauración<br>Falla en el sistema | 1<br>1<br>2<br>2<br>1<br>0<br>S<br>A         | ADJ<br>ADJ<br>AC<br>ACJIH<br>ACJIH<br>AJIH<br>AJIH |
| <+> <-> Pági                                                                                                    | na = <f2> Borrar = <f3> Agregar =</f3></f2>                                                                                                    | <f4< td=""><td>&gt; Copiar código</td></f4<> | > Copiar código                                    |

# SurGard

Cada evento está precedido por un carácter que identifica su tipo. Es fundamental insertar este carácter al comienzo de todos los códigos de alarma.

| А | = | Alarma         | 0 | = | Entrada |
|---|---|----------------|---|---|---------|
| R | = | Inicialización | С | = | Salida  |
| Т | = | Falla          |   |   |         |
#### MCDI WINSAMM Guía de Referencia

# APÉNDICE J--- RECEPCIÓN DE CÓDIGOS ESPECIALES DE ALARMAS

Ejemplo:

| CÓDIGOS DE ALARMA Y DESCRIPCIÓN : 125                                                    |                                                                                                    |                                      |                                                       |  |  |  |  |  |  |
|------------------------------------------------------------------------------------------|----------------------------------------------------------------------------------------------------|--------------------------------------|-------------------------------------------------------|--|--|--|--|--|--|
| Código                                                                                   | Descripción                                                                                                    | T<br>                                | Acciones prioritarias                                 |  |  |  |  |  |  |
| A10<br>A11A1F<br>A30<br>A31,A32<br>A33A39<br>O00OFF<br>C00CFF<br>A80<br>R00RFF<br>T00TFF | Pánico por fuego<br>Fuego por detector de humo<br>Alarma de robo en puerta de entrada<br>Alarma de robo en sótano<br>Alarma de robo<br>Entrada<br>Salida<br>Batería baja<br>Restauración<br>Falla en el sistema | 1<br>2<br>2<br>2<br>1<br>0<br>S<br>A | ADJ<br>ADJ<br>ACJIH<br>ACJIH<br>ACJIH<br>AJIH<br>AJIH |  |  |  |  |  |  |
| <+> <-> Página = <f2> Borrar = <f3> Agregar = <f4> Copiar código</f4></f3></f2>          |                                                                                                    |                                      |                                                       |  |  |  |  |  |  |

### APÉNDICE K0 -----

## APÉNDICE K1 -----

| * * TLR | / | <b>TLR+</b> ** | ERRC     | DR  | MESS  | AGE  | S                   |
|---------|---|----------------|----------|-----|-------|------|---------------------|
| A01     |   |                | TLR      | >>  | Print | er   | Error               |
| R01     |   |                | TLR      | >>  | Print | er   | ОК                  |
| 01      |   |                | TLR+     | >>  | Print | er   | Error               |
| 02      |   |                | TLR+     | >>  | Print | er   | OK                  |
| 03      |   |                | TLR+     | >>  | No Di | ial  | Tone on Line #1     |
| 04      |   |                | TLR+     | >>  | Telep | phor | ne Line #1 Restored |
| 05      |   |                | TLR+     | >>  | No Di | ial  | Tone on Line #2     |
| 06      |   |                | TLR+     | >>  | Telep | phor | ne Line #2 Restored |
| 07      |   |                | TLR+     | >>  | Exter | rnal | Battery - LOW       |
| 08      |   |                | TLR+     | >>  | Exter | cna] | Battery - Normal    |
| 09      |   |                | TLR+     | >>  | CMOS  | Bat  | tery - LOW          |
| 0A      |   |                | TLR+     | >>  | CMOS  | Bat  | tery - Normal       |
| 00      |   |                | TLR/TLR+ | >>  | Bad t | rar  | nsmission           |
| ACOM1   |   |                | RECEIVER | AB  | SENT  | on   | COM1                |
| RCOM1   |   |                | RECEIVER | PRI | ESENT | on   | COM1                |
| ACOM2   |   |                | RECEIVER | AB  | SENT  | on   | COM2                |
| RCOM2   |   |                | RECEIVER | PRI | ESENT | on   | COM2                |
| ACOM3   |   |                | RECEIVER | AB  | SENT  | on   | COM3                |
| RCOM3   |   |                | RECEIVER | PRI | ESENT | on   | COM3                |
| ACOM4   |   |                | RECEIVER | AB  | SENT  | on   | COM4                |
| RCOM4   |   |                | RECEIVER | PRI | ESENT | on   | COM4                |
| ACOM5   |   |                | RECEIVER | ABS | SENT  | on   | COM5                |
| RCOM5   |   |                | RECEIVER | PRI | ESENT | on   | COM5                |
| ACOM6   |   |                | RECEIVER | ABS | SENT  | on   | COM6                |
| RCOM6   |   |                | RECEIVER | PRI | ESENT | on   | COM6                |
| ACOM7   |   |                | RECEIVER | ABS | SENT  | on   | COM7                |
| RCOM7   |   |                | RECEIVER | PRI | ESENT | on   | COM7                |
| ACOM8   |   |                | RECEIVER | ABS | SENT  | on   | COM8                |
| RCOM8   |   |                | RECEIVER | PRI | ESENT | on   | COM8                |

### APÉNDICE K2 —

### \*\*CONTACT ID\*\*

STANDARD

E100 Medical E101 Pendant Transmitter E102 Fail to Report in E110 Fire Alarm E111 Smoke E112 Combustion E113 Water Flow E114 Heat E115 Pull Station E116 Duct E117 Flame E118 Near Alarm E120 Panic Alarm E121 Duress E122 Silent E123 Audible E130 Burglary E131 Perimeter E132 Interior E133 24 Hour E134 Entry / Exit E135 Day / Night E136 Outdoor E137 Tamper E138 Near Alarm E140 General Alarm E141 Polling Loop Open E142 Polling Loop Short E143 Expansion Module Failure E144 Sensor Tamper E145 Expansion Module Tamper E150 24 Hour Non-Burglary E151 Gas Detected E152 Refrigeration E153 Loss of Heat E154 Water Leakage E155 Foil Break E156 Day Trouble E157 Low Bottled Gas Level E158 High Temperature E159 Low Temperature E161 Air Flow Loss E200 Fire Supervisory E201 Low Water Pressure E202 Low CO2 E203 Gate Valve Sensor E204 Low Water Level

E205 Pump Activated E206 Pump Failure E300 System Trouble E301 AC Loss E302 Low System Battery E303 RAM Checksum Bad E304 ROM Checksum Bad E305 System Reset E306 Panel Program Changed E307 Self-test Failure E308 System Shutdown E309 Battery Test Failure E310 Ground Fault E320 Sounder Relay Trouble E321 Trouble Bell 1 E322 Trouble Bell 2 E323 Trouble Alarm Relay E324 Trouble relay E325 Reversing relay E330 System Peripheral E331 Polling Loop Open E332 Polling Loop Short E333 Expansion Module Failure E334 Repeater Failure E335 Local Printer Paper out E336 Local printer Failure E350 Communication Trouble E351 Telco Fault 1 E352 Telco Fault 2 E353 Long Range Radio TransmFault E354 Fail to Communicate E355 Loss of Radio Supervision E356 Loss Central Polling E370 Protection Loop E371 Protection Loop Open E372 Protection Loop Short E373 Fire Trouble E380 Sensor Trouble E380 Sensor Trouble E381 Loss of Super RF E382 Loss of Super RPM E383 Sensor Tamper E384 RF Transmitter Low Battery E400 OPENING / CLOSING E401 OPENING R401 CLOSING E402 OPENING - GROUP -

R402 CLOSING - GROUP -E403 OPENING - Automatic R403 CLOSING - Automatic E404 OPENING - Late R404 CLOSING - Late E405 Deferred O/C E406 OPENING - Cancel E407 OPENING - Remote R407 CLOSING - Remote E408 Quick Arm E409 Keyswitch O/C E411 Callback Request made E412 Download Good E413 Download No Good E414 System Shutdown E415 Dialer Shutdown E421 Access Denied E422 Access report by User E520 Sounder/Relay Disable E521 Bell 1 Disable E522 Bell 2 Disable E523 Alarm Relay Disable E524 Trouble Relay Disable E525 Reversing Relay Disable E551 Dialer Disabled E552 Radio Xmtr Disabled E570 Zone Bypass E571 Fire Bypass E572 24 Hr Zone Bypass E573 Burglary Bypass E574 Group Bypass E601 Manual Trigger test E602 Periodic Test Report E603 Periodic RF Transmit E604 Fire Test E605 Status to Follow E606 Listen-in to Follow E607 Walk test Mode E621 Event Log Reset E622 Event log 50% Full E623 Event Log 90% Full E624 Event Log Overflow E625 Time/Date Reset E626 Time/Date Inaccurate E627 Program Mode Entry E628 Program Mode Exit

E631 Exception Schedule Change

### APÉNDICE K3 — SIA

#### SIA

AR0..AR9999 AC Restoral AT0..AT9999 AC Trouble BA0..BA9999 Burglary Alarm BB0..BB9999 Burglary Bypass BC0..BC9999 Burglary Cancel BH0..BH9999 Burglary Alarm Restore BJ0..BJ9999 Burglary Trouble Restore BR0..BR9999 Burglary Restoral BS0..BS9999 Burglary Supervisory BT0..BT9999 Burglary Trouble BU0..BU9999 Burglary Unbypass BX0..BX9999 Burglary Test CA0..CA9999 Automatic Closing CE0..CE9999 Closing Extend CF0..CF9999 Forced Closing CG0..CG9999 Close Area CI0..CI9999 Fail to Close CJ0..CJ9999 Late to Close CK0..CK9999 Early Close CL0..CL9999 Closing Report CP0..CP9999 Automatic Closing CT0..CT9999 Late to Open CW0..CW9999 Was Force Armed CZ0..CZ9999 Point Closing DC0..DC9999 Access Closed DD0..DD9999 Access Denied DF0..DF9999 Door Forced DG0..DG9999 Access Granted DK0..DK9999 Access Lockout DO0..DO999 Access Open DR0..DR9999 Door Restoral DS0..DS9999 Door Station DT0..DT9999 Access Trouble DU0..DU9999 Dealer ID ER0..ER9999 Expansion Restoral ET0..ET9999 Expansion Trouble FA0..FA9999 Fire Alarm FB0..FB9999 Fire Bypass FH0..FH9999 Fire Alarm Restore FI0..FI9999 Fire Test Begin FJ0..FJ9999 Fire Trouble Restore FK0..FK9999 Fire Test End FR0..FR9999 Fire Restoral FS0..FS9999 Fire Supervisory FT0..FT9999 Fire Trouble FU0...FU9999 Fire Unbypass FX0..FX9999 Fire Test FY0..FY9999 Missing Fire Trouble GA0..GA9999 Gas Alarm

GB0..GB9999 Gas Bypass GH0..GH9999 Gas Alarm Restore GJ0..GJ9999 Gas Trouble Restore GR0..GR9999 Gas Restoral GS0..GS9999 Gas Supervisory GT0..GT9999 Gas Trouble GU0..GU9999 Gas Unbypass GX0..GX9999 Gas Test HA0..HA9999 Holdup Alarm HB0..HB9999 Holdup Bypass HH0..HH9999 Holdup Alarm Restore HJ0...HJ9999 Holdup Trouble Restore HR0..HR9999 Holdup Restoral HS0..HS9999 Holdup Supervisory HT0..HT9999 Holdup Trouble HU0..HU9999 Holdup Unbypass JA0..JA9999 User Code Tamper JD0..JD9999 Date Changed JH0..JH9999 Holiday Changed JL0..JL9999 Log Treshold J00..J09999 Log Overflow JR0..JR9999 Schedule Executed JS0..JS9999 Schedule Changed JT0..JT9999 Time Changed JV0..JV9999 User Code Changed JX0..JX9999 User Code Deleted KA0..KA9999 Heat Alarm KB0..KB9999 Heat Bypass KH0..KH9999 Heat Alarm Restore KJ0..KJ9999 Heat Trouble restore KR0..KR9999 Heat Restoral KS0..KS9999 Heat Supervisory KT0..KT9999 Heat Trouble KU0..KU9999 Heat Unbypass LB0..LB9999 Local Program Begin LD0..LD9999 PROGRAM -Access Code Incorrect LE0..LE9999 Listen-in Ended LF0..LF9999 Listen-in Begin LR0..LR9999 Phone Line Restoral LS0..LS9999 Local program Success LT0..LT9999 Phone Line Trouble LU0..LU9999 Local Program Fail LX0..LX9999 Local Programming Ended MA0..MA9999 Medical Alarm MB0..MB9999 Medical Bypass MH0..MH9999 Medical Alarm Restore MJ0...MJ9999 Medical Trouble Restore MR0..MR9999 Medical Restore MS0..MS9999 Medical Supervisory

MT0..MT9999 Medical Trouble MU0..MU9999 Medical Unbypass NF0..NF9999 Forced Perimeter Arm NL0..NL9999 Perimeter Armed OA0..OA9999 Automatic Opening OC0..OC9999 Cancel Report OG0..OG9999 Open Area OI0..OI9999 Fail to Open OJ0..OJ9999 Late Open OK0..OK9999 Early Open OP0..OP9999 Opening Report OR0..OR9999 Disarm from Alarm OT0..OT9999 Late to Close OZ0..0Z9999 Point Opening PA0..PA9999 Panic Alarm PB0..PB9999 Panic Bypass PH0..PH9999 Panic Alarm Restore PJ0..PJ9999 Panic Trouble Restore PR0..PR9999 Panic Restoral PS0..PS9999 Panic Supervisory PT0..PT9999 Panic Trouble PU0..PU9999 Panic Unbypass QA0..QA9999 Emergency Alarm QB0..QB9999 Emergency Bypass QH0..QH9999 Emergency Alarm Restore QJ0..QJ9999 Emergency Trouble Restore QR0..QR9999 Emergency Restoral QS0..QS9999 Emergency Supervisory QT0..QT9999 Emergency Trouble QU0..QU9999 Emergency Unbypass RA0..RA9999 Remote Programmer Call Failed RB0..RB9999 Remote Program Begin RC0..RC9999 Relay Close RD0..RD9999 Remote Program Denied RN0..RN9999 Remote Reset RO0..RO999 Relay Open RP0..RP9999 Automatic Test RR0..RR9999 Power Up RS0..RS9999 Remote Program Success RT0..RT9999 Data Lost RU0..RU9999 Remote program Fail RX0..RX9999 Manual Test SA0...SA9999 Sprinkler Alarm SB0..SB9999 Sprinkler Bypass SH0..SH9999 Sprinkler Alarm Restore SJ0...SJ9999 Sprinkler Trouble Restore SR0...SR9999 Sprinler Restoral SS0..SS9999 Sprinkler Supervisory ST0..ST9999 Sprinkler Trouble SU0...SU9999 Sprinlker Unbypass TA0...TA9999 Tamper Alarm TB0..TB9999 Tamper Bypass TE0..TE9999 Test End TR0..TR9999 Tamper Restoral TS0..TS9999 Test Start

#### APÉNDICE K3 ---- SIA

TU0...TU9999 Tamper Unbypass TX0..TX9999 Test Report UA0..UA9999 Untyped Zone Alarm UB0..UB9999 Untyped Zone Bypass UH0..UH9999 Untyped Alarm Restore UJ0..UJ9999 Untyped Trouble Restore UR0..UR9999 Untyped Zone Restoral US0..US9999 Untyped Zone Supervisory UT0..UT9999 Untyped Zone Trouble UU0..UU9999 Untyped Zone Bypass UX0..UX9999 Undefined UY0..UY9999 Untyped Missing trouble UZ0..UZ9999 Untyped Missing Alarm VI0..VI9999 Printer Paper In VO0..VO9999 Printer Paper Out VR0..VR9999 Printer Restore VT0..VT9999 Printer Trouble VX0..VX9999 Printer Test VY0..VY9999 Printer Online VZ0..VZ9999 Printer Offline WA0..WA9999 Water Alarm WB0..WB9999 Water Bypass WH0..WH9999 Water Alarm Restore WJ0..WJ9999 Water Trouble Restore WR0..WR9999 Water Restoral WS0..WS9999 Water Supervisory WT0..WT9999 Water Trouble WU0..WU9999 Water Unbypass XE0..XE9999 Extra Point XF0..XF9999 Extra RF Point XI0..XI9999 Sensor Reset XR0..XR9999 Transmitter Battery Restoral XT0..XT9999 Transmitter Battery Trouble XW0..XW9999 Forced Point YB0..YB9999 Busy Seconds YC0..YC9999 Communications Fail YD0..YD9999 Receiver Line Card Trouble YE0..YE99999 Receiver Line Card Restored YF0..YF9999 Parameter Checksum Fail YG0..YG9999 Parameter Changed YK0..YK9999 Communications Restoral YM0..YM9999 System Battery Missing YN0..YN9999 Invalid Report YO0..YO9999 Unknown Message YP0..YP9999 Power Supply Trouble YQ0..YQ9999 Power Supply Restored YR0..YR9999 System Battery Restoral YS0..YS9999 Communications Trouble YT0..YT9999 System Battery Trouble YW0..YW9999 Watchdog Reset YX0..YX9999 Service Required YY0..YY9999 Status Report ZA0..ZA9999 Freeze Alarm ZB0..ZB9999 Freeze Bypass ZH0..ZH9999 Freeze Alarm Restore

#### MCDI WINSAMM Reference guide

# Page 114

### APÉNDICE K3 ---- SIA

ZJO..ZJ9999 Freeze Trouble Restore ZRO..ZR9999 Freeze Restoral ZSO..ZS9999 Freeze Supervisory ZT0..ZT9999 Freeze Trouble ZU0..ZU9999 Freeze Unbypass

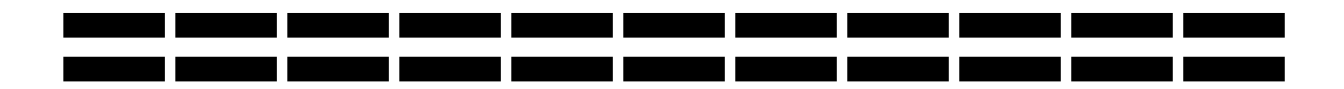